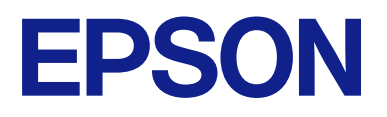

# **CW-C6000 Series CW-C6500 Series**

# Vodič za korisnika

M00123505 SR

# Sadržaj

### Pre upotrebe

| Priručnici za ovaj proizvod 4                            |
|----------------------------------------------------------|
| Preuzimanje najnovije verzije 4                          |
| Simboli koji se koriste u ovom vodiču 5                  |
| O modelima ovog proizvoda 6                              |
| Model sa automatskim sekačem 6                           |
| Model sa mehanizmom za ljuštenje 7                       |
| Sjajno crno mastilo/Mat crno mastilo 8                   |
| Verzije proizvoda i upravljačkog programa 9              |
| Kako proveriti verziju proizvoda 9                       |
| Kako proveriti verziju upravljačkog programa<br>štampača |
| Ekrani prikazani u ovom priručniku 10                    |
| Ilustracije proizvoda.                                   |
| Bezbednosne mere predostrožnosti                         |
| Oprezi vezani za ugradnju.                               |
| Mere opreza u vezi sa rukovanjem.                        |
| Mere opreza u vezi sa napajanjem                         |
| Oprezi vezani za kertridže mastila                       |
| Oprezi vezani za kutiju za održavanje 16                 |
| Nalepnica za oprez                                       |
| Podržane vrste papira                                    |
| Oblik/forma/veličina papira                              |
| Vrsta papira                                             |
| Papir koji ne može da se koristi                         |
| Nazivi i funkcije delova                                 |
| Prednja strana                                           |
| Zadnja strana                                            |
| Unutrašnjost                                             |
| Osovina i prirubnica                                     |
| Tabla za rukovanje                                       |
|                                                          |

#### Osnovni rad

| Uključivanje i isključivanje napajanja             | 29 |
|----------------------------------------------------|----|
| Uključivanje napajanja                             | 29 |
| Isključivanje napajanja                            | 29 |
| Otvaranje poklopca za papir                        | 30 |
| Otvaranje poklopca pomoću poluge sa prednje strane | 30 |
| Otvaranje poklopca pomoću poluge sa zadnje         |    |
| strane                                             | 30 |
| Provera statusa štampača                           | 31 |
| Provera informacija o papiru                       | 31 |
| Provera statusa potrošnih materijala               | 32 |
| Štampanje šablona za proveru mlaznica              | 32 |

| Zamena kertridža mastila.34Provera količine preostalog mastila.34Kako zameniti kertridže mastila.34Zamena kutije za održavanje.37Provera količine praznog prostora u kutiji za<br>održavanje.37Podešavanja upravljačkog programa štampača.40Media Definition.41Media Definition.41Label width.41Label width.41Label kright gap.42Media Form.42Media Saving.43Media Coating Type.43Media Coating Type.43Color Correction.44Sott Color Setting.44Sott Color Setting.45Media Detection.46Stavljanje i zamena papira.47Kako se ubacuje papir (model sa<br>automatskim sekačem - ubacivanje sa spoljne<br>strane).48Kako se ubacuje papir (model sa<br>automatskim sekačem).53Kako izvaditi papir (za model sa<br>automatskim sekačem).58Kako izvaditi papir (za model sa<br>automatskim sekačem).69Kako izbaciti papir na kraju papira (za model<br>sa mehanizmom za ljuštenje).70                                                                                                    | Štampanje statusnog papira                                                 | . 33<br>33 |
|----------------------------------------------------------------------------------------------------|----------------------------------------------------------------------------|------------|
| Provera količine preostalog mastila.34Kako zameniti kertridže mastila.34Zamena kutije za održavanje.37Provera količine praznog prostora u kutiji za<br>održavanje.37Kako zameniti kutiju za održavanje.37Podešavanja upravljačkog programa štampača.40Media Definition.41Media Definition.41Label width.41Label width.41Label kright gap.42Left & Right gap.42Media Saving.43Media Coating Type.43Print Quality.43Color Correction.44Sott Color Setting.44Settings For Paper Handling After Print.44Nedia Detection.46Stavljanje i zamena papira.47Kako se ubacuje papir (model sa<br>automatskim sekačem - ubacivanje sa<br>unutrašnje strane).53Kako se ubacuje papir (model sa<br>                                                                                                    | Zamena kertridža mastila.                                                  | 34         |
| Kako zameniti kertridže mastila.34Zamena kutije za održavanje.37Provera količine praznog prostora u kutiji za<br>održavanje.37Kako zameniti kutiju za održavanje.37Podešavanja upravljačkog programa štampača.40Media Definition.41Media Name.41Label width.41Label kight gap.42Left & Right gap.42Media Saving.43Media Coating Type.43Print Quality.43Color Correction.44Spot Color Setting.44Settings For Paper Handling After Print.44Notification.45Pause.45Media Detection.46Stavljanje i zamena papira.47Kako se ubacuje papir (model sa<br>automatskim sekačem - ubacivanje sa<br>unutrašnje strane).53Kako se ubacuje papir (model sa<br>automatskim sekačem).53Kako izvaditi papir (za model sa<br>automatskim sekačem).56Kako izvaditi papir (za model sa<br>automatskim sekačem).65Kako izbaciti papir na kraju papira (za model<br>sa automatskim sekačem).69Kako izbaciti papir na kraju papira (za model<br>sa mehanizmom za ljuštenje).70                                            | Provera količine preostalog mastila.                                       | 34         |
| Zamena kutije za održavanje.37Provera količine praznog prostora u kutiji za37kako zameniti kutiju za održavanje.37Kako zameniti kutiju za održavanje.37Podešavanja upravljačkog programa štampača.40Media Definition.41Label Definition.41Label width.41Label kindth.41Label Vidth.41Gap between labels.42Left & Right gap.42Media Form.42Media Goating Type.43Print Quality.43Color Correction.44Spot Color Setting.44Settings For Paper Handling After Print.44Notification.45Pause.45Media Detection.46Stavljanje i zamena papira.47Kako se ubacuje papir (model sa48unutrašnje strane).48Kako se ubacuje papir (model sa48unutrašnje strane).53Kako izvaditi papir (za model sa58Kako izvaditi papir (za model sa58Kako izvaditi papir (za model sa58Kako izvaditi papir (za model sa58Kako izvaditi papir na kraju papira (za model sa59Kako izbaciti papir na kraju papira (za model sa69Kako izbaciti papir na kraju papira (za model sa69Kako izbaciti papir na kraju papira (za model sa69 | Kako zameniti kertridže mastila.                                           | . 34       |
| Provera količine praznog prostora u kutiji za<br>održavanje.37Kako zameniti kutiju za održavanje.37Podešavanja upravljačkog programa štampača.40Media Definition.41Label vidth.41Label width.41Label kuidth.41Gap between labels.42Left & Right gap.42Media Saving.43Media Coating Type.43Print Quality.43Color Correction.44Spot Color Setting.44Settings For Paper Handling After Print.44Notification.45Pause.45Media Detection                                                                                                    | Zamena kutije za održavanje                                                | 37         |
| održavanje.37Kako zameniti kutiju za održavanje.37Podešavanja upravljačkog programa štampača.40Media Definition.41Media Name.41Label width.41Label width.41Gap between labels.42Left & Right gap.42Media Saving.43Media Coating Type.43Print Quality.43Color Correction.44Spot Color Setting.44Settings For Paper Handling After Print.44Notification.45Pause.45Media Detection                                                                                                    | Provera količine praznog prostora u kutiji za                              |            |
| Kako zameniti kutiju za održavanje.37Podešavanja upravljačkog programa štampača.40Media Definition.41Media Name.41Label width.41Label width.41Gap between labels.42Left & Right gap.42Media Form.42Media Saving.43Media Coating Type.43Print Quality.43Color Correction.44Spot Color Setting.44Settings For Paper Handling After Print.44Notification.45Pause.45Media Detection.46Stavljanje i zamena papira.47Kako se ubacuje papir (model sa<br>automatskim sekačem - ubacivanje sa<br>unutrašnje strane).48Kako se ubacuje papir (model sa<br>automatskim sekačem - ubacivanje sa spoljne<br>strane).53Kako izvaditi papir (za model sa<br>automatskim sekačem).65Kako izvaditi papir (za model sa<br>automatskim sekačem).69Kako izbaciti papir na kraju papira (za model<br>sa automatskim sekačem).69Kako izbaciti papir na kraju papira (za model<br>sa mehanizmom za ljuštenje).70                                                                                                    | održavanje.                                                                | 37         |
| Podešavanja upravljačkog programa štampača.40Media Definition.41Media Name.41Label width.41Label width.41Label Length.41Gap between labels.42Left & Right gap.42Media Form.42Media Saving.43Media Coating Type.43Print Quality.43Color Correction.44Spot Color Setting.44Settings For Paper Handling After Print.44Notification.45Pause.45Media Detection.46Stavljanje i zamena papira.47Kako se ubacuje papir (model sa<br>automatskim sekačem - ubacivanje sa<br>unutrašnje strane).48Kako se ubacuje papir (model sa<br>automatskim sekačem - ubacivanje sa<br>unutrašnje strane).53Kako izvaditi papir (za model sa<br>automatskim sekačem).58Kako izvaditi papir (za model sa<br>automatskim sekačem).65Kako izvaditi papir (za model sa<br>automatskim sekačem).69Kako izbaciti papir na kraju papira (za model<br>sa automatskim sekačem).69Kako izbaciti papir na kraju papira (za model<br>sa mehanizmom za ljuštenje).70                                                                  | Kako zameniti kutiju za održavanje                                         | 37         |
| Media Definition.41Media Name.41Label width.41Label width.41Label Length.41Gap between labels.42Left & Right gap.42Media Form.42Media Saving.43Media Coating Type.43Print Quality.43Color Correction.44Spot Color Setting.44Settings For Paper Handling After Print.44Notification.45Pause.45Media Detection.46Stavljanje i zamena papira.47Kako se ubacuje papir (model sa<br>automatskim sekačem - ubacivanje sa<br>unutrašnje strane).48Kako se ubacuje papir (model sa<br>automatskim sekačem - ubacivanje sa spoljne<br>strane).53Kako se ubacuje papir (model sa<br>automatskim sekačem - ubacivanje sa<br>unutrašnje strane).58Kako izvaditi papir (za model sa<br>automatskim sekačem).65Kako izvaditi papir (za model sa<br>automatskim sekačem).67Kako izbaciti papir na kraju papira (za model<br>sa automatskim sekačem).69Kako izbaciti papir na kraju papira (za model<br>sa mehanizmom za ljuštenje).70                                                                              | Podešavanja upravljačkog programa štampača                                 | 40         |
| Media Name.41Label width.41Label Length.41Gap between labels.42Left & Right gap.42Media Form.42Media Goating Type.43Media Coating Type.43Print Quality.43Color Correction.44Spot Color Setting.44Settings For Paper Handling After Print.44Notification.45Pause.45Media Detection.46Stavljanje i zamena papira.47Kako se ubacuje papir (model sa<br>automatskim sekačem - ubacivanje sa<br>unutrašnje strane).48Kako se ubacuje papir (model sa<br>automatskim sekačem - ubacivanje sa spoljne<br>strane).53Kako izvaditi papir (za model sa<br>automatskim sekačem).58Kako izvaditi papir (za model sa<br>automatskim sekačem).65Kako izvaditi papir (za model sa<br>automatskim sekačem).67Kako izvaditi papir na kraju papira (za model<br>sa automatskim sekačem).69Kako izbaciti papir na kraju papira (za model<br>sa mehanizmom za ljuštenje).70                                                                                                    | Media Definition.                                                          | . 41       |
| Label width.41Label Length.41Gap between labels.42Left & Right gap.42Media Form.42Media Goating Type.43Print Quality.43Color Correction.44Spot Color Setting.44Settings For Paper Handling After Print.44Notification.45Pause.45Media Detection.46Stavljanje i zamena papira.47Kako se ubacuje papir (model sa<br>automatskim sekačem - ubacivanje sa<br>unutrašnje strane).48Kako se ubacuje papir (model sa<br>automatskim sekačem - ubacivanje sa<br>unutrašnje strane).53Kako izvaditi papir (za model sa<br>automatskim sekačem).58Kako izvaditi papir (za model sa<br>mehanizmom za ljuštenje - ubacivanje sa<br>unutrašnje strane).58Kako izvaditi papir (za model sa<br>mehanizmom za ljuštenje).67Kako izvaditi papir (a model sa<br>mehanizmom za ljuštenje).67Kako izvaditi papir (za model sa<br>mehanizmom za ljuštenje).69Kako izbaciti papir na kraju papira (za model<br>sa automatskim sekačem).69Kako izbaciti papir na kraju papira (za model<br>sa mehanizmom za ljuštenje).70  | Media Name                                                                 | . 41       |
| Label Length.41Gap between labels.42Left & Right gap.42Media Form.42Media Saving.43Media Coating Type.43Print Quality.43Color Correction.44Spot Color Setting.44Settings For Paper Handling After Print.44Notification.45Pause.45Media Detection.46Stavljanje i zamena papira.47Kako se ubacuje papir (model sa<br>automatskim sekačem - ubacivanje sa<br>unutrašnje strane).48Kako se ubacuje papir (model sa<br>automatskim sekačem - ubacivanje sa spoljne<br>strane).53Kako se ubacuje papir (model sa<br>automatskim sekačem).58Kako izvaditi papir (za model sa<br>automatskim sekačem).58Kako izvaditi papir (za model sa<br>automatskim sekačem).67Kako izbaciti papir na kraju papira (za model<br>sa automatskim sekačem).69Kako izbaciti papir na kraju papira (za model<br>sa mehanizmom za ljuštenje).70                                                                                                    | Label width                                                                | . 41       |
| Gap between labels.42Left & Right gap.42Media Form.42Media Saving.43Media Coating Type.43Print Quality.43Color Correction.44Spot Color Setting.44Settings For Paper Handling After Print.44Notification.45Pause.45Media Detection.46Stavljanje i zamena papira.47Kako se ubacuje papir (model sa<br>automatskim sekačem - ubacivanje sa<br>unutrašnje strane).48Kako se ubacuje papir (model sa<br>automatskim sekačem - ubacivanje sa spoljne<br>strane).53Kako se ubacuje papir (model sa<br>automatskim sekačem).58Kako izvaditi papir (za model sa<br>automatskim sekačem).67Kako izvaditi papir (za model sa<br>automatskim sekačem).67Kako izvaditi papir na kraju papira (za model<br>sa automatskim sekačem).69Kako izbaciti papir na kraju papira (za model<br>sa mehanizmom za ljuštenje).70                                                                                                    | Label Length                                                               | . 41       |
| Left & Right gap.42Media Form.42Media Saving.43Media Coating Type.43Print Quality.43Color Correction.44Spot Color Setting.44Settings For Paper Handling After Print.44Notification.45Pause.45Media Detection.46Stavljanje i zamena papira.47Kako se ubacuje papir (model saautomatskim sekačem - ubacivanje saunutrašnje strane).48Kako se ubacuje papir (model saautomatskim sekačem - ubacivanje sa spoljnestrane).53Kako se ubacuje papir (model saautomatskim sekačem - ubacivanje sa spoljnestrane).58Kako izvaditi papir (za model saautomatskim sekačem).65Kako izvaditi papir (za model samehanizmom za ljuštenje).67Kako izbaciti papir na kraju papira (za modelsa automatskim sekačem).69Kako izbaciti papir na kraju papira (za modelsa mehanizmom za ljuštenje).70                                                                                                    | Gap between labels.                                                        | 42         |
| Media Form.42Media Saving.43Media Coating Type.43Print Quality.43Color Correction.44Spot Color Setting.44Settings For Paper Handling After Print.44Notification.45Pause.45Media Detection.46Stavljanje i zamena papira.47Kako se ubacuje papir (model saautomatskim sekačem - ubacivanje saunutrašnje strane).48Kako se ubacuje papir (model saautomatskim sekačem - ubacivanje sa spoljnestrane).53Kako se ubacuje papir (model saautomatskim sekačem - ubacivanje sa spoljnestrane).53Kako se ubacuje papir (model saautomatskim sekačem - ubacivanje saunutrašnje strane).58Kako izvaditi papir (za model samehanizmom za ljuštenje - ubacivanje saunutrašnje strane).65Kako izvaditi papir (za model saautomatskim sekačem).67Kako izbaciti papir na kraju papira (za modelsa automatskim sekačem).69Kako izbaciti papir na kraju papira (za modelsa mehanizmom za ljuštenje).70                                                                                                    | Left & Right gap                                                           | 42         |
| Media Saving.43Media Coating Type.43Print Quality.43Color Correction.44Spot Color Setting.44Settings For Paper Handling After Print.44Notification.45Pause.45Media Detection.46Stavljanje i zamena papira.47Kako se ubacuje papir (model saautomatskim sekačem - ubacivanje saunutrašnje strane).48Kako se ubacuje papir (model saautomatskim sekačem - ubacivanje sa spoljnestrane).53Kako se ubacuje papir (model saautomatskim sekačem - ubacivanje sa spoljnestrane).53Kako se ubacuje papir (model saautomatskim sekačem - ubacivanje sa spoljnestrane).53Kako izvaditi papir (za model samehanizmom za ljuštenje - ubacivanje saunutrašnje strane).65Kako izvaditi papir (za model samehanizmom za ljuštenje).67Kako izbaciti papir na kraju papira (za modelsa automatskim sekačem).69Kako izbaciti papir na kraju papira (za modelsa mehanizmom za ljuštenje).70                                                                                                    | Media Form.                                                                | 42         |
| Media Coating Type.43Print Quality.43Color Correction.44Spot Color Setting.44Settings For Paper Handling After Print.44Notification.45Pause.45Media Detection.46Stavljanje i zamena papira.47Kako se ubacuje papir (model saautomatskim sekačem - ubacivanje saunutrašnje strane).48Kako se ubacuje papir (model saautomatskim sekačem - ubacivanje sa spoljnestrane).53Kako se ubacuje papir (model saautomatskim sekačem - ubacivanje sa spoljnestrane).53Kako se ubacuje papir (model saautomatskim sekačem - ubacivanje sa spoljnestrane).53Kako izvaditi papir (za model saautomatskim sekačem).65Kako izvaditi papir (za model saautomatskim sekačem).67Kako izbaciti papir na kraju papira (za modelsa automatskim sekačem).69Kako izbaciti papir na kraju papira (za modelsa mehanizmom za ljuštenje).70                                                                                                    | Media Saving.                                                              | 43         |
| Print Quanty.43Color Correction.44Spot Color Setting.44Settings For Paper Handling After Print.44Notification.45Pause.45Media Detection.46Stavljanje i zamena papira.47Kako se ubacuje papir (model saautomatskim sekačem - ubacivanje saunutrašnje strane).48Kako se ubacuje papir (model saautomatskim sekačem - ubacivanje sa spoljnestrane).53Kako se ubacuje papir (model saautomatskim sekačem - ubacivanje sa spoljnestrane).53Kako se ubacuje papir (model samehanizmom za ljuštenje - ubacivanje saunutrašnje strane).58Kako izvaditi papir (za model saautomatskim sekačem).65Kako izvaditi papir (za model samehanizmom za ljuštenje).67Kako izbaciti papir na kraju papira (za modelsa automatskim sekačem).69Kako izbaciti papir na kraju papira (za modelsa mehanizmom za ljuštenje).70                                                                                                    | Drint Quality                                                              | 43         |
| Spot Color Setting.44Spot Color Setting.44Settings For Paper Handling After Print.44Notification.45Pause.45Media Detection.46Stavljanje i zamena papira.47Kako se ubacuje papir (model saautomatskim sekačem - ubacivanje saunutrašnje strane).48Kako se ubacuje papir (model saautomatskim sekačem - ubacivanje sa spoljnestrane).53Kako se ubacuje papir (model saautomatskim sekačem - ubacivanje sa spoljnestrane).53Kako se ubacuje papir (model samehanizmom za ljuštenje - ubacivanje saunutrašnje strane).58Kako izvaditi papir (za model saautomatskim sekačem).65Kako izvaditi papir (za model samehanizmom za ljuštenje).67Kako izbaciti papir na kraju papira (za modelsa automatskim sekačem).69Kako izbaciti papir na kraju papira (za modelsa mehanizmom za ljuštenje).70                                                                                                    | Color Correction                                                           | . 45       |
| Settings For Paper Handling After Print.44Notification.45Pause.45Media Detection.46Stavljanje i zamena papira.47Kako se ubacuje papir (model saautomatskim sekačem - ubacivanje saunutrašnje strane).48Kako se ubacuje papir (model saautomatskim sekačem - ubacivanje saunutrašnje strane).48Kako se ubacuje papir (model saautomatskim sekačem - ubacivanje sa spoljnestrane).53Kako se ubacuje papir (model samehanizmom za ljuštenje - ubacivanje saunutrašnje strane).58Kako izvaditi papir (za model samehanizmom za ljuštenje).65Kako izvaditi papir (za model samehanizmom za ljuštenje).67Kako izbaciti papir na kraju papira (za modelsa automatskim sekačem).69Kako izbaciti papir na kraju papira (za modelsa mehanizmom za ljuštenje).70                                                                                                    | Spot Color Setting                                                         | . 44       |
| Notification.45Pause.45Media Detection.46Stavljanje i zamena papira.47Kako se ubacuje papir (model saautomatskim sekačem - ubacivanje saunutrašnje strane).48Kako se ubacuje papir (model saautomatskim sekačem - ubacivanje sa spoljnestrane).53Kako se ubacuje papir (model saautomatskim sekačem - ubacivanje sa spoljnestrane).53Kako se ubacuje papir (model samehanizmom za ljuštenje - ubacivanje saunutrašnje strane).58Kako izvaditi papir (za model saautomatskim sekačem).65Kako izvaditi papir (za model samehanizmom za ljuštenje).67Kako izbaciti papir na kraju papira (za modelsa automatskim sekačem).69Kako izbaciti papir na kraju papira (za modelsa mehanizmom za ljuštenje).70                                                                                                    | Settings For Paper Handling After Print                                    | . 44       |
| Pause.45Media Detection.46Stavljanje i zamena papira.47Kako se ubacuje papir (model sa<br>automatskim sekačem - ubacivanje sa<br>unutrašnje strane).48Kako se ubacuje papir (model sa<br>automatskim sekačem - ubacivanje sa spoljne<br>strane).48Kako se ubacuje papir (model sa<br>mehanizmom za ljuštenje - ubacivanje sa<br>unutrašnje strane).53Kako izvaditi papir (za model sa<br>automatskim sekačem).58Kako izvaditi papir (za model sa<br>mehanizmom za ljuštenje).67Kako izvaditi papir na kraju papira (za model<br>sa automatskim sekačem).67Kako izbaciti papir na kraju papira (za model<br>sa mehanizmom za ljuštenje).69Kako izbaciti papir na kraju papira (za model<br>sa mehanizmom za ljuštenje).70                                                                                                    | Notification.                                                              | 45         |
| Media Detection46Stavljanje i zamena papira.47Kako se ubacuje papir (model sa<br>automatskim sekačem - ubacivanje sa<br>unutrašnje strane).48Kako se ubacuje papir (model sa<br>automatskim sekačem - ubacivanje sa spoljne<br>strane).48Kako se ubacuje papir (model sa<br>mehanizmom za ljuštenje - ubacivanje sa<br>unutrašnje strane).53Kako izvaditi papir (za model sa<br>automatskim sekačem).58Kako izvaditi papir (za model sa<br>mehanizmom za ljuštenje).67Kako izbaciti papir na kraju papira (za model<br>sa automatskim sekačem).69Kako izbaciti papir na kraju papira (za model<br>sa mehanizmom za ljuštenje).70                                                                                                    | Pause                                                                      | 45         |
| Stavljanje i zamena papira.47Kako se ubacuje papir (model sa<br>automatskim sekačem - ubacivanje sa<br>unutrašnje strane).48Kako se ubacuje papir (model sa<br>automatskim sekačem - ubacivanje sa spoljne<br>strane).53Kako se ubacuje papir (model sa<br>mehanizmom za ljuštenje - ubacivanje sa<br>unutrašnje strane).53Kako izvaditi papir (za model sa<br>automatskim sekačem).58Kako izvaditi papir (za model sa<br>mehanizmom za ljuštenje).65Kako izvaditi papir (za model sa<br>mehanizmom za ljuštenje).67Kako izvaditi papir na kraju papira (za model<br>sa automatskim sekačem).69Kako izbaciti papir na kraju papira (za model<br>sa mehanizmom za ljuštenje).70                                                                                                    | Media Detection                                                            | 46         |
| Kako se ubacuje papir (model sa<br>automatskim sekačem - ubacivanje sa<br>unutrašnje strane).48Kako se ubacuje papir (model sa<br>automatskim sekačem - ubacivanje sa spoljne<br>strane).53Kako se ubacuje papir (model sa<br>mehanizmom za ljuštenje - ubacivanje sa<br>unutrašnje strane).58Kako izvaditi papir (za model sa<br>automatskim sekačem).65Kako izvaditi papir (za model sa<br>mehanizmom za ljuštenje).67Kako izvaditi papir na kraju papira (za model<br>sa automatskim sekačem).67Kako izbaciti papir na kraju papira (za model<br>sa mehanizmom za ljuštenje).69Kako izbaciti papir na kraju papira (za model<br>sa mehanizmom za ljuštenje).70                                                                                                    | Stavljanje i zamena papira.                                                | 47         |
| automatskim sekačem - ubacivanje sa<br>unutrašnje strane).48Kako se ubacuje papir (model sa<br>automatskim sekačem - ubacivanje sa spoljne<br>strane).53Kako se ubacuje papir (model sa<br>mehanizmom za ljuštenje - ubacivanje sa<br>unutrašnje strane).53Kako izvaditi papir (za model sa<br>automatskim sekačem).58Kako izvaditi papir (za model sa<br>mehanizmom za ljuštenje).65Kako izvaditi papir (za model sa<br>mehanizmom za ljuštenje).67Kako izvaditi papir na kraju papira (za model<br>sa automatskim sekačem).69Kako izbaciti papir na kraju papira (za model<br>sa mehanizmom za ljuštenje).70                                                                                                    | Kako se ubacuje papir (model sa                                            |            |
| unutrašnje strane).48Kako se ubacuje papir (model saautomatskim sekačem - ubacivanje sa spoljnestrane).53Kako se ubacuje papir (model samehanizmom za ljuštenje - ubacivanje saunutrašnje strane).58Kako izvaditi papir (za model saautomatskim sekačem).65Kako izvaditi papir (za model samehanizmom za ljuštenje).67Kako izvaditi papir na kraju papira (za modelsa automatskim sekačem).69Kako izbaciti papir na kraju papira (za modelsa mehanizmom za ljuštenje).70                                                                                                    | automatskim sekačem - ubacivanje sa                                        |            |
| Kako se ubacuje papir (model sa<br>automatskim sekačem - ubacivanje sa spoljne<br>strane).strane).53Kako se ubacuje papir (model sa<br>mehanizmom za ljuštenje - ubacivanje sa<br>unutrašnje strane).58Kako izvaditi papir (za model sa<br>automatskim sekačem).65Kako izvaditi papir (za model sa<br>mehanizmom za ljuštenje).67Kako izbaciti papir na kraju papira (za model<br>sa automatskim sekačem).69Kako izbaciti papir na kraju papira (za model<br>sa mehanizmom za ljuštenje).70                                                                                                    | unutrašnje strane)                                                         | . 48       |
| automatskim sekačem - ubacivanje sa spoljne<br>strane).53Kako se ubacuje papir (model sa<br>mehanizmom za ljuštenje - ubacivanje sa<br>unutrašnje strane).58Kako izvaditi papir (za model sa<br>automatskim sekačem).65Kako izvaditi papir (za model sa<br>mehanizmom za ljuštenje).67Kako izbaciti papir na kraju papira (za model<br>sa automatskim sekačem).67Kako izbaciti papir na kraju papira (za model<br>sa automatskim sekačem).69Kako izbaciti papir na kraju papira (za model<br>sa mehanizmom za ljuštenje).67                                                                                                    | Kako se ubacuje papir (model sa                                            |            |
| strane).53Kako se ubacuje papir (model samehanizmom za ljuštenje - ubacivanje saunutrašnje strane).unutrašnje strane).Kako izvaditi papir (za model saautomatskim sekačem).Kako izvaditi papir (za model samehanizmom za ljuštenje).Kako izbaciti papir na kraju papira (za modelsa automatskim sekačem).69Kako izbaciti papir na kraju papira (za modelsa mehanizmom za ljuštenje).70Kako izbaciti papir na kraju papira (za modelsa mehanizmom za ljuštenje).70                                                                                                    | automatskim sekačem - ubacivanje sa spoljne                                | 50         |
| Kako se ubacuje papir (model sa<br>mehanizmom za ljuštenje - ubacivanje sa<br>unutrašnje strane).58Kako izvaditi papir (za model sa<br>automatskim sekačem).65Kako izvaditi papir (za model sa<br>mehanizmom za ljuštenje).67Kako izbaciti papir na kraju papira (za model<br>sa automatskim sekačem).69Kako izbaciti papir na kraju papira (za model<br>sa mehanizmom za ljuštenje).69Kako izbaciti papir na kraju papira (za model<br>sa mehanizmom za ljuštenje).67                                                                                                    | strane).                                                                   | 53         |
| unutrašnje strane).       58         kako izvaditi papir (za model sa       65         kako izvaditi papir (za model sa       67         mehanizmom za ljuštenje).       67         Kako izbaciti papir na kraju papira (za model sa       67         Kako izbaciti papir na kraju papira (za model sa       67         Kako izbaciti papir na kraju papira (za model sa       69         Kako izbaciti papir na kraju papira (za model sa       69         Kako izbaciti papir na kraju papira (za model sa       69         Kako izbaciti papir na kraju papira (za model sa       69         Kako izbaciti papir na kraju papira (za model sa       70                                                                                                    | Kako se ubacuje papir (model sa<br>mehanizmom za liuštenie - ubacivanie sa |            |
| Kako izvaditi papir (za model saautomatskim sekačem).Kako izvaditi papir (za model samehanizmom za ljuštenje).Kako izbaciti papir na kraju papira (za modelsa automatskim sekačem).Kako izbaciti papir na kraju papira (za modelsa mehanizmom za ljuštenje).Sa mehanizmom za ljuštenje).Sa mehanizmom za ljuštenje).Sa mehanizmom za ljuštenje).Sa mehanizmom za ljuštenje).Sa mehanizmom za ljuštenje).Sa mehanizmom za ljuštenje).                                                                                                    | unutrašnie strane).                                                        | . 58       |
| automatskim sekačem).65Kako izvaditi papir (za model samehanizmom za ljuštenje).67Kako izbaciti papir na kraju papira (za modelsa automatskim sekačem).69Kako izbaciti papir na kraju papira (za modelsa mehanizmom za ljuštenje).70                                                                                                    | Kako izvaditi papir (za model sa                                           |            |
| Kako izvaditi papir (za model sa<br>mehanizmom za ljuštenje) 67<br>Kako izbaciti papir na kraju papira (za model<br>sa automatskim sekačem) 69<br>Kako izbaciti papir na kraju papira (za model<br>sa mehanizmom za ljuštenje) 70                                                                                                    | automatskim sekačem).                                                      | 65         |
| mehanizmom za ljuštenje) 67<br>Kako izbaciti papir na kraju papira (za model<br>sa automatskim sekačem) 69<br>Kako izbaciti papir na kraju papira (za model<br>sa mehanizmom za ljuštenje) 70                                                                                                    | Kako izvaditi papir (za model sa                                           |            |
| Kako izbaciti papir na kraju papira (za model<br>sa automatskim sekačem) 69<br>Kako izbaciti papir na kraju papira (za model<br>sa mehanizmom za ljuštenje) 70                                                                                                    | mehanizmom za ljuštenje)                                                   | . 67       |
| sa automatskim sekačem) 69<br>Kako izbaciti papir na kraju papira (za model<br>sa mehanizmom za ljuštenje) 70                                                                                                    | Kako izbaciti papir na kraju papira (za model                              |            |
| Kako izbaciti papir na kraju papira (za model sa mehanizmom za ljuštenje) 70                                                                                                    | sa automatskim sekačem).                                                   | 69         |
| sa menamzmom za ijustenje)                                                                                                    | Kako izdacili papir na Kraju papira (za model                              | 70         |
|                                                                                                    | sa menamemori za ijustenje)                                                | . 70       |

### Održavanje

| Čišćenje spoljašnjosti. |  |  |  |  | • | • | • |  |  |  |  |  |  |  |  |  |  | • | • | . 7 | 2 |
|-------------------------|--|--|--|--|---|---|---|--|--|--|--|--|--|--|--|--|--|---|---|-----|---|
|-------------------------|--|--|--|--|---|---|---|--|--|--|--|--|--|--|--|--|--|---|---|-----|---|

#### Sadržaj

| Čišćenje automatskog sekača (samo model sa automatskim sekačem) |
|-----------------------------------------------------------------|
| Čišćenje mehanizma za ljuštenje (samo model                     |
| sa mehanizmom za ljuštenje)                                     |
| Čišćenje ivičnih vodilica                                       |
| Čišćenje podloge                                                |
| Čišćenje valjka za dovod papira                                 |
| Čišćenje valjka za pritiskanje papira 80                        |
| Čišćenje glave štampača                                         |
| Štampanje šablona za proveru mlaznica 82                        |
| Čišćenje glave                                                  |

#### Rešavanje problema

| Poruka koja se prikazuje na tabli za rukovanje                                                   | 84 |
|--------------------------------------------------------------------------------------------------|----|
| Problemi sa kvalitetom štampanja                                                                 | 88 |
| Štampanje horizontalnih belih traka                                                              | 88 |
| Vertikalne bele tačke (model sa automatskim                                                      |    |
| sekačem).                                                                                        | 88 |
| Štampanje belih ili crnih traka                                                                  | 88 |
| Odštampane boje su pogrešne                                                                      | 88 |
| Položaj štampanja se pomera                                                                      | 89 |
| Papir je razmazan ili zamazan mastilom                                                           | 89 |
| Papir se dovodi i izbacuje, a pojavljuje se greška.                                              | 89 |
| Štampanje nije moguće ili je iznenada postalo                                                    |    |
| nemoguće                                                                                         | 90 |
| Podaci za štampanje se šalju, ali štampanje se<br>ne obavlja (model sa mehanizmom za ljuštenje). | 90 |
| Štampanje sa računara nije moguće ili naglo                                                      |    |
| postaje nemoguće.                                                                                | 90 |
| Provera da li je instaliran upravljački                                                          |    |
| program štampača                                                                                 | 90 |
| Štampač se ne uključuje                                                                          | 90 |
| Posao štampanja je otkazan na računaru, ali                                                      |    |
| poruka "Printing" na štampaču ne nestaje                                                         | 91 |
| Papir je zaglavljen.                                                                             | 92 |
| Za model sa automatskim sekačem                                                                  | 92 |
| Za model sa mehanizmom za ljuštenje                                                              | 95 |

### Specifikacije

| Specifikacije proizvoda. | 98  |
|--------------------------|-----|
| CW-C6000 Series          | 98  |
| CW-C6500 Series          | 99  |
| Električne specifikacije | 101 |
| Ukupne dimenzije         | 101 |
| Ekološke specifikacije   | 102 |
| Specifikacije papira     | 103 |
| Kertridž mastila         | 104 |
| Kutija za održavanje     | 105 |

#### Dodatak

| Potrošni i neobavezni materijal |     |  |  |  |  |
|---------------------------------|-----|--|--|--|--|
| Kertridž mastila                | 106 |  |  |  |  |
| Kutija za održavanje            | 107 |  |  |  |  |
| Držač za papir u rolni          | 108 |  |  |  |  |
| Ograničenja upotrebe            | 109 |  |  |  |  |
| Napomene                        | 110 |  |  |  |  |
| Zaštitni znakovi                | 110 |  |  |  |  |

# Pre upotrebe

Ovo poglavlje opisuje informacije koje bi trebalo da znate pre nego što počnete koristiti proizvod.

# Priručnici za ovaj proizvod

| Priručnik u papir-<br>noj formi      | <b>Počnite ovde</b><br>Vodi vas kroz osnovne korake podešavanja od raspakivanja do umetanja papira.                                                                                                    |
|--------------------------------------|----------------------------------------------------------------------------------------------------|
| Priručnik vidljiv<br>pomoću računara | <b>Vodič za korisnika (ovaj priručnik)</b><br>Opisuje detalje o funkcijama i radnim postupcima proizvoda, informacije o održavanju i rešavanje<br>problema.                                                                                                    |
| Priručnik vidljiv<br>pomoću računara | CW-C6000 Series/CW-C6500 Series Technical Reference Guide (Tehnički referentni<br>vodič)<br>Pruža informacije neophodne za ugradnju proizvoda, obavljanje svakodnevnih zadataka i razvoj<br>sistema korišćenjem proizvoda.<br>Ovaj dokument se može pronaći na sledećoj URL adresi.<br><https: epson.sn=""></https:> |
| Priručnik vidljiv<br>pomoću računara | Video priručnik na mreži<br>Sadrži video snimke koji prikazuju procedure za rukovanje i informacije za rešavanje problema. Video<br>snimci se mogu pronaći na sledećoj URL adresi.<br><https: 790="" p_doc="" support.epson.net=""></https:><br>Sadržaj video zapisa je podložan izmenama bez obaveštenja.           |

### Preuzimanje najnovije verzije

Najnovije verzije upravljačkih programa štampača, pomoćni programi i priručnici mogu da se preuzmu sa sledećeg URL-a.

Za kupce u Severnoj Americi idite na sledeću veb stranicu:

<https://www.epson.com/support/>

Za kupce u drugim zemljama i regionima idite na sledeću veb stranicu:

<https://epson.sn>

### Simboli koji se koriste u ovom vodiču

U ovom vodiču se koriste sledeći simboli da ukažu na važne informacije.

#### Simboli za bezbednost

Simboli koji su prikazani ispod se koriste u ovom priručniku kako bi zagarantovali bezbednost i ispravnu upotrebu ovog proizvoda, sprečili opasnost za vas i druge osobe i oštećenje imovine. Pobrinite se da u potpunosti razumete njihovo značenje pre čitanja ovog priručnika.

| <b>Upozorenje</b> | Pogrešno rukovanje ovim proizvodom kao rezultat ignorisanja ovih simbola može da<br>dovede do smrti i ozbiljnih povreda.   |
|-------------------|----------------------------------------------------------------------------------------------------|
| <b>Oprez</b>      | Pogrešno rukovanje ovim proizvodom kao rezultat ignorisanja ovih simbola može da<br>dovede do povrede i oštećenja imovine. |

#### Simboli i opšte informacije

| Važno    | Označava informacije koje morate poštovati tokom korišćenja proizvoda. Pogrešno<br>rukovanje zbog ignorisanja ovih informacija može da prouzrokuje kvar proizvoda ili<br>neispravnost. |
|----------|----------------------------------------------------------------------------------------------------|
| Napomena | Označava dodatna objašnjenja i informacije koje bi trebalo da znate.                                                                                                    |
| ß        | Označava referentnu stranicu koja sadrži povezane informacije.                                                                                                    |

# O modelima ovog proizvoda

#### Model sa automatskim sekačem

#### □ Funkcije

Opremljen automatskim sekačem. Papir može da se seče ili u skladu sa postavkama aplikacije ili uz pomoć dugmeta **Cut** na tabli za rukovanje.

#### Broj modela

Broj modela može se pronaći na oznaci sa prednje strane proizvoda.

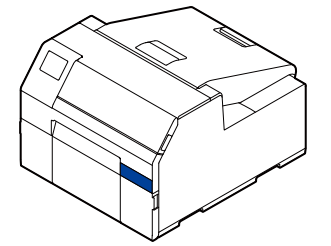

| Broj modela        | Brojevi modela koji se koriste u priručnicima | Napomene        |
|--------------------|-----------------------------------------------|-----------------|
| ColorWorks C6000Au | CW-C6000Au                                    | Model od 4 inča |
| ColorWorks C6000Ae | CW-C6000Ae                                    | Model od 4 inča |
| ColorWorks C6010A  | CW-C6010A                                     | Model od 4 inča |
| ColorWorks C6020A  | CW-C6020A                                     | Model od 4 inča |
| ColorWorks C6030A  | CW-C6030A                                     | Model od 4 inča |
| ColorWorks C6040A  | CW-C6040A                                     | Model od 4 inča |
| ColorWorks C6050A  | CW-C6050A                                     | Model od 4 inča |
| ColorWorks C6500Au | CW-C6500Au                                    | Model od 8 inča |
| ColorWorks C6500Ae | CW-C6500Ae                                    | Model od 8 inča |
| ColorWorks C6510A  | CW-C6510A                                     | Model od 8 inča |
| ColorWorks C6520A  | CW-C6520A                                     | Model od 8 inča |
| ColorWorks C6530A  | CW-C6530A                                     | Model od 8 inča |
| ColorWorks C6540A  | CW-C6540A                                     | Model od 8 inča |
| ColorWorks C6550A  | CW-C6550A                                     | Model od 8 inča |

### Model sa mehanizmom za ljuštenje

#### □ Funkcije

Opremljen mehanizmom za ljuštenje. Prolaskom pratećeg papira kroz mehanizam za ljuštenje, nalepnice se štampaju uz ljuštenje sa pratećeg papira.

#### Broj modela

Broj modela može se pronaći na oznaci sa prednje strane proizvoda.

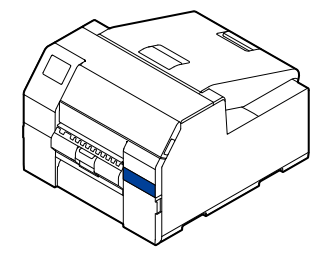

| Broj modela        | Brojevi modela koji se koriste u priručnicima | Napomene        |
|--------------------|-----------------------------------------------|-----------------|
| ColorWorks C6000Pu | CW-C6000Pu                                    | Model od 4 inča |
| ColorWorks C6000Pe | CW-C6000Pe                                    | Model od 4 inča |
| ColorWorks C6010P  | CW-C6010P                                     | Model od 4 inča |
| ColorWorks C6020P  | CW-C6020P                                     | Model od 4 inča |
| ColorWorks C6030P  | CW-C6030P                                     | Model od 4 inča |
| ColorWorks C6040P  | CW-C6040P                                     | Model od 4 inča |
| ColorWorks C6050P  | CW-C6050P                                     | Model od 4 inča |
| ColorWorks C6500Pu | CW-C6500Pu                                    | Model od 8 inča |
| ColorWorks C6500Pe | CW-C6500Pe                                    | Model od 8 inča |
| ColorWorks C6510P  | CW-C6510P                                     | Model od 8 inča |
| ColorWorks C6520P  | CW-C6520P                                     | Model od 8 inča |
| ColorWorks C6530P  | CW-C6530P                                     | Model od 8 inča |
| ColorWorks C6540P  | CW-C6540P                                     | Model od 8 inča |
| ColorWorks C6550P  | CW-C6550P                                     | Model od 8 inča |

### Sjajno crno mastilo/Mat crno mastilo

Možete da izaberete koju vrstu crnog mastila želite da koristite, sjajno crno (BK) ili mat crno (MK). Štampač će vas pitati da je izaberete kada prvi put uključite štampač.

Podržane vrste papira variraju u zavisnosti od vrste crnog mastila. Pogledajte "Specifikacije papira" na strani 103.

| <b>V</b> ažno | Kada izaberete vrstu crnog mastila i dozvolite štampaču da napuni mastilo ne možete promeniti vrstu<br>crnog mastila |
|---------------|----------------------------------------------------------------------------------------------------|
|               | chog mastra.                                                                                                    |

# Verzije proizvoda i upravljačkog programa

Proizvod koristite uz kombinaciju najnovijih verzija firmvera proizvoda, upravljačkog programa štampača i pomoćnog programa.

Konkretno, ako je verzija firmvera jedna od sledećih verzija, preuzmite najnovije verziju firmvera i pomoću nje ažurirajte štampač.

TS05JC, TS06JC, TS26JC, TS19K2, TS25K3, TS21K5

∠ "Preuzimanje najnovije verzije" na strani 4

#### Kako proveriti verziju proizvoda

Možete da proverite verziju firmvera vašeg proizvoda štampanjem statusnog lista. Proverite rezultat štampanja statusnog lista.

Takođe možete da proverite verziju table za rukovanje.

Menu - Printer Status/Print - Firmware Version

#### Kako proveriti verziju upravljačkog programa štampača

Verziju možete da proverite na ekranu upravljačkog programa štampača.

| avorite Settings  | Current Settings               | <ul> <li>Save As Favorite Setting</li> </ul>         | <b>]</b> |
|-------------------|--------------------------------|------------------------------------------------------|----------|
| edia Setting      |                                |                                                      |          |
| edia Name         | 108 x 152.4 mm - Die-cut Label | ✓ Media Definition                                   |          |
| abel width        | 108.0 🔶 mm ( 21.4 - 112.0)     |                                                      |          |
| abel length       | 152.4 🔶 mm ( 8.0 - 609.6)      | ¢                                                    | _        |
| ap between labels | 3.0 🚔 mm ( 2.0 - 6.0)          | <del>∞&lt;                                    </del> |          |
| 6.6-9-1           | mm ( 0.0 - 6.0)                |                                                      |          |
|                   |                                |                                                      |          |
|                   |                                |                                                      |          |
|                   | Media Detection                | Refres                                               | ۶h       |
|                   |                                |                                                      |          |
|                   |                                |                                                      |          |

A: Verzija upravljačkog programa štampača

# Ekrani prikazani u ovom priručniku

Ekrani prikazani u ovom priručniku i ekrani koji se stvarno pojavljuju na "Windows" sistemu mogu da se razlikuju u zavisnosti od proizvoda koji se koristi i operativnog sistema. Ekrani u ovom priručniku su ekrani koji se prikazuju kada se koristi "Windows 10", osim ako nije drugačije naznačeno.

# Ilustracije proizvoda

Ilustracije proizvoda koje se koriste u ovom priručniku mogu malo da se razlikuju od proizvoda koji koristite. Ukoliko nije drugačije navedeno, koriste se ilustracije CW-C6500 Series.

# Bezbednosne mere predostrožnosti

Da biste zagarantovali bezbednu upotrebu proizvoda, pobrinite se da prije upotrebe pročitate ovaj priručnik i druge priručnike sa uputstvima koji su isporučeni sa ovim proizvodom. Ovaj priručnik ostavite na bezbedno mesto tako da u bilo koje vreme možete da rešite sve nejasne tačke vezane za proizvod.

### Oprezi vezani za ugradnju

### **Upozorenje**

Nemojte blokirati otvore za vazduh proizvoda.

Ako to uradite može da dođe do nakupljanja toplote u proizvodu, što može da prouzrokuje požar. Nemojte pokrivati proizvod tkaninom ili ga ugrađivati na loše provetreno mesto. Takođe, obezbedite prostor za postavljanje naveden i priručniku.

🖙 "Zadnja strana" na strani 24

# **M**Oprez

- □ Nemojte ugrađivati/skladištiti proizvod na nestabilno mesto ili mesto podložno vibracijama od drugih uređaja. Oprema bi mogla da padne ili da se sruši, prouzrokujući lomljenje i mogućnost povrede.
- Nemojte ugrađivati proizvod na mesto izloženo masnom dimu ili prašini, ili na vlažno mesto. To može da prouzrokuje električni udar ili požar.
- □ Kada podižete proizvod, učinite to ispravnim položajem tela. Podizanje proizvoda pogrešnim položajem tela može da izazove povredu.
- Pošto je proizvod težak, jedna osoba ne bi trebalo da pokušava da ga ponese. Prilikom otpakivanja ili premeštanja proizvoda, uverite se da proizvod nose najmanje dve osobe. Informacije o težini proizvoda potražite u daljem tekstu.

∠ Specifikacije proizvoda" na strani 98

Ovaj proizvod nemojte postavljati na mestu koje je izloženo jakom svetlu, na primer direktnoj sunčevoj svetlosti. To može da dovede do nepravilnog rada detektora i štampač možda neće pravilno štampati.

#### Mere opreza u vezi sa rukovanjem

### **Upozorenje**

- Nemojte da koristite proizvod na mestu na kojima su prisutne zapaljive supstance kao što je alkohol ili razređivača, ili u blizini vatre. To može da prouzrokuje električni udar ili požar.
- Ako proizvod ispušta dim, čudan miris ili neuobičajenu buku, odmah ga isključite. To može da prouzrokuje električni udar ili požar. Ako dođe do nenormalnosti, odmah isključite napajanje i uklonite utikač iz utičnice, a zatim kontaktirajte kvalifikovano servisno osoblje za savet.

- □ Ako strani predmet, voda ili neka druga tečnost uđe unutar proizvoda, odmah ga isključite. To može da prouzrokuje električni udar ili požar. Odmah isključite napajanje i uklonite utikač iz utičnice, a zatim kontaktirajte kvalifikovano servisno osoblje za savet.
- □ Nemojte rastavljati delove osim onih koji se spominju u ovom priručniku.
- □ Nikada nemojte sami da popravljate proizvod jer je to opasno.
- Nemojte da koristite proizvod na mestu gde su u atmosferi prisutni zapaljivi glasovi, eksplozivni gasovi, itd. Takođe, nemojte da koristite aerosolne prskalice koje sadrže zapaljivi gas unutar ili oko proizvoda. To može da prouzrokuje požar.
- □ Nemojte povezivati kablove na drugi način osim od onog opisanog u ovom priručniku. To može da prouzrokuje požar. To takođe može da ošteti ostale povezane uređaje.
- Nemojte da dodirujete područja unutar proizvoda osim onih koji se spominju u ovom priručniku. To može da prouzrokuje električni udar ili opekotine.
- Nemojte da stavljate metalne ili zapaljive materijale u proizvod, ili da im dozvoljavate da upadnu u proizvod. To može da prouzrokuje električni udar ili požar.
- Ako je ekran štampača oštećen, veoma pažljivo rukujte tečnim kristalom koji se unutra nalazi. Ako dođe do bilo koje od sledećih situacija, preduzmite mere u hitnim slučajevima.
  - □ Kada bilo koji deo dođe u kontakt sa vašom kožom, obrišite naslage i prikladno operite područje sapunom i vodom.
  - □ Kada bilo koji deo dođe u kontakt sa vašim očima, isperite oči čistom vodom najmanje 15 minuta i nakon toga se obratite lekaru.
  - □ Kada deo dođe u kontakt sa vašim ustima, odmah se obratite lekaru.

# Oprez

- Nemojte dozvoliti nikome da stoji ili postavlja teške objekte na proizvod. Budite posebno pažljivi u slučaju domaćinstva sa decom. Oprema bi mogla da padne ili da se sruši, prouzrokujući lomljenje i mogućnost povrede.
- Ugradite kablove i neobavezne proizvode u ispravnom smeru prema odgovarajućim postupcima. U suprotnom može doći do požara ili povrede. Pratite uputstva u ovom priručniku da biste ih ispravno ugradili.
- □ Pre pomeranja proizvoda, isključite i odspojite proizvod i pobrinite se da su svi kablovi odspojeni. Ako to ne uradite, može doći do oštećenja kablova, prouzrokujući električni udar ili požar.
- Nemojte skladištiti ili prevoziti proizvod kod je nakrivljen, u uspravnom položaju ili naopačke. To može da prouzrokuje curenje mastila.
- Stampač nemojte koristiti sa uklonjenim poklopcem za papir. To će prouzrokovati kvar štampača.

#### Mere opreza u vezi sa napajanjem

**Upozorenje** 

- Nemojte dozvoliti da se prašina ili drugi strani materijal zalepi za utikač za napajanje. To može da prouzrokuje električni udar ili požar.
- Nemojte koristiti drugi kabl za napajanje osim onog koji je isporučen uz proizvod. Pored toga, nemojte koristiti isporučeni kabl za napajanje sa drugim uređajem. To može da prouzrokuje električni udar ili požar.
- Nemojte koristiti oštećen kabl za napajanje. To može da prouzrokuje električni udar ili požar. Ako je kabl za napajanje oštećen, obratite se kvalifikovanom servisnom osoblju. Takođe, pogledajte sledeće tačke tako da ne biste oštetili kabl za napajanje.
  - □ Nemojte modifikovati kabl za napajanje.
  - □ Nemojte stavljati teške predmete na kabl za napajanje.
  - Demojte na silu savijati, izvrtati ili vući kabl za napajanje.
  - Demojte stavljati kabl za napajanje u blizini uređaja za grejanje.
- D Nemojte umetati ili uklanjati kabl za napajanje mokrim rukama. To može da izazove električni udar.
- Nemojte povezivati više kablova za napajanje na jednu utičnicu. To može da prouzrokuje požar. Napajanje vršite direktno sa utičnice za napajanje.
- Redovno odspajajte utikač za napajanje iz utičnice i čistite osnovu račvi i između račvi. Ako ostavite kabl za napajanje uključen u utičnicu duže vreme, to može da prouzrokuje nakupljanje prašine na osnovi račvi utikača, rezultirajući u kratkom spoju ili požaru.
- Držite utikač i ne vucite kabl kada odspajate utikač za napajanje iz utičnice. Povlačenjem kabla možete da oštetite kabl i deformišete utikač, prouzrokujući električni udar ili požar.

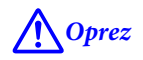

Da biste zagarantovali bezbednost, odspojite proizvod pre nego što ga prestanete koristiti produžen vremenski period.

#### Oprezi vezani za kertridže mastila

### **M**Oprez

Kertridži mastila koji mogu da se koriste se razlikuju u zavisnosti od broja modela uređaja. Koristite kertridže mastila koji odgovaraju broju modela vašeg štampača.

#### ∠ "Kertridž mastila" na strani 104

- Nemojte dodirivati IC čip na kertridžu mastila. To može rezultirati nemogućnošću normalnog rada i štampanja.
- Proizvod koristi kertridže mastila opremljene IC čipovima koji upravljaju količinom mastila koja se koristi sa drugim informacijama tako da kertridži mastila budu upotrebljivi čak i kada se uklone i ponovo ugrade. Međutim, ako se kertridž mastila sa malo preostalog mastila ukloni i ponovo ugradi, možda neće biti upotrebljiv. Svaki put kada se kertridži ugrade potroši se malo mastila jer proizvod automatski proverava njihovu pouzdanost.
- □ Kada menjate kertridž crnog mastila, pobrinite se da ga zamenite sa kertridžom iste vrste crnog mastila. Štampač neće raditi ako ugradite kertridž druge vrste crnog mastila.
- Ugradite kertridže mastila svih boja. Štampanje nije moguće ako nedostaje samo jedan kertridž mastila.
- Zato što su kertridži mastila dizajnirani da zaustave rad pre nego što nestane mastila u potpunosti, da bi se održao kvalitet glave štampača, malo mastila ostaje u kertridžima.
- □ Sve boje mastila se takođe troše za radove održavanja kada se kertridž mastila zameni ili za radove čišćenja glave štampača.
- Nemojte isključivati napajanje ili otvarati poklopac kertridža mastila tokom punjenja mastila (dok LED lampica (napajanje) treperi). Otvaranje poklopca može da izazove ponovno punjenje mastila, rezultirajući u većoj potrošnji mastila. Takođe, to može rezultirati nemogućnošću normalnog štampanja.
- Čak i za monohromatsko štampanje, sve boje mastila se koriste u radnji dizajniranoj za održavanje kvaliteta štampanja i glave štampača.
- Demojte da rastavljate kertridž mastila. To može da izazove izlivanje mastila u oči ili na kožu.
- Demojte da rastavljate ili modifikujete kertridž mastila. To može da prouzrokuje neispravnost štampanja.
- □ Upotreba starih kertridža za mastilo može rezultirati smanjenim kvalitetom štampanja. Iskoristite kretridže u roku od šest meseci nakon otvaranja pakovanja. Period upotrebe kertridža mastila je odštampan na pakovanju pojedinačnih kertridža mastila.
- Ako mastilo dođe u kontakt sa vašom kožom, očima ili ustima, preduzmite sledeće radnje.
  - □ Kada mastilo dođe u kontakt sa vašom kožom, odmah operite to područje sapunom i vodom.
  - □ Kada mastilo dođe u kontakt sa vašim očima, odmah ih isperite vodom. Ostavljanje mastila na vašem telu može rezultirati krvavim očima ili blagom upalom. Ako nešto nije u redu, odmah se obratite lekaru.
  - □ Kada mastilo dođe u kontakt sa vašim ustima, odmah je ispljunite i obratite se lekaru.

- □ Na uklonjenom kertridžu može da ostane malo mastila oko priključka za snabdevanje mastilom. Obratite pažnju da ne umrljate sto ili drugu površinu.
- □ Nemojte otvarati pakovanje kertridža mastila dok ne budete spremni da ugradite kertridž mastila u proizvod.
- Nemojte previše da tresete proizvod. Kertridž mastila može da iscuri ako ga previše tresete ili jako pritisnete njegove stranice.
- Nemojte dozvoliti da strani predmeti upadnu u odeljak za ugradnju kertridža. To može rezultirati nemogućnošću normalnog štampanja. Uklonite sve predmete koji upadnu u odeljak za ugradnju, obraćajući pažnju da ne oštetite odeljak.
- □ Kada se mastilo napuni prvi put (odmah nakon kupovine), mastilo se troši za punjenje mlaznica glave štampača (rupe za ispuštanje mastila) da bi se uređaj spremio za štampanje. Stoga, broj listova koji mogu da se štampaju može biti manji od onog za kertridže koji se ugrade kasnije.
- Kada se štampač isključi pomoću dugmeta () (napajanje), glava štampača se automatski pokriva tako da se spreči sušenje mastila. Kada štampač nećete koristiti nakon ugradnje kertridža mastila, pobrinite se da isključite napajanje pritiskom na dugme () (napajanje). Nemojte vaditi utikač za napajanje ili isključivati prekidač dok je napajanje uključeno.
- Štampanje na vodoodbojnom papiru kao što je umetnički papir, koji se sporo suši, može prouzrokovati štamparske mrlje. Takođe, ako štampate na sjajnom papiru, na papiru mogu ostati otisci prstiju ili se mastilo može zalepiti na vaše prste kada dodirujete štampanu površinu. Izaberite i koristite papir koji neće prouzrokovati štamparske mrlje.
- □ Skladištite kertridže mastila na mestu van domašaja dece.
- □ Kompanija "Epson" preporučuje skladištenje kertridža mastila na hladnom i mračnom mestu.
- □ Ako želite da koristite kertridže mastila koji su skladišteni na hladnom mestu duži vremenski period, pre upotrebe ih ostavite najmanje 3 sata na mestu koje je na sobnoj temperaturi.
- □ Nemojte da uklanjate kertridže mastila iz proizvoda kada skladištite ili prevozite proizvod.

### Oprezi vezani za kutiju za održavanje

### **M**Oprez

- □ Skladištite na mestu van domašaja dece. Nemojte piti bilo kakvo mastilo.
- Demojte rastavljati ili modifikovati kutiju za održavanje. To može da izazove izlivanje mastila u oči ili na kožu.
- Demojte dodirivati IC čip na kutiji za održavanje.
- Ako se ukloni kutija za održavanje koja se još uvek može koristiti i ako se ostavi otkačena duži vremenski period, nemojte je ponovo koristiti.
- □ Nemojte guliti foliju sa gornje površine kutije za održavanje.
- Ako mastilo dođe u kontakt sa vašom kožom, očima ili ustima, preduzmite sledeće radnje.
  - □ Kada mastilo dođe u kontakt sa vašom kožom, odmah operite to područje sapunom i vodom.
  - Kada mastilo dođe u kontakt sa vašim očima, odmah ih isperite vodom. Ostavljanje mastila na vašem telu može rezultirati krvavim očima ili blagom upalom. Ako nešto nije u redu, odmah se obratite lekaru.
  - □ Kada mastilo dođe u kontakt sa vašim ustima, odmah je ispljunite i obratite se lekaru.
- □ Nemojte previše tresti korišćenu kutiju za održavanje. Mastilo može da iscuri iz kutije za održavanje ako je previše zaljuljate ili protresete.
- □ Izbegavajte skladištenje kutije za održavanje na visokim temperaturama ili u zaleđenom stanju.
- Držite podalje od direktne sunčeve svetlosti.

### Nalepnica za oprez

Ove nalepnice zakačene za proizvod označavaju sledeće opreze.

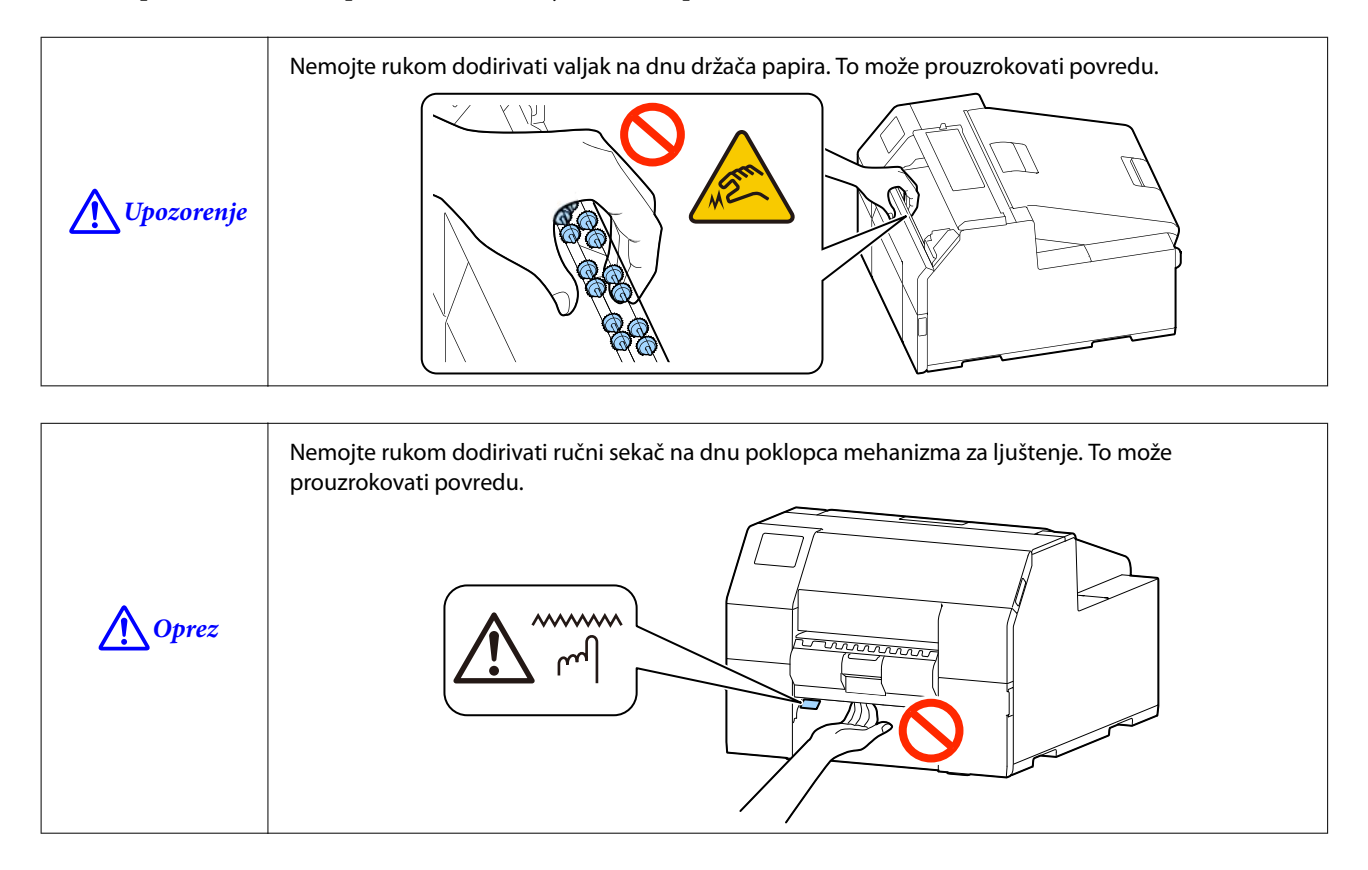

# Podržane vrste papira

Ovaj odeljak opisuje oblik, formu, veličinu i vrstu papira koje ovaj štampač može da koristi i papir koji ne može da se koristi. Za više pojedinosti pogledajte *CW-C6000 Series/CW-C6500 Series Technical Reference Guide*.

### Oblik/forma/veličina papira

#### **CW-C6000** Series

| Forme papira                                                             | Oblici papi-<br>ra   | Širina papira<br>(mm {inči})  | Širina prate-<br>ćeg papira<br>(mm {inči}) | Širina nalepnice<br>(mm {inči})                                                                                           | Razmak iz-<br>među nalep-<br>nica<br>(mm {inči}) |
|--------------------------------------------------------------------------|----------------------|-------------------------------|--------------------------------------------|----------------------------------------------------------------------------------------------------|--------------------------------------------------|
| Kontinuirani papir bez lepi-<br>la<br>(sa crnim oznakama <sup>*1</sup> ) | Papir u rolni        | 25,4 do 112<br>{1,00 do 4,41} |                                            |                                                                                                    |                                                  |
| Kontinuirani papir bez lepi-<br>la<br>(sa crnim oznakama <sup>*1</sup> ) | Presavijeni<br>papir | 25,4 do 112<br>{1,00 do 4,41} |                                            |                                                                                                    |                                                  |
| Kontinuirani papir bez lepi-<br>la<br>(bez crnih oznaka)                 | Papir u rolni        | 25,4 do 112<br>{1,00 do 4,41} |                                            |                                                                                                    |                                                  |
| Nalepnica za celu stranicu<br>(sa crnim oznakama <sup>*1</sup> )         | Papir u rolni        |                               | 25,4 do 112<br>{1,00 do 4,41}              | Bez otpadnih de-<br>lova:<br>21,4 do 108<br>{0,84 do 4,25}<br>Sa otpadnim delo-<br>vima:<br>25,4 do 108<br>{1,00 do 4,25} |                                                  |

| Forme papira                                               | Oblici papi-<br>ra   | Širina papira<br>(mm {inči}) | Širina prate-<br>ćeg papira<br>(mm {inči}) | Širina nalepnice<br>(mm {inči})                                                                                           | Razmak iz-<br>među nalep-<br>nica<br>(mm {inči}) |
|------------------------------------------------------------|----------------------|------------------------------|--------------------------------------------|----------------------------------------------------------------------------------------------------|--------------------------------------------------|
| Nalepnica za celu stranicu<br>(bez crnih oznaka)           | Papir u rolni        |                              | 25,4 do 112<br>{1,00 do 4,41}              | Bez otpadnih de-<br>lova:<br>21,4 do 108<br>{0,84 do 4,25}<br>Sa otpadnim delo-<br>vima:<br>25,4 do 108<br>{1,00 do 4,25} |                                                  |
| Papir sa nalepnicama<br>(sa crnim oznakama <sup>*1</sup> ) | Papir u rolni        |                              | 25,4 do 112<br>{1,00 do 4,41}              | 21,4 do 108<br>{0,84 do 4,25}                                                                                             | 2,0 do 6,0<br>{0,08 do 0,24}                     |
| Papir sa nalepnicama<br>(sa crnim oznakama <sup>*1</sup> ) | Presavijeni<br>papir |                              | 25,4 do 112<br>{1,00 do 4,41}              | 21,4 do 108<br>{0,84 do 4,25}                                                                                             | 2,0 do 6,0<br>{0,08 do 0,24}                     |
| Papir sa nalepnicama<br>(Razmak <sup>*2</sup> )            | Papir u rolni        |                              | 25,4 do 112<br>{1,00 do 4,41}              | 21,4 do 108<br>{0,84 do 4,25}                                                                                             | 2,0 do 6,0<br>{0,08 do 0,24}                     |

\*1: Položaj štampanja se otkriva na osnovu crnih oznaka odštampanih na zadnjoj strani papira.

\*2: Položaj štampanja se otkriva na osnovu razmaka između nalepnica.

#### CW-C6500 Series

| Forme papira                                                             | Oblici papi-<br>ra | Širina papira<br>(mm {inči})    | Širina prate-<br>ćeg papira<br>(mm {inči}) | Širina nalepnice<br>(mm {inči}) | Razmak iz-<br>među nalep-<br>nica<br>(mm {inči}) |
|--------------------------------------------------------------------------|--------------------|---------------------------------|--------------------------------------------|---------------------------------|--------------------------------------------------|
| Kontinuirani papir bez lepi-<br>la<br>(sa crnim oznakama <sup>*1</sup> ) | Papir u rolni      | 25,4 do 215,9<br>{1,00 do 8,50} |                                            |                                 |                                                  |

| Forme papira                                                             | Oblici papi-<br>ra   | Širina papira<br>(mm {inči})    | Širina prate-<br>ćeg papira<br>(mm {inči}) | Širina nalepnice<br>(mm {inči})                                                                                               | Razmak iz-<br>među nalep-<br>nica<br>(mm {inči}) |
|--------------------------------------------------------------------------|----------------------|---------------------------------|--------------------------------------------|----------------------------------------------------------------------------------------------------|--------------------------------------------------|
| Kontinuirani papir bez lepi-<br>la<br>(sa crnim oznakama <sup>*1</sup> ) | Presavijeni<br>papir | 25,4 do 215,9<br>{1,00 do 8,50} |                                            |                                                                                                    |                                                  |
| Kontinuirani papir bez lepi-<br>la<br>(bez crnih oznaka)                 | Papir u rolni        | 25,4 do 215,9<br>{1,00 do 8,50} |                                            |                                                                                                    |                                                  |
| Nalepnica za celu stranicu<br>(sa crnim oznakama <sup>*1</sup> )         | Papir u rolni        |                                 | 25,4 do 215,9<br>{1,00 do 8,50}            | Bez otpadnih de-<br>lova:<br>21,4 do 211,9<br>{0,84 do 8,34}<br>Sa otpadnim delo-<br>vima:<br>25,4 do 215,9<br>{1,00 do 8,50} |                                                  |
| Nalepnica za celu stranicu<br>(bez crnih oznaka)                         | Papir u rolni        |                                 | 25,4 do 215,9<br>{1,00 do 8,50}            | Bez otpadnih de-<br>lova:<br>21,4 do 211,9<br>{0,84 do 8,34}<br>Sa otpadnim delo-<br>vima:<br>25,4 do 215,9<br>{1,00 do 8,50} |                                                  |
| Papir sa nalepnicama<br>(sa crnim oznakama <sup>*1</sup> )               | Papir u rolni        |                                 | 25,4 do 215,9<br>{1,00 do 8,50}            | 21,4 do 211,9<br>{0,84 do 8,34}                                                                                               | 2,0 do 6,0<br>{0,08 do 0,24}                     |
| Papir sa nalepnicama<br>(sa crnim oznakama <sup>*1</sup> )               | Presavijeni<br>papir |                                 | 25,4 do 215,9<br>{1,00 do 8,50}            | 21,4 do 211,9<br>{0,84 do 8,34}                                                                                               | 2,0 do 6,0<br>{0,08 do 0,24}                     |

| Forme papira                                    | Oblici papi-<br>ra | Širina papira<br>(mm {inči}) | Širina prate-<br>ćeg papira<br>(mm {inči}) | Širina nalepnice<br>(mm {inči}) | Razmak iz-<br>među nalep-<br>nica<br>(mm {inči}) |
|-------------------------------------------------|--------------------|------------------------------|--------------------------------------------|---------------------------------|--------------------------------------------------|
| Papir sa nalepnicama<br>(Razmak <sup>*2</sup> ) | Papir u rolni      |                              | 25,4 do 215,9<br>{1,00 do 8,50}            | 21,4 do 211,9<br>{0,84 do 8,34} | 2,0 do 6,0<br>{0,08 do 0,24}                     |

\*1: Položaj štampanja se otkriva na osnovu crnih oznaka odštampanih na zadnjoj strani papira.

\*2: Položaj štampanja se otkriva na osnovu razmaka između nalepnica.

| Napomena | Mere opreza pri štampanju neprekidne nalepnice uz upotrebu modela sa automatskim sekačem                                                                                                    |
|----------|----------------------------------------------------------------------------------------------------|
|          | Izvadite odštampane nalepnice koje su ostale u utoru za izbacivanje papira. Ako nastavite sa<br>štampanjem dok su nalepnice i dalje u utoru za izbacivanje papira, odštampane nalepnice mogu<br>da budu presečene na pola ili papir može da se zaglavi.                                   |
|          | Lepilo sa nalepnica može da se zalepi za sekač i umanji njegovu sposobnost sečenja. Ako sečenje papira postane otežano, preporučuje se čišćenje automatskog sekača.                                                                                                    |
|          | 🖙 "Čišćenje automatskog sekača (samo model sa automatskim sekačem)" na strani 73                                                                                                    |
|          | Mere opreza pri upotrebi papira sa nalepnicama                                                                                                    |
|          | U zavisnosti od oblika papira sa nalepnicama, nalepnice mogu da se odlepe sa papira unutar<br>štampača. U tom slučaju neophodno je da se upotrebe detektori razmaka. Za pojedinosti o upotrebi<br>detektora pogledajte <i>CW-C6000 Series/CW-C6500 Series Technical Reference Guide</i> . |

## Vrsta papira

Podržane vrste papira variraju u zavisnosti od vrste crnog mastila kako je prikazano u nastavku.

| Vrsta papira      | Kada koristite mat mastilo | Kada koristite sjajno mastilo |
|-------------------|----------------------------|-------------------------------|
| Običan papir      | 1                          | -                             |
| Mat papir         | 1                          | 1                             |
| Sintetika         | 1                          | 1                             |
| Sjajni papir      | -                          | 1                             |
| Sjajna folija     | -                          | 1                             |
| Jako sjajan papir | -                          | 1                             |

# Papir koji ne može da se koristi

Nemojte stavljati sledeći papir. Taj papir može da prouzrokuje zaglavljivanje i štamparske mrlje.

□ Termalni papir

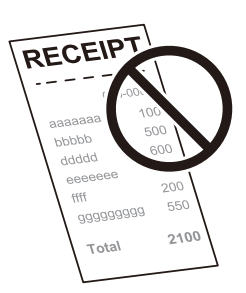

Depir spojen trakom, itd.

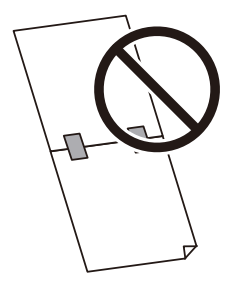

Depir veličine A, B, itd.

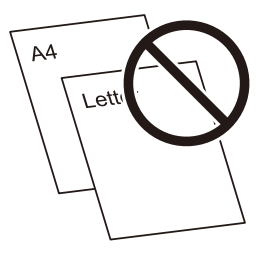

□ Papir sa prozirnim pratećim papirom

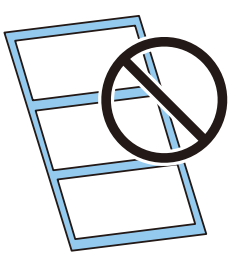

# Nazivi i funkcije delova

Ovaj odeljak opisuje glavne radne delove.

## Prednja strana

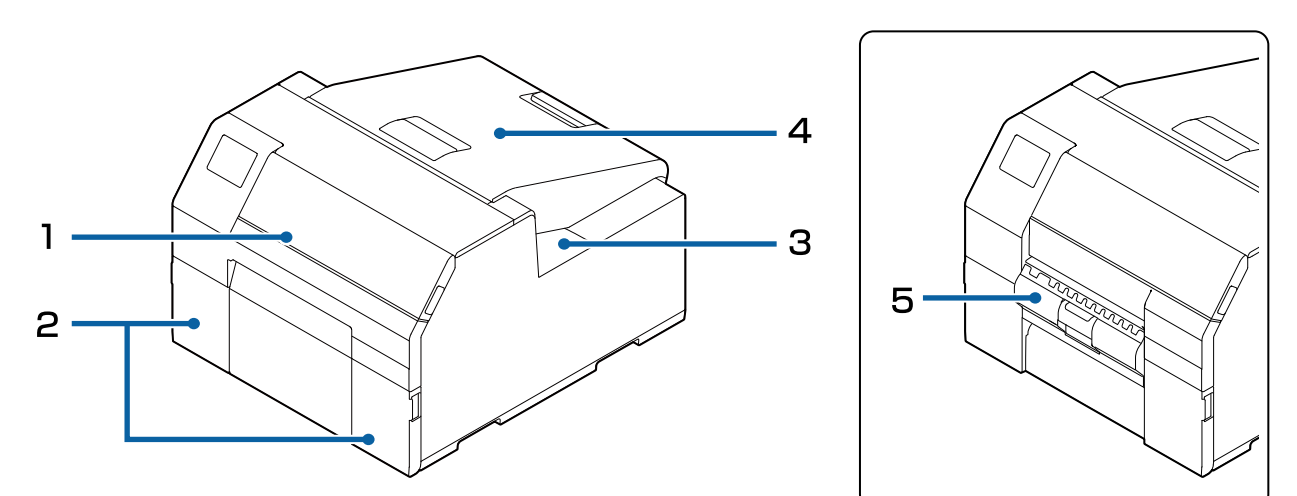

| Br. | Naziv                                                                             | Opis                                                                                                    |
|-----|-----------------------------------------------------------------------------------|----------------------------------------------------------------------------------------------------|
| 1   | Prednji poklopac                                                                  | Otvorite ovaj poklopac da biste izvadili papir ako je on zaglavljen.                                                                                                    |
| 2   | Poklopac kertridža mastila                                                        | Otvorite ovaj poklopac da biste ugradili/zamenili kertridž mastila.<br>중 "Zamena kertridža mastila" na strani 34                                                                                                    |
| 3   | Poklopac kutije za održavanje                                                     | Otvorite ovaj poklopac da biste ugradili/zamenili kutiju za održavanje.                                                                                                    |
| 4   | Poklopac za papir                                                                 | Otvorite ovaj poklopac da biste stavili ili zamenili papir. Način otvaranja<br>poklopca za papir zavisi od toga da li se papir ubacuje sa unutrašnje ili<br>spoljašnje strane.<br>CF "Otvaranje poklopca za papir" na strani 30                                                                                        |
| 5   | Poklopac mehanizma za ljuštenje (sa-<br>mo model sa mehanizmom za ljušte-<br>nje) | Otvorite ovaj poklopac da biste stavili papir. Prolaskom pratećeg papira<br>kroz mehanizam za ljuštenje, nalepnice se štampaju uz ljuštenje sa<br>pratećeg papira. Poklopac je opremljen detektorom za ljuštenje nalepnica<br>koji otkriva da li su odlepljene nalepnice ostale unutar utora za<br>izbacivanje papira. |

# Zadnja strana

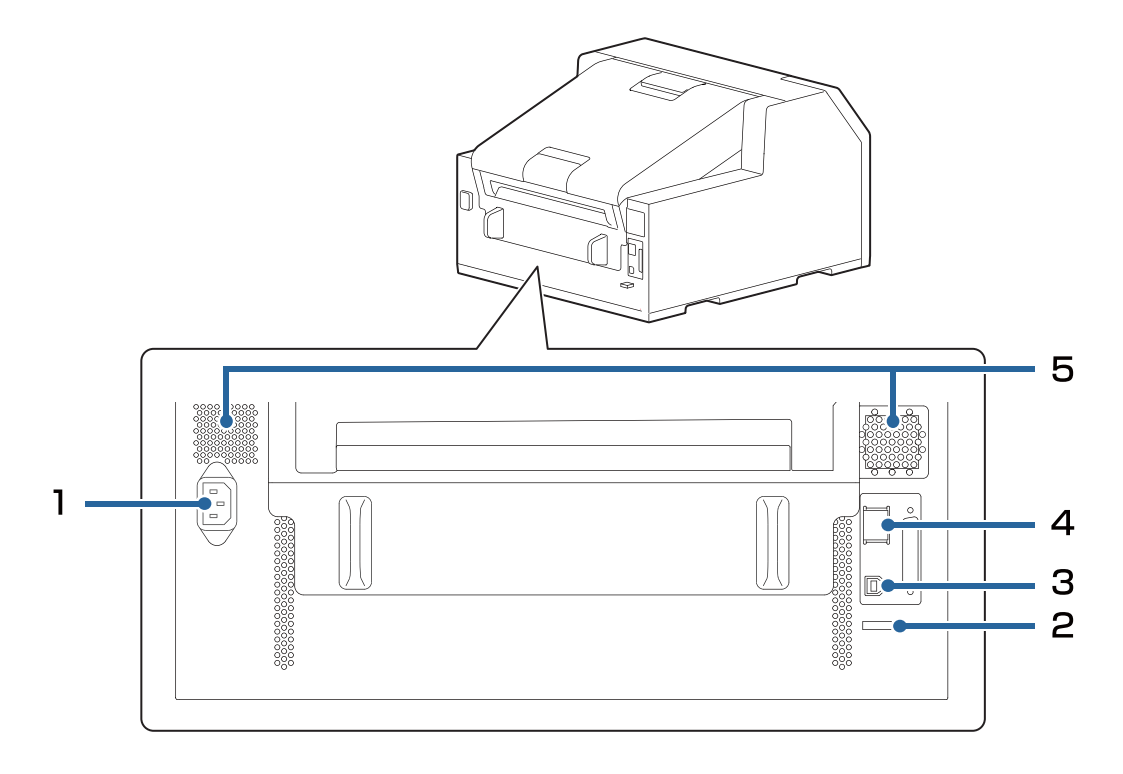

| Br. | Naziv                   | Opis                                                                                                    |
|-----|-------------------------|----------------------------------------------------------------------------------------------------|
| 1   | Ulaz naizmenične struje | Povežite kabl za napajanje.                                                                                                    |
| 2   | Sedlo za žice           | Provucite USB kabl kroz ovo sedlo da biste sprečili odspajanje kabla.                                                                                                    |
| 3   | USB priključak          | Povežite USB kabl.                                                                                                    |
| 4   | LAN priključak          | Povežite LAN kabl.                                                                                                    |
| 5   | Otvor za vazduh         | Izlaz za toplotu koja se stvara u štampaču kako bi se sprečilo podizanje<br>temperature unutar štampača. Prilikom postavljanja štampača<br>obezbedite razmak od 10 cm {3,94 inča} ili veći u prostoru oko otvora za<br>vazduh kako bi se obezbedilo provetravanje. |

# Unutrašnjost

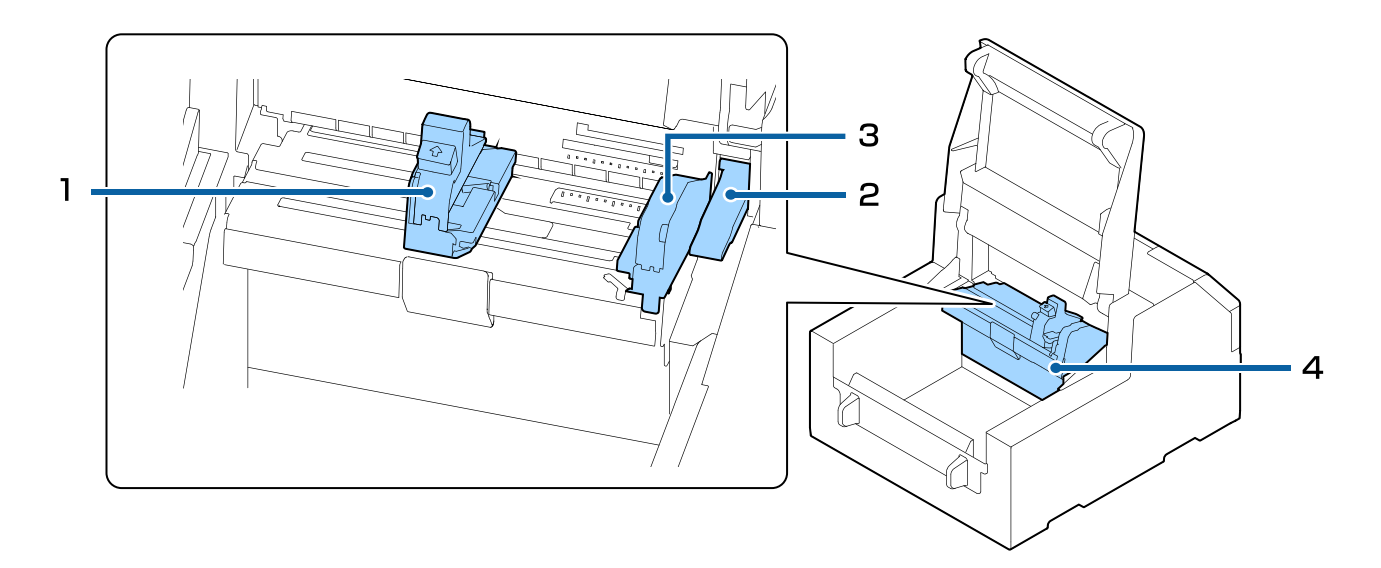

| Br. | Naziv                    | Opis                                                                                                    |
|-----|--------------------------|----------------------------------------------------------------------------------------------------|
| 1   | Pokretna ivična vodilica | Podupire papir po širini dok se papir ubacuje u štampač. Stegnite plavu<br>polugu da biste pomerili vodilicu i postavite je tako da dodiruje ivice<br>papira.                                                    |
| 2   | Ručka za otpuštanje      | Upotrebite ovu polugu prilikom vađenja zaglavljenog papira.<br>Pomeranjem ove poluge nagore, valjci koji pritiskaju papir se<br>otključavaju, pa papir zaglavljen unutar prednjeg poklopca može da se<br>izvadi. |
| 3   | lvična vodilica          | Podupire papir dok se papir ubacuje u štampač. Prilikom ubacivanja,<br>papir stavite duž ove vodilice.                                                                                                    |
| 4   | Jedinica vodilice papira | Pomerite ovu jedinicu prilikom čišćenja valjka za dovod papira. Ako<br>povučete plavu polugu, cela jedinica se pomera, pa možete da proverite<br>valjak za dovod papira.                                         |

### Osovina i prirubnica

Koriste se za ubacivanje papira sa unutrašnje strane.

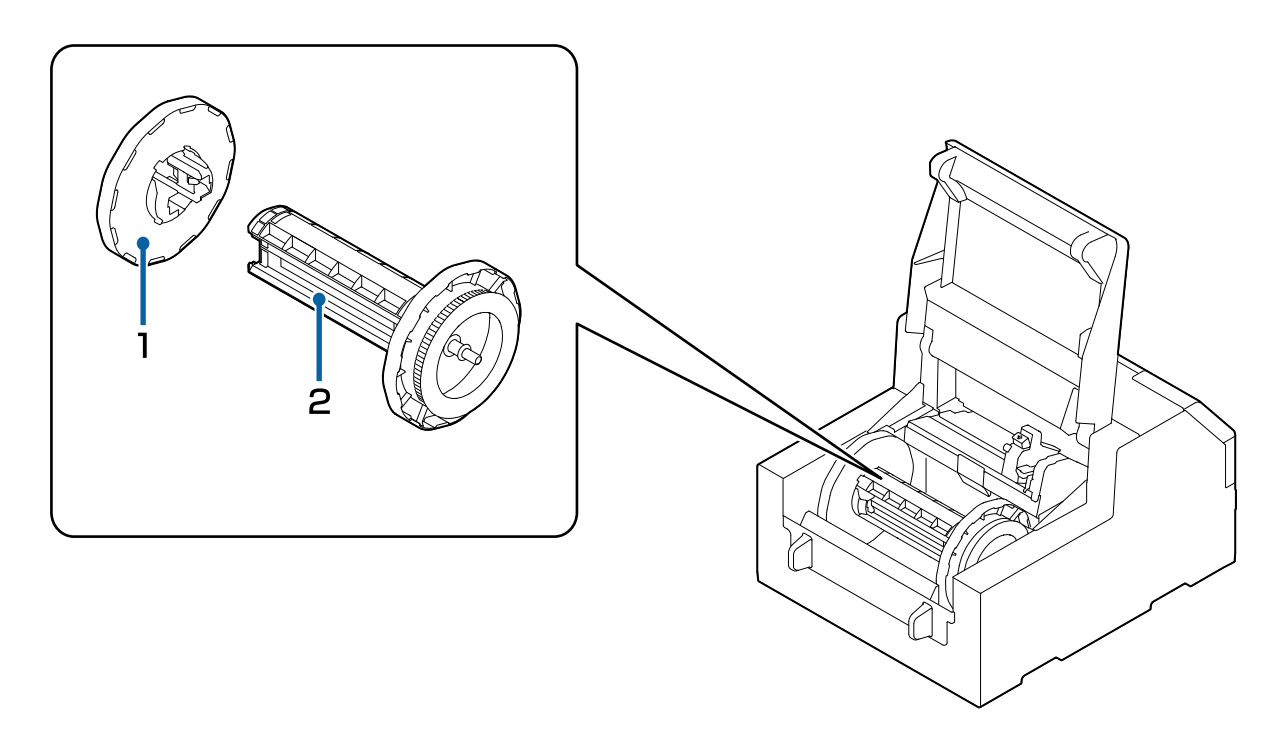

| Br. | Naziv      | Opis                                                                                                    |
|-----|------------|----------------------------------------------------------------------------------------------------|
| 1   | Prirubnica | Pričvrstite je za osovinu da biste fiksirali papir u rolni koji je navučen na<br>osovinu. Pritisnite plavu polugu da biste je pričvrstili ili skinuli na/sa<br>osovine. |
| 2   | Osovina    | Navucite papir u rolni na ovu osovinu.                                                                                                    |

# Tabla za rukovanje

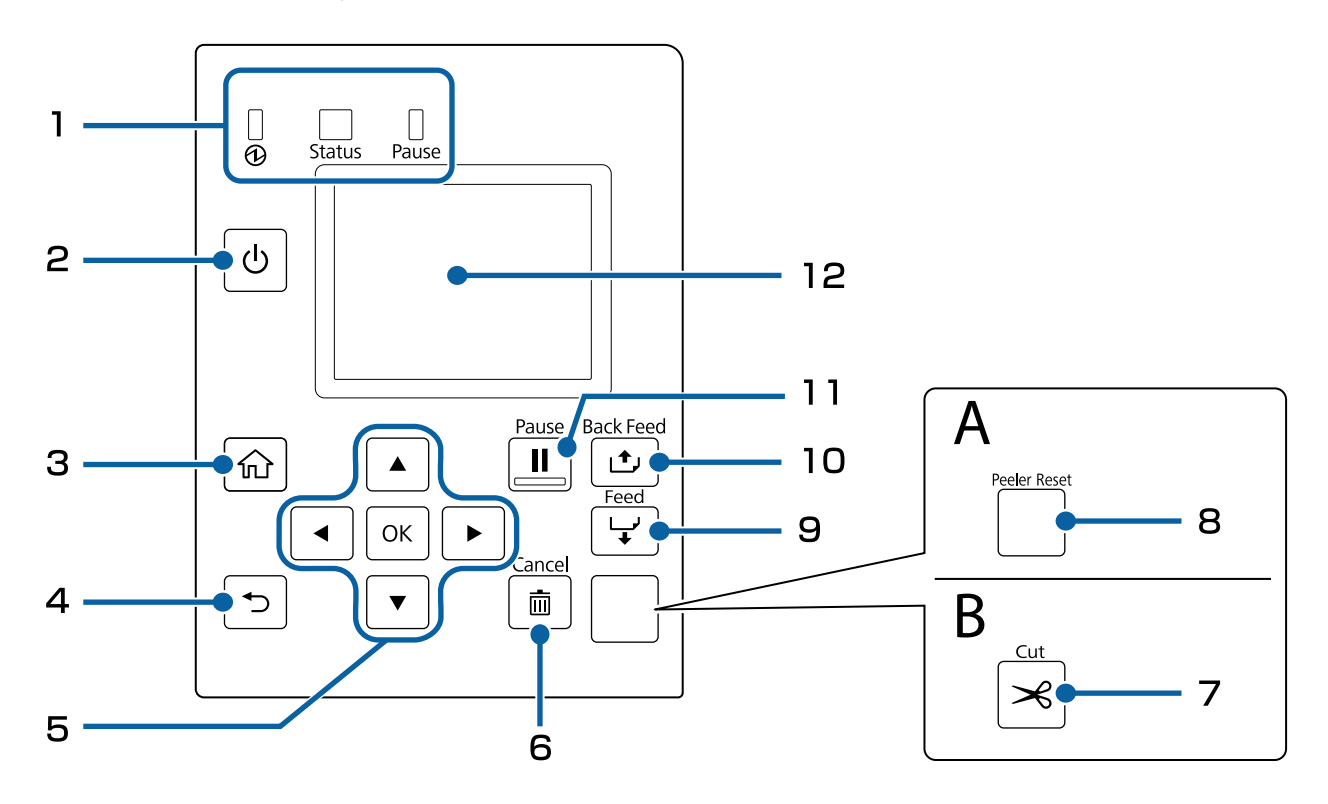

A: Model sa mehanizmom za ljuštenje B: Model sa automatskim sekačem

| Br. | Naziv                                                 | Opis                                                                                                    |  |
|-----|-------------------------------------------------------|----------------------------------------------------------------------------------------------------|--|
|     | LED                                                   | Status štampača može da se proveri LED lampicama koje trepere. Ovo<br>vam omogućava da znate uzrok greške i način za rešavanje problema.                |  |
|     |                                                       | Za više pojedinosti pogledajte CW-C6000 Series/CW-C6500 Series Technical Reference Guide.                                                               |  |
|     |                                                       | 🗅 🔁 (napajanje) LED                                                                                                    |  |
| 1   |                                                       | Ostaje uključena dok je štampač uključen. Treperi tokom štampanja<br>ili promene mastila.                                                               |  |
|     |                                                       | General Status LED                                                                                                    |  |
|     |                                                       | Ostaje uključena kada dođe do greške ili problema.                                                                                                    |  |
|     |                                                       | Pause LED                                                                                                    |  |
|     |                                                       | Ostaje uključena ili treperi dok je štampač pauziran.                                                                                                   |  |
| 2   | Dugme  (napajanje)                                    | Uključuje/isključuje štampač.                                                                                                    |  |
| 3   | Dugme 슜 (početna)                                     | Prikazuje Početnu stranicu.                                                                                                    |  |
| 4   | Dugme 🋨 (nazad)                                       | Koristite da biste se vratili na prethodni ekran.                                                                                                    |  |
| 5   | Dugmad <b>A A V</b> (strelice) i dug-<br>me <b>OK</b> | Koristite dugmad <b>A I V b</b> da biste izabrali stavku menija, a za tim pritisnite dugme <b>OK</b> da biste aktivirali izabrani meni ili podešavanje. |  |

| Br. | Naziv                                                                    | Opis                                                                                                    |  |
|-----|--------------------------------------------------------------------------|----------------------------------------------------------------------------------------------------|--|
|     | Dugme <b>Cancel</b>                                                      | Upotrebite ga za otkazivanje štampanja.                                                                                                    |  |
| 6   |                                                                          | Pritisnite dugme <b>Cancel</b> dok je štampač pauziran i izaberite <b>Next label</b><br>format ili <b>All label formats</b> na ekranu <b>Cancel Selection</b> da biste otkazali<br>štampanje. |  |
| 7   | Dugme <b>Cut</b> (samo na modelu sa auto-<br>matskim sekačem)            | Koristite da biste isekli papir. Papir ne može dva puta da se iseče na istom<br>mestu.                                                                                                    |  |
| 8   | Dugme <b>Peeler Reset</b> (samo na modelu<br>sa mehanizmom za ljuštenje) | Pritisnite ovo dugme ako štampanje narednih podataka ne počinje čak i<br>nakon uklanjanja odštampanih nalepnica.                                                                              |  |
|     |                                                                          | "Štampanje nije moguće ili je iznenada postalo nemoguće" na<br>strani 90                                                                                                    |  |
| 0   | Dugme <b>Feed</b>                                                        | Kratko pritisnite da biste doveli jednu stranicu papira.                                                                                                    |  |
| 9   |                                                                          | Držite da biste kontinuirano dovodili papir.                                                                                                    |  |
| 10  | Dugme <b>Back Feed</b>                                                   | Koristite da biste zamenili papir. Držite ovo dugme da biste vodili papir<br>unazad dok ne budete u mogućnosti da ga izvučete iz štampača.                                                    |  |
|     | Dugme <b>Pause</b>                                                       | Ako se pritisne dok je štampanje u toku                                                                                                    |  |
|     |                                                                          | Kada štampač završi sa štampanjem stranice on se pauzira i LED<br>lampica Pause se uključuje. Pritisnite ponovo da biste nastavili<br>štampanje i LED lampica Pause će se isključiti.         |  |
| 11  |                                                                          | Ako se pritisne kada je štampač spreman za štampanje                                                                                                    |  |
|     |                                                                          | Štampač se pauzira i LED lampica Pause se uključuje. Pritisnite<br>ponovo da bi se štampač vratio u stanje pripravnosti i LED lampica<br>Pause će se isključiti.                              |  |
|     |                                                                          | Ako se pritisne kada je štampač pauziran zbog greške                                                                                                    |  |
|     |                                                                          | Pauziranje štampača se otkazuje i LED lampica Pause se isključuje.                                                                                                    |  |
| 12  | Ekran                                                                    | Prikazuju se status štampača, meniji i poruke o greškama.                                                                                                    |  |

Osnovni rad

# Osnovni rad

Ovo poglavlje opisuje osnovni postupak rada štampača.

# Uključivanje i isključivanje napajanja

### Uključivanje napajanja

Držite dugme 🕛 (napajanje) dok se ne upali LED 🔂 (napajanje).

### Isključivanje napajanja

Držite dugme  $\bigcirc$  (napajanje) dok se ne prikaže poruka o potvrdi isključivanja napajanja. Zatim izaberite **Yes** na ekranu za potvrdu. LED (napajanje) se gasi i štampač se isključuje.

Osnovni rad

# Otvaranje poklopca za papir

Ovaj odeljak opisuje kako se otvara poklopac za papir.

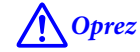

Štampač nemojte koristiti sa uklonjenim poklopcem za papir. To će prouzrokovati kvar štampača.

#### Otvaranje poklopca pomoću poluge sa prednje strane

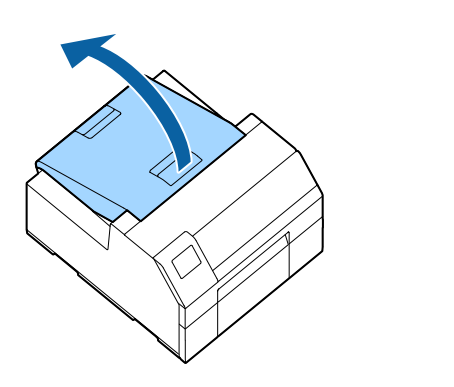

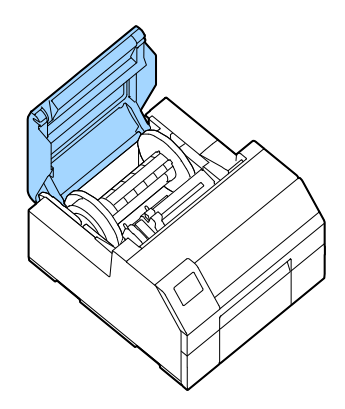

Poklopac otvorite na način prikazan iznad za sledeće namene.

- Da biste ubacili papir unutar štampača ili da biste ga izvadili.
- Da biste zamenili kutiju za održavanje.
- Da biste očistili prostor unutar štampača.
- Da biste izvadili papir zaglavljen unutar štampača.

### Otvaranje poklopca pomoću poluge sa zadnje strane

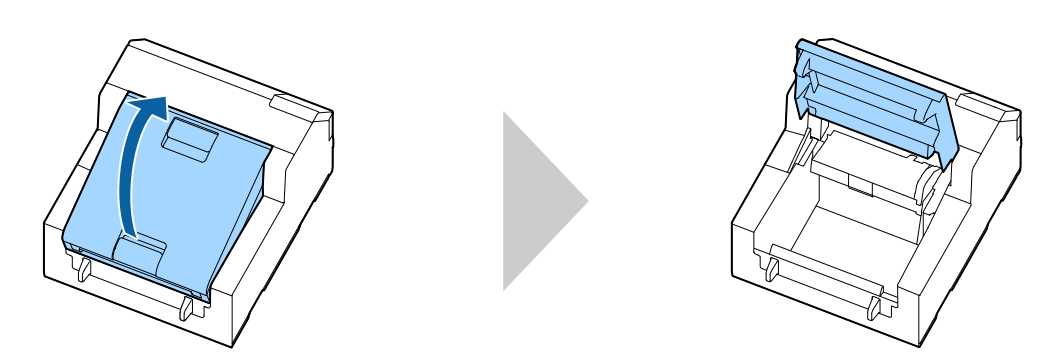

Poklopac otvorite na način prikazan iznad za sledeće namene.

Da biste postavili papir tako da se uvlači sa spoljne strane štampača, ili da biste da uklonili.

# Provera statusa štampača

Status štampača može da se proveri paljenjem/treperenjem LED lampica i na ekranu štampača.

Takođe, štampanjem statusnog lista možete da proverite podešavanja štampača i stanje mlaznica.

∠ Stampanje statusnog papira" na strani 33

#### Provera informacija o papiru

Informacije o trenutno ubačenom papiru; vrsta papira, postavka izvora papira i preostala količina papira u rolni se prikazuju na početnom ekranu.

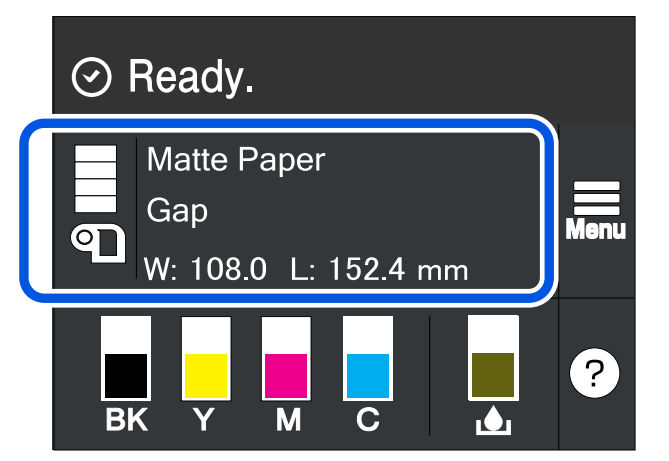

| Napomena Izaberite ovo područje da biste direktno pristupili Paper Settings menijima. |                                                                                                    |
|---------------------------------------------------------------------------------------|----------------------------------------------------------------------------------------------------|
|                                                                                       | Takođe možete da podešavate papir pomoću upravljačkog programa štampača.                                                                              |
|                                                                                       | 🖙 "Podešavanja upravljačkog programa štampača" na strani 40                                                                                           |
|                                                                                       | Ako se podešavanja između table za rukovanje i upravljačkog programa štampača razlikuju,<br>primenjuju se podešavanja upravljačkog programa štampača. |

### Provera statusa potrošnih materijala

Status kertridža mastila i kutije za održavanje može da se proveri na ekranu.

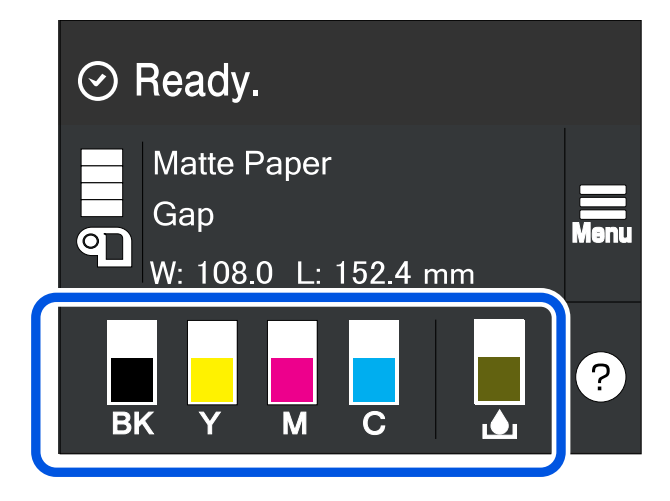

### Štampanje šablona za proveru mlaznica

Štampanjem šablona za proveru mlaznica možete da proverite da li su mlaznice na glavi štampača zapušene.

∠ ‴Štampanje šablona za proveru mlaznica" na strani 82

### Štampanje statusnog papira

Štampanjem statusnog papira možete da proverite verziju firmvera i podešavanja štampača kao što je režim štampanja i podešavanja otkrivanja medija. Sledeće vrste statusnih papira mogu da se odštampaju sa table za rukovanje.

| Menu - Prin | ter Status/Pri | nt - Print St | tatus Sheet |
|-------------|----------------|---------------|-------------|
|-------------|----------------|---------------|-------------|

| Uzorak štampanja statusnog lista                                                                                                    | Uzorak štampanja statusnog lista (mrežna podešava-<br>nja)                                                                                                    |
|----------------------------------------------------------------------------------------------------|----------------------------------------------------------------------------------------------------|
| <printer sheet="" status=""><br/>Sheet Output Time<br/>YYYY.MM.DD hh:mm <basic information=""><br/>Model<br/>XX-XXXX BK<br/>Serial Number<br/>XXXXXXXXX<br/>Main Firmware Version<br/>XXXXXXXX<br/>MAC Address<br/>XXXXXXXXXX<br/>MAC Address<br/>XX:XX:XX:XXXXXXX<br/>IP Address Setting<br/>Auto/Manual<br/>IP Address<br/>XXX.XXX.XXXXXXXXXXXXXXXXXXXXXXXXXXXX</basic></printer> | HHH NetWork Status Sheet HHH<br><general information=""><br/>MAC Address xx:xx:xx:xx:xx<br/>Firmware xxxxxxx<br/>Network Status AUTO(Disconnected)<br/><tcp ip="" ipv4=""><br/>Obtain IP Address Manual<br/>IP Address xxx.xxx.xxx<br/>Subnet Mask xxx.xxx.xxx<br/>Default Gateway xxx.xxx.xxx<br/>HHHHHHHHHH 1/1 HHHHHHHHHH</tcp></general> |

Napomena

Takođe možete da odštampate listu fontova i bar kodova koji su već registrovani na štampaču ili nove registrovane slike ili šablone.

#### Provera mrežne konfiguracije i podešavanja

Možete da proverite status i podešavanja mrežne veze štampanjem izveštaja o proveri mrežne veze.

Za više pojedinosti pogledajte CW-C6000 Series/CW-C6500 Series Technical Reference Guide.

# Zamena kertridža mastila

Ovaj odeljak opisuje kako zameniti kertridže mastila.

```
OprezPažljivo pročitajte opreze vezane za rukovanje pre ugradnje kertridža mastila.Image: Structure oprezi vezani za kertridže mastila" na strani 14
```

#### Provera količine preostalog mastila

Možete da proverite nivo mastila u svakom od kertridža mastila svih boja na početnom ekranu ili na ekranu poruke o grešci na tabli za rukovanje.

| Poruka                                              | Opis                                                                                                    |
|-----------------------------------------------------|----------------------------------------------------------------------------------------------------|
| You need to replace the following ink cartridge(s). | Da bi se održao kvalitet glave za štampanje, štampač prekida<br>štampanje pre nego što se kertridži mastila u potpunosti<br>isprazne. Zamenite kertridž mastila. |

### Kako zameniti kertridže mastila

Postupak opisan u nastavku je postupak za zamenu BK kertridža. Sledite isti postupak za zamenu kertridža drugih boja.

VažnoKada menjate kertridž crnog mastila, pobrinite se da ga zamenite sa kertridžom iste vrste crnog<br/>mastila. Štampač neće raditi ako ugradite kertridž druge vrste crnog mastila.

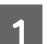

Otvorite levi poklopac kertridža mastila.

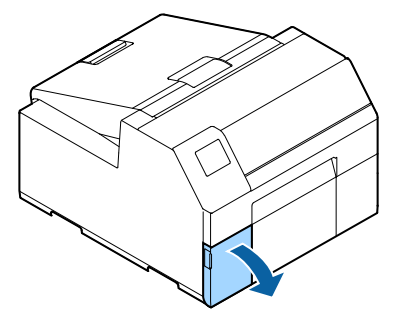

| Napomena Za z | amenu kertridža mastila sa cijan i žutom bojom, otvorite desni poklopac kertridža mastila. |
|---------------|--------------------------------------------------------------------------------------------|
|---------------|--------------------------------------------------------------------------------------------|

#### Osnovni rad

Pritisnite polugu nadole da biste uklonili iskorišćeni kertridž mastila.

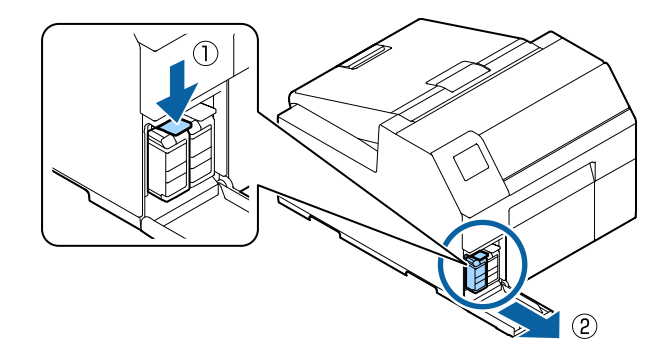

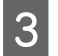

2

Otvorite vreću i izvadite novi kertridž mastila.

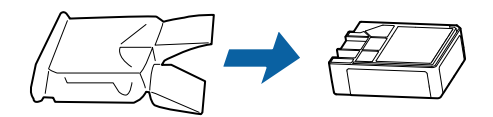

4

Protresite kertridž mastila.

Protresite kertridž horizontalno, kako je prikazano na slici ispod. Pomerite kertridž za oko 5 cm u oba smera i ponovite to oko 15 puta tokom 5 sekundi.

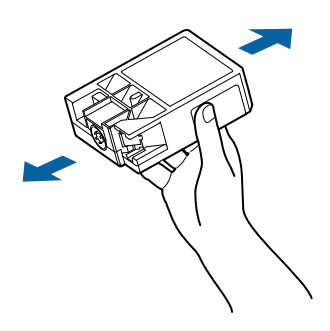

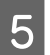

Postavite kertridž mastila u otvor.

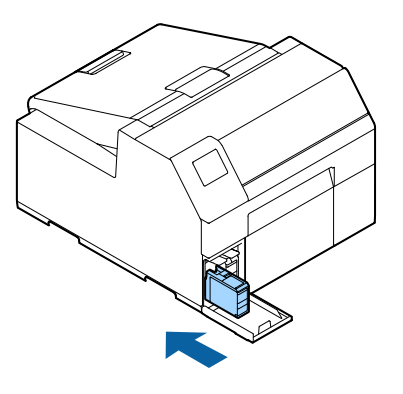

#### Osnovni rad

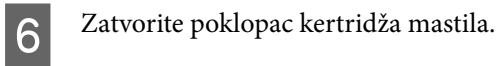

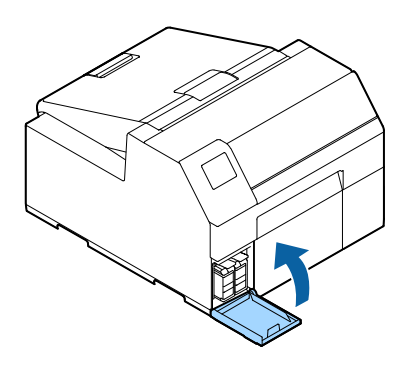
# Zamena kutije za održavanje

Ovaj odeljak opisuje kako zameniti kutiju za održavanje.

# Provera količine praznog prostora u kutiji za održavanje

Možete da proverite preostali kapacitet kutije za održavanje na početnom ekranu ili na ekranu poruke o grešci na tabli za rukovanje.

| Poruka                                                 | Opis                                 |
|--------------------------------------------------------|--------------------------------------|
| The Maintenance Box is at the end of its service life. | Zamenite kutiju za održavanje novom. |
| You need to replace it.                                |                                      |

# Kako zameniti kutiju za održavanje

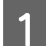

Otvorite poklopac za papir.

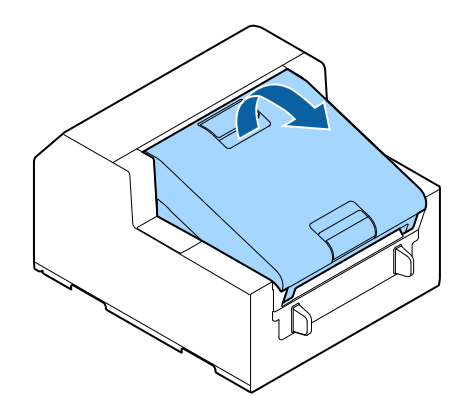

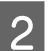

Otvorite poklopac kutije za održavanje.

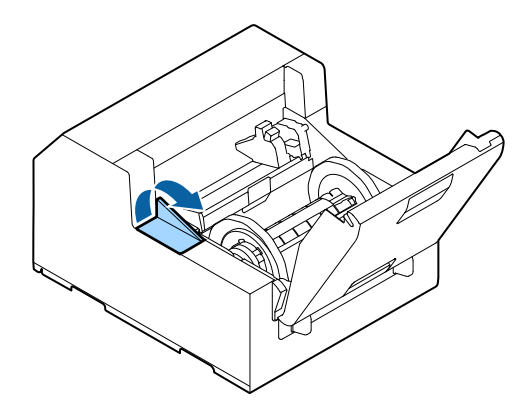

Izvadite kutiju za održavanje.

Kada odlažete iskorišćenu kutiju za održavanje, stavite je u plastičnu vrećicu koja je došla sa novom kutijom za održavanje.

🖙 "Odlaganje kutije za održavanje" na strani 107

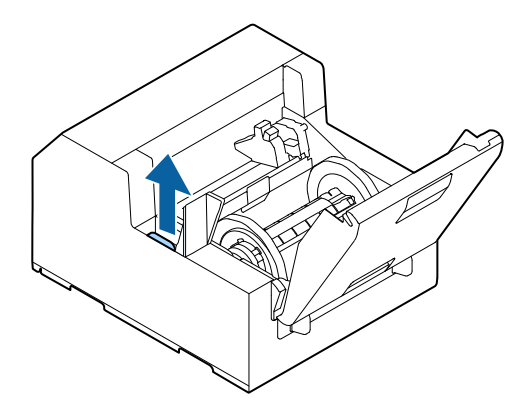

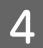

3

Izvadite novu kutiju za održavanje iz vrećice.

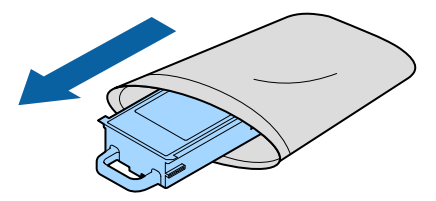

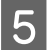

Ugradite novu kutiju za održavanje.

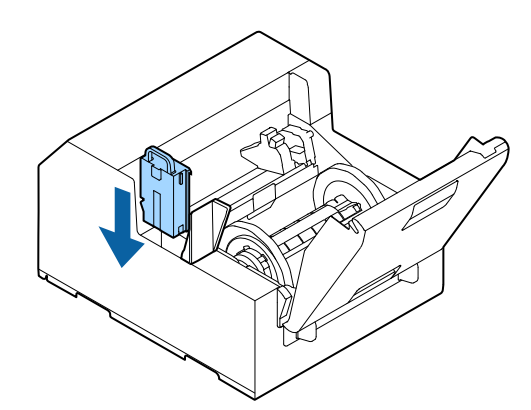

6 Zatvorite poklopac kutije za održavanje.

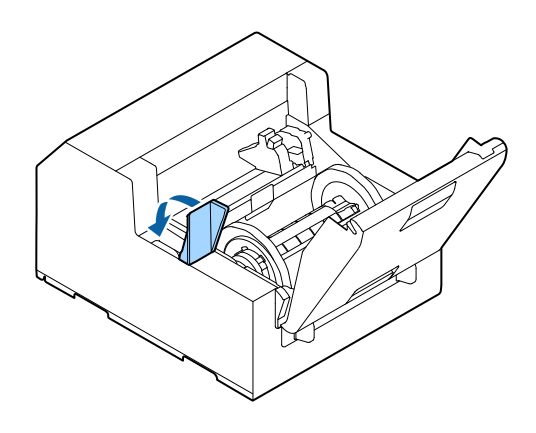

# Podešavanja upravljačkog programa štampača

Podesite osnovne stavke potrebne za štampanje kao što je veličina i forma medija.

Upravljački program štampača je opremljen funkcijom pomoći. Desnim tasterom miša kliknite stavku a zatim kliknite "Pomoć" da biste prikazali objašnjenje stavke.

Takođe možete da naučite kako da konfigurišete upravljački program štampača, putem video zapisa. Pristupite video zapisima sa sledećeg URL-a.

<https://support.epson.net/p\_doc/790/>

| General 🌐 Options                          | 😭 Driver Utilities 🙀 Printer Utilities |        |                                     |
|--------------------------------------------|----------------------------------------|--------|-------------------------------------|
| Favorite Settings                          | Current Settings                       | $\sim$ | Save As Favorite Setting            |
| Media Setting                              |                                        |        |                                     |
| Media Name                                 | Custom                                 | $\sim$ | Media Definition                    |
| Label width                                | 108.0 mm ( 21.4 - 112.0)               |        |                                     |
| Label length                               | 152.4 🛖 mm ( 8.0 - 3000.0)             |        | ¢                                   |
| Gap between labels                         | 3.0 🛖 mm ( 0.0 - 6.0)                  |        |                                     |
| Left & Right Gap                           | 2.0 mm ( 0.0 - 6.0)                    |        |                                     |
| Media Form                                 | Continuous Label                       | $\sim$ |                                     |
| Media Saving                               | No Saving                              | $\sim$ |                                     |
| Media Coating Type                         | Matte Paper                            | $\sim$ |                                     |
| Print Quality                              | Normal                                 | $\sim$ | Advanced                            |
| Color Correction Mode                      | Epson Vivid Color                      | $\sim$ | Color Correction                    |
| Spot Color Setting                         | No Spot Color                          | $\sim$ | Update Spot Color List              |
| Settings For Paper<br>Handling After Print | Cut (at specified label)               | $\sim$ | Cut Interval 1                      |
| Notification                               | None                                   | $\sim$ | Ink and Maintenance box Information |
| Pause                                      | None                                   | $\sim$ |                                     |
|                                            |                                        |        |                                     |
|                                            | Media Detection                        |        | Refresh                             |
|                                            |                                        |        | Version 1.6.0.0                     |
|                                            |                                        | OK     | Cancel Apply Help                   |

| Napomena | Ako se podešavanja na štampaču (koja mogu da se podese pomoću table za rukovanje, CW-C6000    |
|----------|-----------------------------------------------------------------------------------------------|
| -        | Series/CW-C6500 Series PrinterSettings, ili Web Config) razlikuju od podešavanja upravljačkog |
|          | programa štampača, štampanje se vrši primenom podešavanja upravljačkog programa štampača.     |

# **Media Definition**

Veličina, forma, vrsta i druga podešavanja često korišćenog papira mogu da se registruju kao definicija medija. Podešena definicija medija može da se izabere iz padajućeg menija Media Name. To je zgodno jer nećete morati da podesite podešavanja upravljačkog programa za papir kada štampate iz aplikacije ako unapred registrujete definiciju medija.

Ako želite da podesite veličinu papira i druga podešavanja svaki put bez registrovanja definicije medija, izaberite **Custom** iz padajućeg menija **Media Name** na kartici **General**. Razna podešavanja na kartici **General** će postati dostupna tako da možete da podesite veličinu papira i ostala podešavanja.

### Media Name

- □ 108 × 152,4 mm {4,25 x 6,00 inča} Die-cut Label\* (početno podešavanje)
- □ Custom
- \*: Podešavanje je odgovarajuće za štampanje papira u rolni isporučenog uz proizvod.

## Label width

### Za CW-C6000 Series

Može se navesti od 21,4 do 112,0 mm {0,84 do 4,41 inča}

Početno podešavanje: 108,0 mm {4,25 inča}

### Za CW-C6500 Series

Može se navesti od 21,4 do 215,9 mm {0,84 do 8,50 inča}

Početno podešavanje: 108,0 mm {4,25 inča}

# Label Length

### Za model sa automatskim sekačem

Može se navesti od 8 do 609,6 mm {0,31 do 24 inča}

Početno podešavanje: 152,4 mm {6,00 inča}

| Napomena | Ako je interval sečenja papira manji od 15,0mm {0,59 inča}, automatsko sečenje nije moguće jer može<br>da dođe do zaglavljivanja papira. Ako želite da koristite automatsko sečenje za nalepnice na manje od<br>15,0mm {0,59 inča}, interval za sečenje podesite na 15,0mm {0,59 inča} ili veći u podešavanjima za<br>rukovanje papirom nakon štampanja. |
|----------|----------------------------------------------------------------------------------------------------|
|          | ব্রে "Settings For Paper Handling After Print" na strani 44                                                                                                    |

CW-C6000 Series/CW-C6500 Series Vodič za korisnika

#### Osnovni rad

### Za model sa mehanizmom za ljuštenje

Može se navesti od 12,7 do 609,6 mm {0,50 do 24 inča}

Početno podešavanje: 152,4 mm {6,00 inča}

# Gap between labels

### Kada je [Media Form] drugačije od [Full-page label]

2 do 6 mm {0,08 do 0,24 inča}

Početno podešavanje: 3 mm {0,12 inča}

### Kada je [Media Form] [Full-page label]

0 do 6 mm {0 do 0,24 inča}

Početno podešavanje: 3 mm {0,12 inča}

# Left & Right gap

### Za model sa automatskim sekačem

Može da se podesi u opsegu od 2 do 6 mm {0,08 do 0,24 inča} (normalno 2 mm {0,08 inča})

Početno podešavanje: 2 mm {0,08 inča}

### Za model sa mehanizmom za ljuštenje

samo podešavanje od 2 mm {0,08 inča}

Početno podešavanje: 2 mm {0,08 inča}

NapomenaAko je podešeno na vrednost veću od 2 mm {0,08 inča}, može da dođe do problema kao što je<br/>zaglavljivanje papira.

# Media Form

- Die-cut Label (Gap) (početno podešavanje)
- Die-cut Label (BlackMark)
- □ Full-page Label (BlackMark)
- □ Full-page Label
- □ Continuous paper (BlackMark)

□ Continuous paper

# **Media Saving**

Omogućeno samo kada je [Full-page Label] izabrano kao [Media Form].

- □ Eliminate Lower Margin
- □ Eliminate Lower And Upper Margin
- □ No Saving (početno podešavanje)

# **Media Coating Type**

- Plain Paper
- □ Matte Paper (početno podešavanje)
- □ Synthetic
- Texture Paper
- Glossy Paper
- Glossy Film
- □ High Glossy Paper

# **Print Quality**

### Kada je [Media Coating Type] [Plain Paper]

- □ Max Speed
- □ Speed (početno podešavanje)
- Normal
- **Quality**

### Kad je [Media Coating Type] [Matte Paper], [Synthetic] ili [Texture Paper]

- □ Max Speed
- □ Speed
- □ Normal (početno podešavanje)
- **Quality**

# Kad je [Media Coating Type] [Glossy Paper], [Glossy Film] ili [High Glossy Paper]

- Normal
- **Quality (početno podešavanje)**
- □ Max Quality

| Napomena | Ako promenite <b>Media Coating Type</b> , <b>Print Quality</b> će biti automatski podešena na početna |
|----------|----------------------------------------------------------------------------------------------------|
| _        | podešavanja koja odgovaraju izabranoj vrsti papira.                                                   |

# **Color Correction**

- □ Epson Vivid Color
- **D** Epson Preferred Color (početno podešavanje)
- □ ICM
- □ None

# **Spot Color Setting**

No Spot Color (početno podešavanje)

# **Settings For Paper Handling After Print**

### Za model sa automatskim sekačem

- □ Cut (after printing last label)
- □ Cut (at specified label)
- □ Cut (after last page of collate page)
- Do not cut (stop at cut position) (početno podešavanje)
- Do not cut (stop at peel position)
- Do not cut (stop at the print end position)

| Napomena | Mere opreza kada je <b>Label Length</b> podešeno na vrednost manju od 15,0 mm {0,59 inča}                                                                                                    |  |
|----------|----------------------------------------------------------------------------------------------------|--|
|          | Automatsko sečenje nije moguće jer može da dođe do zaglavljivanja papira.                                                                                                    |  |
|          | I dalje možete da izaberete sve tri sledeće opcije za Cut u Settings For Paper Handling After<br>Print.                                                                                                    |  |
|          | Cut (after printing last label)                                                                                                    |  |
|          | Cut (at specified label)                                                                                                    |  |
|          | Cut (after last page of collate page)                                                                                                    |  |
|          | Kada je opcija Settings For Paper Handling After Print - Cut (at specified label) - Cut Interval podešena na "1", ona se automatski menja u "2" da bi se obezbedilo da nalepnica bude duža od minimalne dužine nalepnice koja može da se iseče (15,0 mm {0,59 inča}). |  |
|          | Takođe, da bi se obezbedilo da dužina nalepnice ne postane manja od minimalne dužine<br>nalepnice koja može da se iseče (15,0 mm {0,59 inča}), "1" više neće moći da se podesi za <b>Cut</b><br>Interval.                                                             |  |

## Za model sa mehanizmom za ljuštenje

- □ Manual apply (početno podešavanje)
- □ Auto apply
- □ Rewind

# Notification

### Za model sa automatskim sekačem

- □ None (početno podešavanje)
- **D** Beep at Cut
- Beep at Job End
- □ Last Page at Collate End

### Za model sa mehanizmom za ljuštenje

- □ None (početno podešavanje)
- □ Beep at Job End
- □ Last Page at Collate End

### Pause

### Za model sa automatskim sekačem

- □ None (početno podešavanje)
- Pause at Cut

- Pause at Job End
- □ Last Page at Collate End

### Za model sa mehanizmom za ljuštenje

- □ None (početno podešavanje)
- □ Pause at Job End
- □ Last Page at Collate End

# Media Detection...

### **Media Source**

- □ Internal roll (početno podešavanje)
- □ External feed

### **Media Detection**

- Gap detection (početno podešavanje)
- □ Black mark detection
- $\hfill\square$  No detection

# Stavljanje i zamena papira

Ovaj odeljak opisuje kako staviti i zameniti papir. Kao što je prikazano ispod, procedura za zamenu papira se razlikuje u zavisnosti od veličine papira i od toga da li će se papir ubacivati sa unutrašnje ili spoljne strane. Video zapisi koji prikazuju postupak su takođe dostupni.

Pristupite video zapisima sa sledećeg URL-a.

#### <https://support.epson.net/p\_doc/790/>

| Snabdevanje iznutra (Internal)                                                                         | Snabdevanje izvana (Rear Feed)                                                                                        |
|----------------------------------------------------------------------------------------------------|----------------------------------------------------------------------------------------------------|
| Papir se snabdeva iz unutrašnjosti štampača. Stavite papir u<br>rolni pričvršćen na osovinu u štampač. | Papir se snabdeva izvana štampača. Postavite presavijeni pa-<br>pir iza štampača. (samo model sa automatskim sekačem) |
|                                                                                                    |                                                                                                    |

| Važno | Da biste snabdevali papir u rolni izvana štampača, pripremite uređaj za dovod papira izvana i<br>premotač papira. Za više pojedinosti pogledajte CW-C6000 Series/CW-C6500 Series Technical<br>Reference Guide. |
|-------|----------------------------------------------------------------------------------------------------|
|       | Kod modela sa mehanizmom za ljuštenje, presavijeni papir ne može da se ubacuje sa spoljne<br>strane štampača.                                                                                                  |
|       | Kada menjate papir sa papirom drugačijeg oblika, forme ili vrste, promenite podešavanja papira<br>sa table za rukovanje ili na upravljačkom programu štampača pre nego što stavite papir.                      |
|       | 🖅 "Provera informacija o papiru" na strani 31                                                                                                    |
|       | 🖅 "Podešavanja upravljačkog programa štampača" na strani 40                                                                                                    |

| Kako ubaciti papir                                              | Procedure za model sa automatskim se-<br>kačem                                                                | Procedure za model sa mehanizmom za<br>ljuštenje                                                                  |
|-----------------------------------------------------------------|----------------------------------------------------------------------------------------------------|----------------------------------------------------------------------------------------------------|
| Ubacivanje sa unutrašnje<br>strane (interno)                    | "Kako se ubacuje papir (model sa automat-<br>skim sekačem - ubacivanje sa unutrašnje<br>strane)" na strani 48 | "Kako se ubacuje papir (model sa mehaniz-<br>mom za ljuštenje - ubacivanje sa unutrašnje<br>strane)" na strani 58 |
|                                                                 | "Kako izvaditi papir (za model sa automat-<br>skim sekačem)" na strani 65                                     | "Kako izvaditi papir (za model sa mehaniz-<br>mom za ljuštenje)" na strani 67                                     |
|                                                                 | "Kako izbaciti papir na kraju papira (za model<br>sa automatskim sekačem)" na strani 69                       | "Kako izbaciti papir na kraju papira (za model<br>sa mehanizmom za ljuštenje)" na strani 70                       |
| Ubacivanje sa spoljne stra-<br>ne (dovod sa zadnje stra-<br>ne) | "Kako se ubacuje papir (model sa automat-<br>skim sekačem - ubacivanje sa spoljne strane)"<br>na strani 53    |                                                                                                    |
|                                                                 | "Kako izvaditi papir (za model sa automat-<br>skim sekačem)" na strani 65                                     |                                                                                                    |
|                                                                 | "Kako izbaciti papir na kraju papira (za model<br>sa automatskim sekačem)" na strani 69                       |                                                                                                    |

# Kako se ubacuje papir (model sa automatskim sekačem ubacivanje sa unutrašnje strane)

Nakon što uključite štampač, sačekajte dok se ne prikaže početni ekran, a zatim otvorite poklopac za papir. Ako otvorite poklopac pre nego što se prikaže početni ekran, štampač možda neće uspeti da ispravno stavi papir.

Uključite štampač pa proverite da li je **Internal** izabrano za podešavanje opcije **Media Source** na tabli za rukovanje.

∠ "Provera informacija o papiru" na strani 31

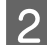

1

**Oprez** 

Otvorite poklopac za papir.

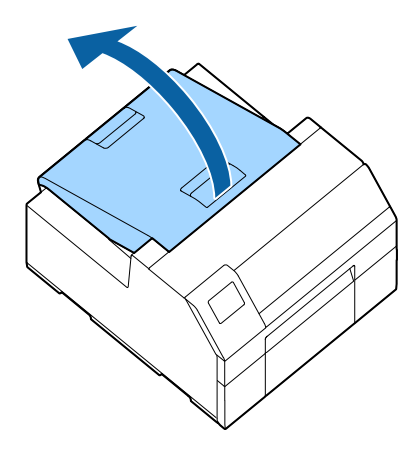

3

Izvadite osovinu iz štampača.

Kao što je prikazano na slici, držite osovinu i prirubnicu sa obe ruke i izvadite ih.

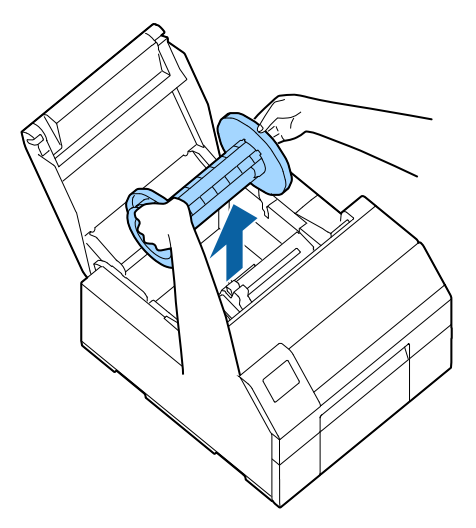

- A Stavite papir u rolni na osovinu i fiksirajte ga pomoću prirubnice.
  - □ Da biste pomerili prirubnicu, stegnite dve poluge.
  - Prilikom stavljanja papira u rolni na osovinu, imajte u vidu smer okretanja. Odgovarajući smer okretanja je naznačen na osovini.
  - **G** Fiksirajte prirubnicu i papir u rolni tako da između njih nema razmaka.

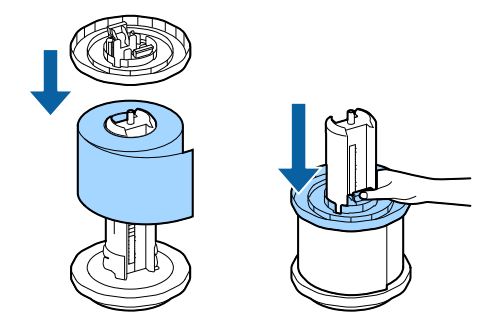

5

Držite osovinu sa obe ruke i postavite je u štampač.

Osovinu postavite tako da njena oba kraja ulaze u držače unutar štampača.

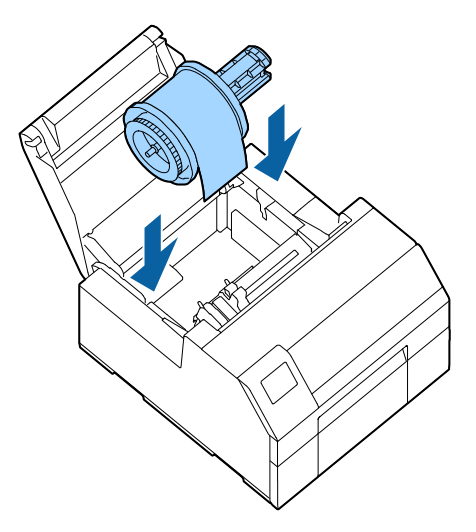

6 Prevucite pokretnu ivičnu vodilicu na desnu stranu.

Pritegnite plavu polugu da biste pomerili ivičnu vodilicu.

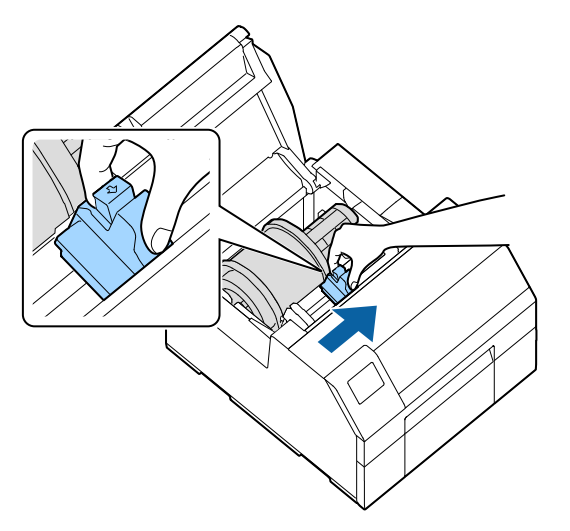

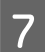

8

Vucite papir duž leve ivične vodilice.

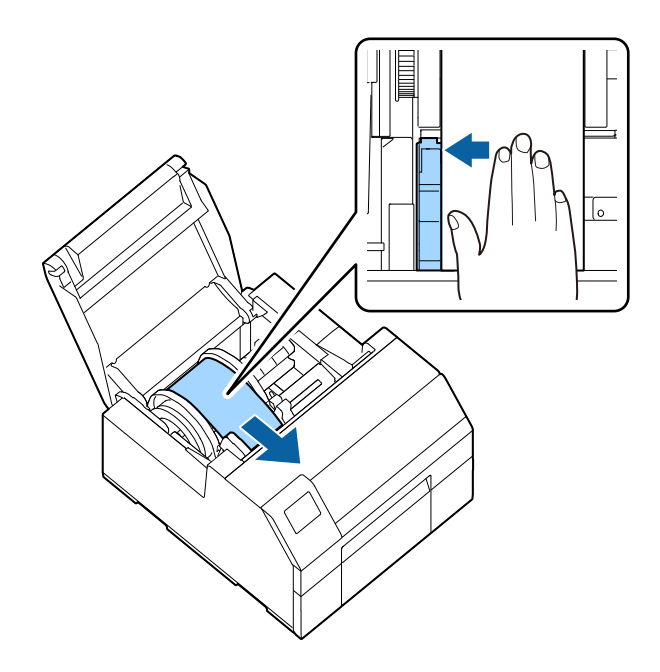

Stavite ruku na papir da biste ga ispravili i prevucite pokretnu ivičnu vodilicu uz papir.

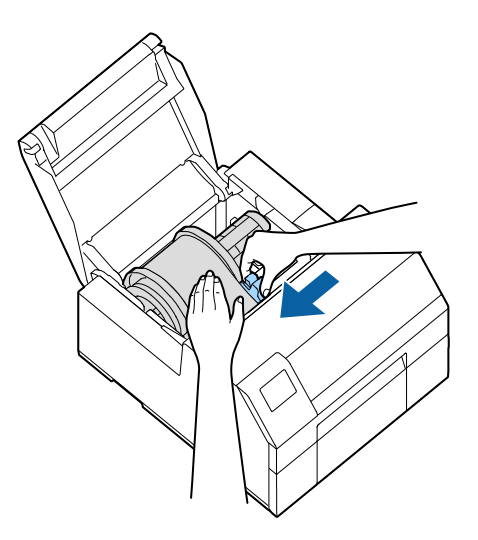

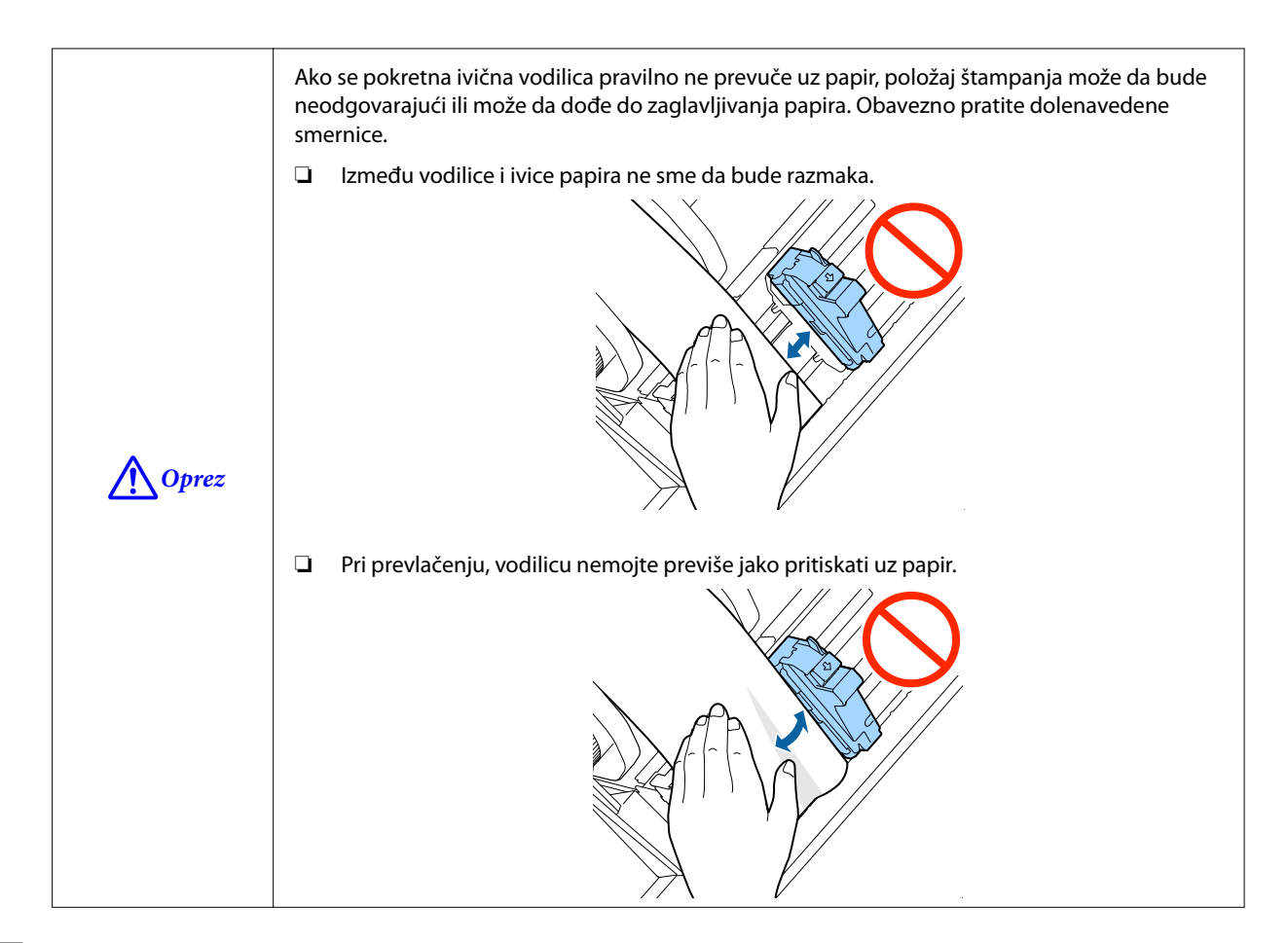

9 Ubacite papir u utor za dovod papira dok uvođenje papira ne počne da se obavlja automatski.

Nemojte ubacivati prateći papir koji na sebi nema nalepnice. Papir možda neće biti otkriven i neće se uvlačiti automatski.

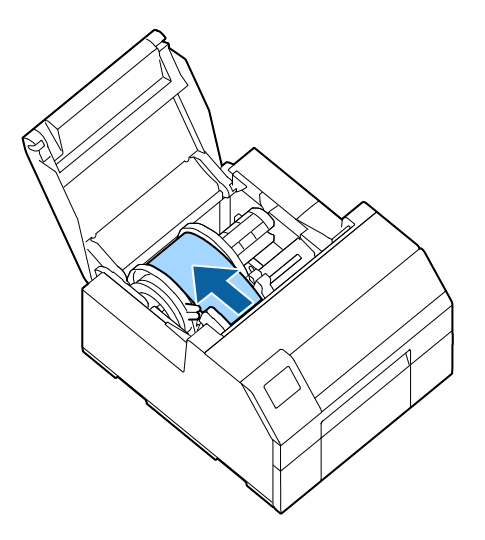

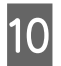

Okrenite osovinu da biste zategli papir.

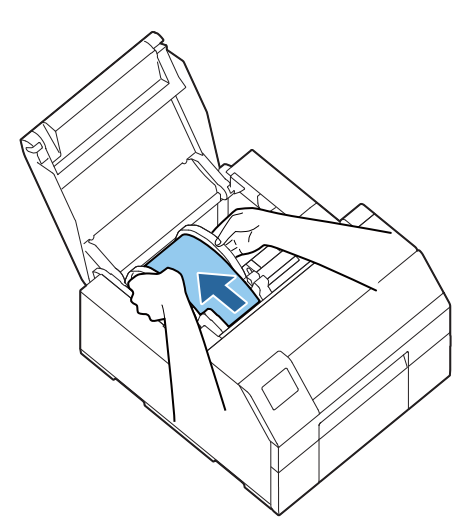

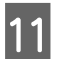

Zatvorite poklopac za papir.

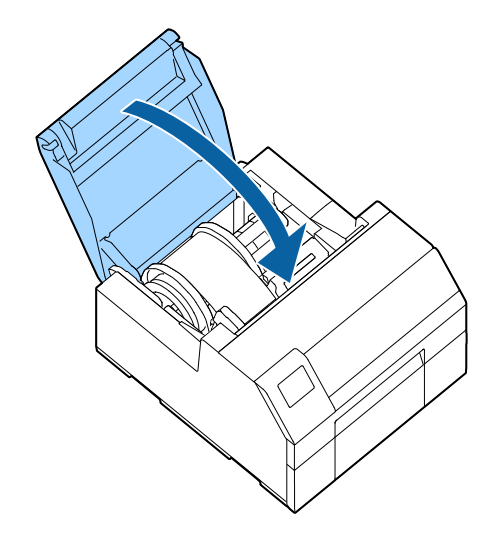

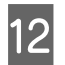

Pritisnite dugme **Pause**.

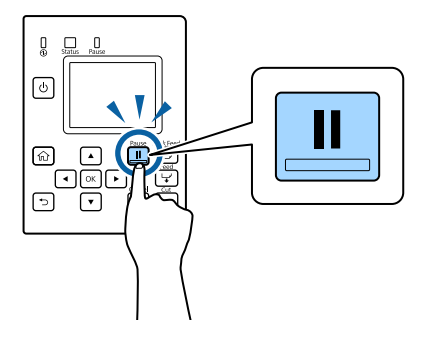

Ubacivanje papira (model sa automatskim sekačem - ubacivanje sa unutrašnje strane) je sada završeno.

# Kako se ubacuje papir (model sa automatskim sekačem ubacivanje sa spoljne strane)

Nakon što uključite štampač, sačekajte dok se ne prikaže početni ekran, a zatim otvorite poklopac za papir. Ako otvorite poklopac pre nego što se prikaže početni ekran, štampač možda neće uspeti da ispravno stavi papir.

Uključite štampač pa proverite da li je **Rear Feed** izabrano za podešavanje opcije **Media Source** na tabli za rukovanje.

Provera informacija o papiru" na strani 31

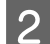

1

A Oprez

Otvorite poklopac za papir.

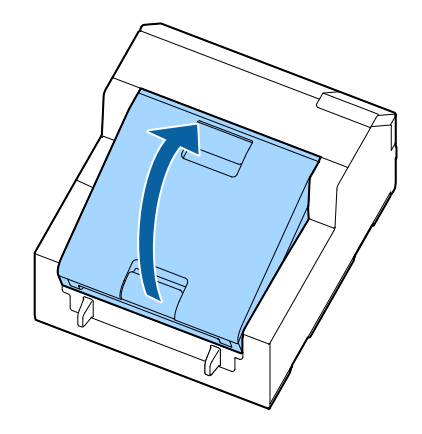

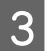

Skinite osovinu, ako je tu.

Kao što je prikazano na slici, držite osovinu i prirubnicu sa obe ruke i izvadite ih.

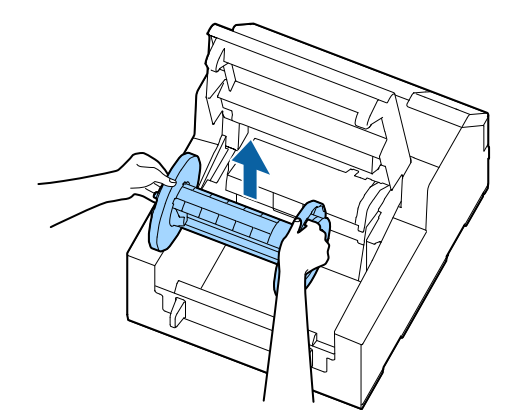

- 2 Postavite presavijeni papir iza štampača.
  - □ Stavite presavijeni papir najmanje 100 mm {3,94 inča} (A na slici) od štampača.
  - Debrinite se da je papir vertikalan u odnosu na utor za dovod papira.

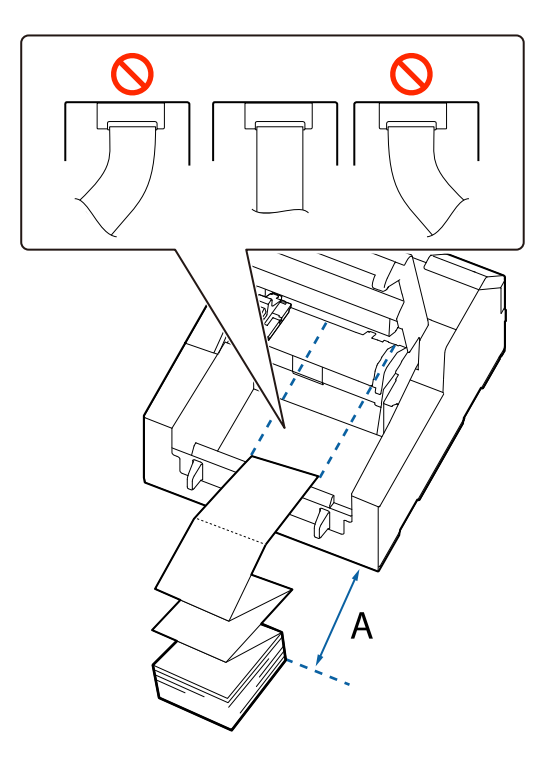

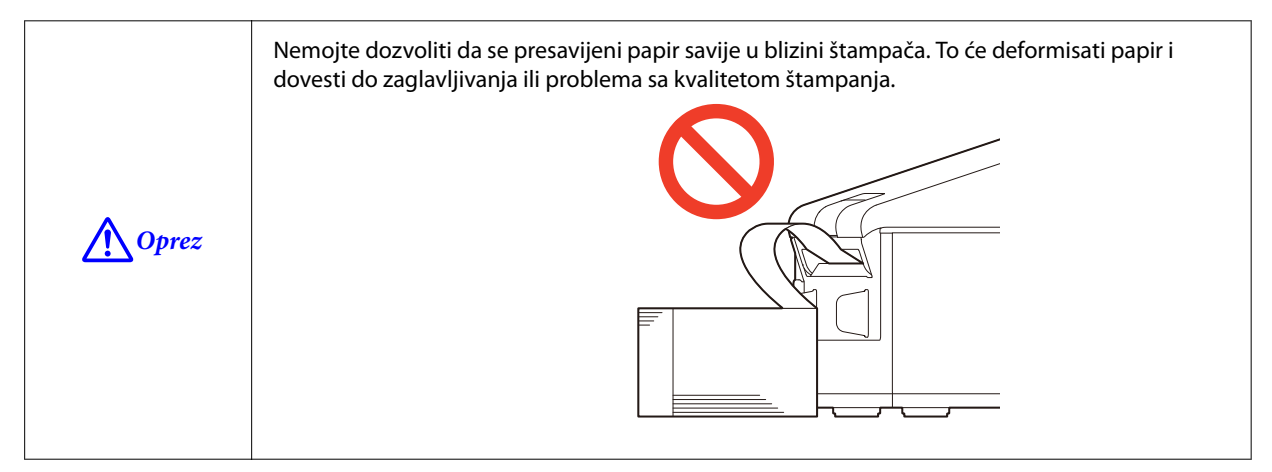

Prevucite pokretnu ivičnu vodilicu na levu stranu.

5

Pritegnite plavu polugu da biste pomerili ivičnu vodilicu.

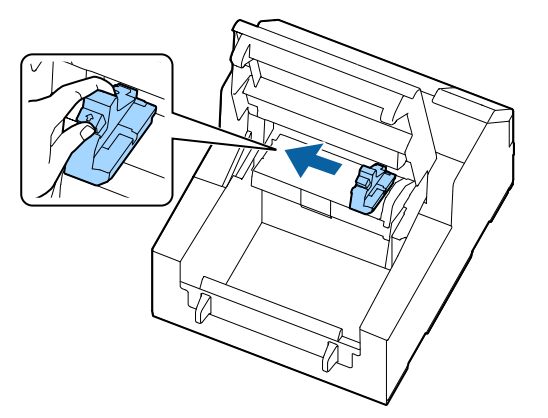

6 Vucite papir duž desne ivične vodilice.

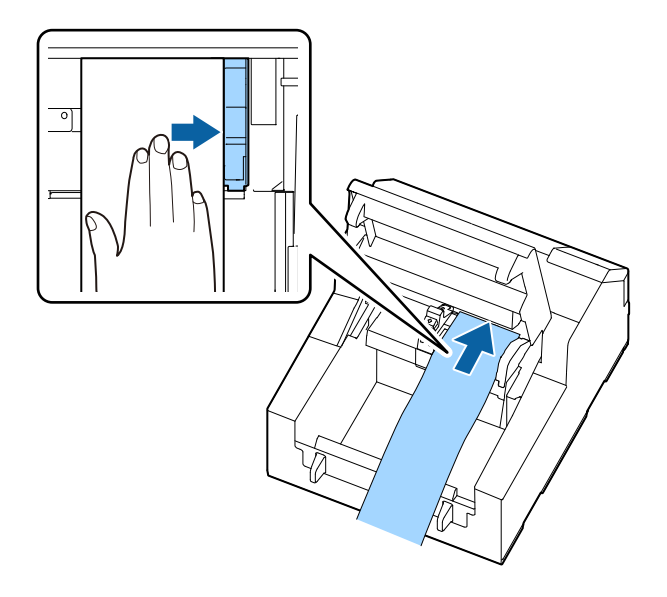

7

Stavite ruku na papir da biste ga ispravili i prevucite pokretnu ivičnu vodilicu uz papir.

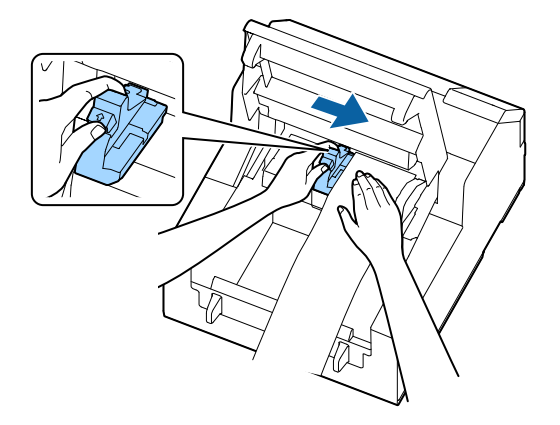

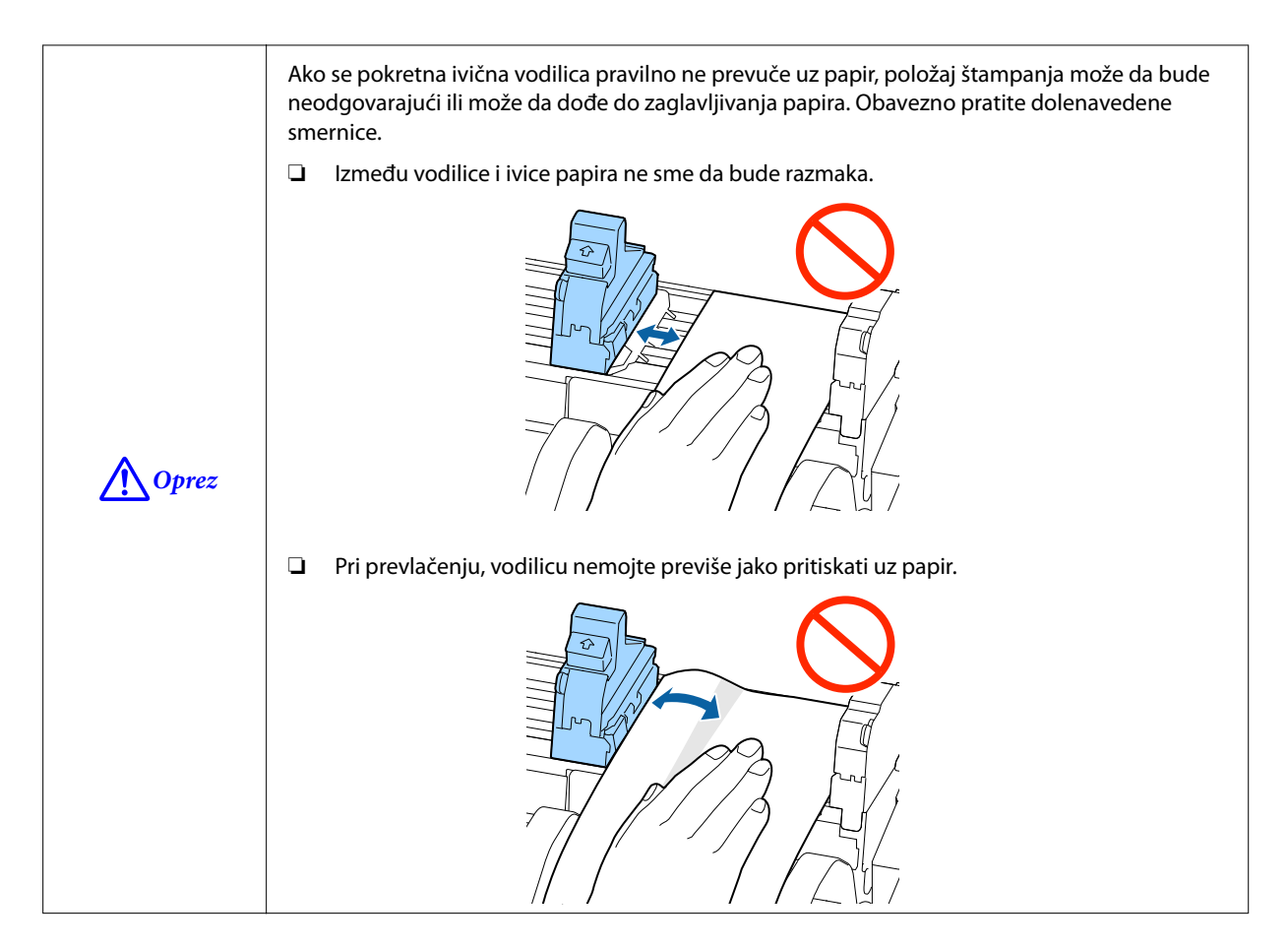

8 Ubacite papir u utor za dovod papira dok uvođenje papira ne počne da se obavlja automatski.

Nemojte ubacivati prateći papir koji na sebi nema nalepnice. Papir možda neće biti otkriven i neće se uvlačiti automatski.

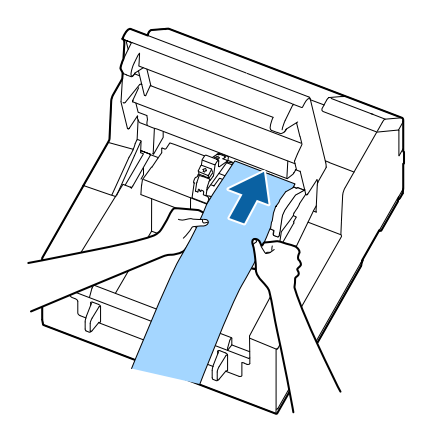

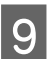

Zatvorite poklopac za papir.

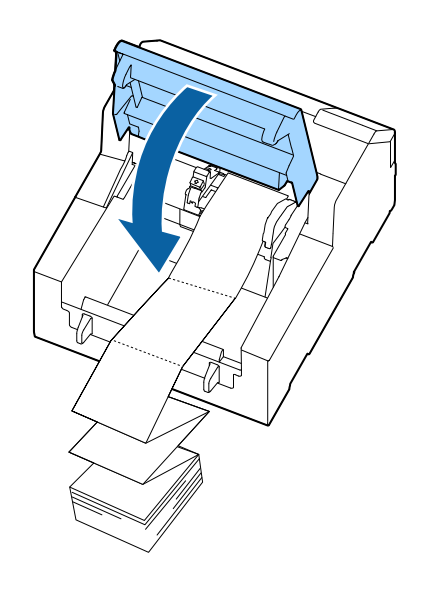

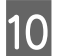

Pritisnite dugme **Pause**.

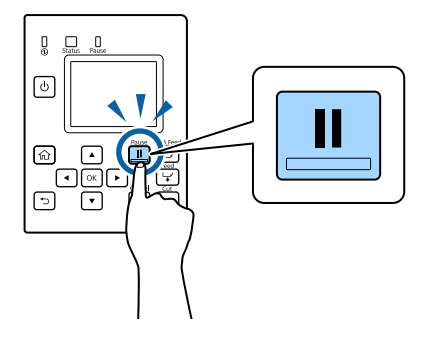

Ubacivanje papira (model sa automatskim sekačem - ubacivanje sa spoljne strane) je sada završeno.

# Kako se ubacuje papir (model sa mehanizmom za ljuštenje ubacivanje sa unutrašnje strane)

Nakon što uključite štampač, sačekajte dok se ne prikaže početni ekran, a zatim otvorite poklopac za papir. Ako otvorite poklopac pre nego što se prikaže početni ekran, štampač možda neće uspeti da ispravno stavi papir.

Uključite štampač pa proverite da li je **Internal** izabrano za podešavanje opcije **Media Source** na tabli za rukovanje.

∠ "Provera informacija o papiru" na strani 31

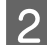

1

Otvorite poklopac za papir.

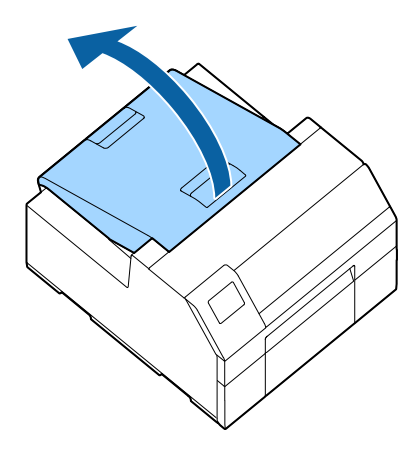

3

Izvadite osovinu iz štampača.

Kao što je prikazano na slici, držite osovinu i prirubnicu sa obe ruke i izvadite ih.

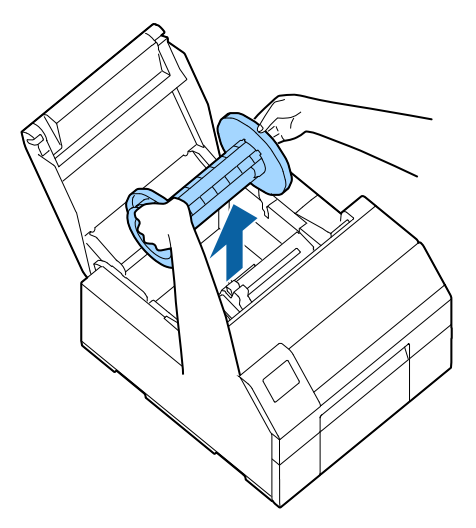

- A Stavite papir u rolni na osovinu i fiksirajte ga pomoću prirubnice.
  - □ Da biste pomerili prirubnicu, stegnite dve poluge.
  - Prilikom stavljanja papira u rolni na osovinu, imajte u vidu smer okretanja. Odgovarajući smer okretanja je naznačen na osovini.
  - **G** Fiksirajte prirubnicu i papir u rolni tako da između njih nema razmaka.

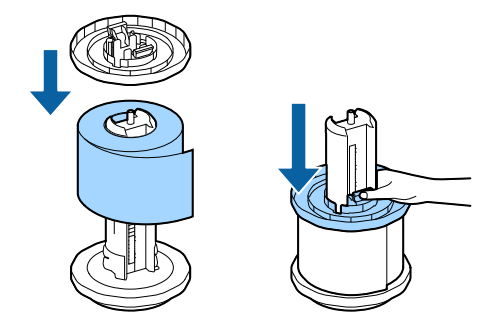

5

Držite osovinu sa obe ruke i postavite je u štampač.

Osovinu postavite tako da njena oba kraja ulaze u držače unutar štampača.

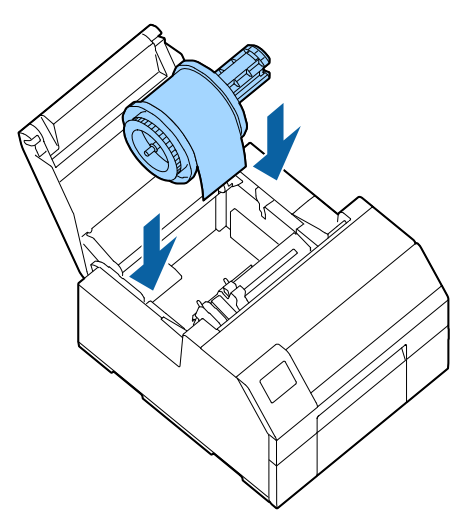

6 Prevucite pokretnu ivičnu vodilicu na desnu stranu.

Pritegnite plavu polugu da biste pomerili ivičnu vodilicu.

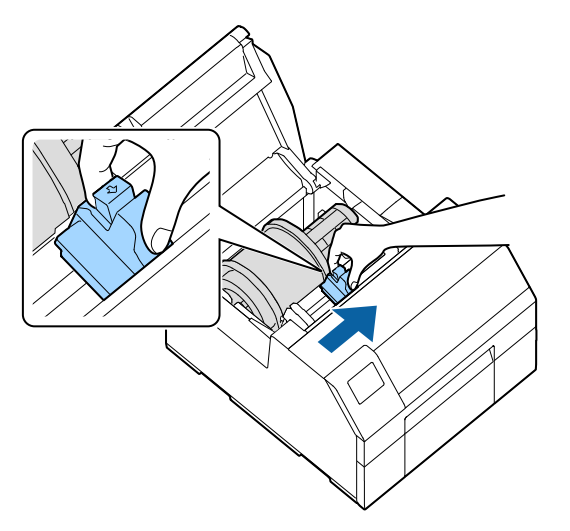

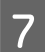

8

Vucite papir duž leve ivične vodilice.

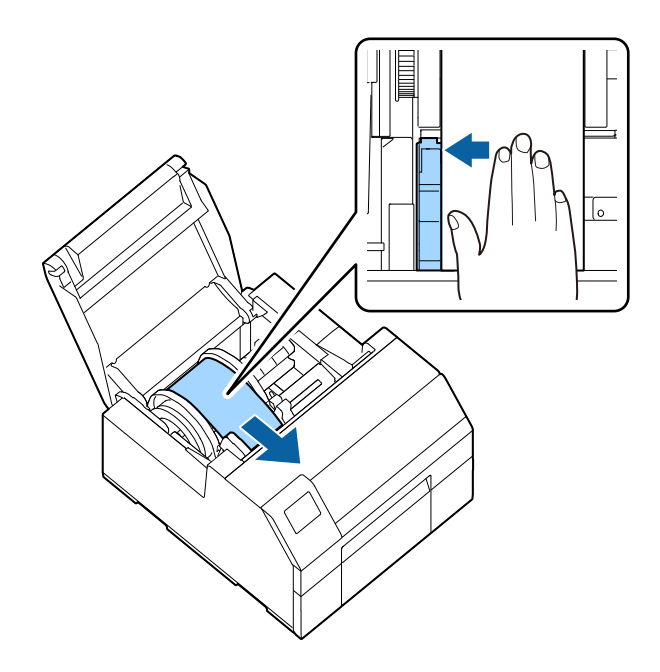

Stavite ruku na papir da biste ga ispravili i prevucite pokretnu ivičnu vodilicu uz papir.

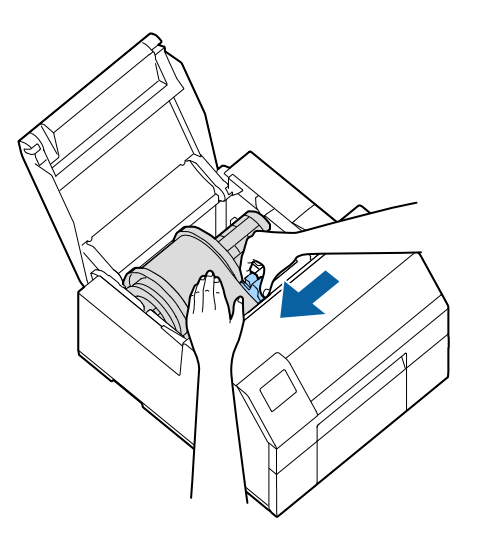

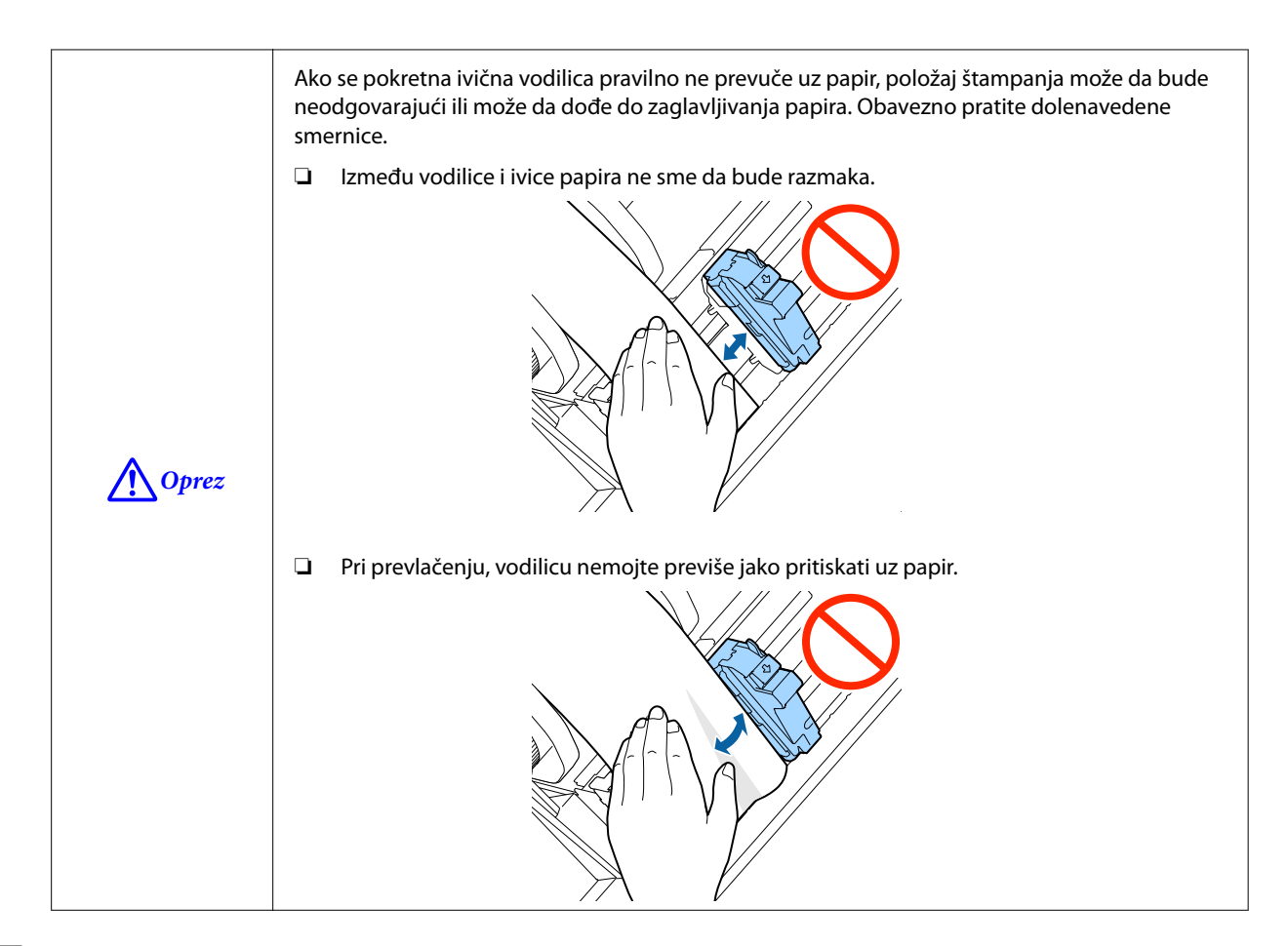

9 Ubacite papir u utor za dovod papira dok uvođenje papira ne počne da se obavlja automatski.

Nemojte ubacivati prateći papir koji na sebi nema nalepnice. Papir možda neće biti otkriven i neće se uvlačiti automatski.

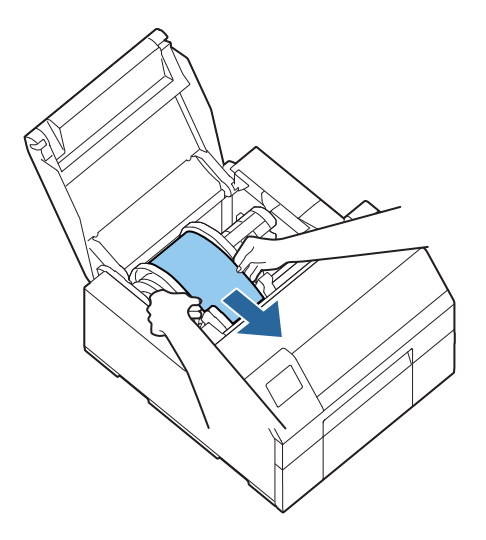

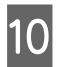

Okrenite osovinu da biste zategli papir.

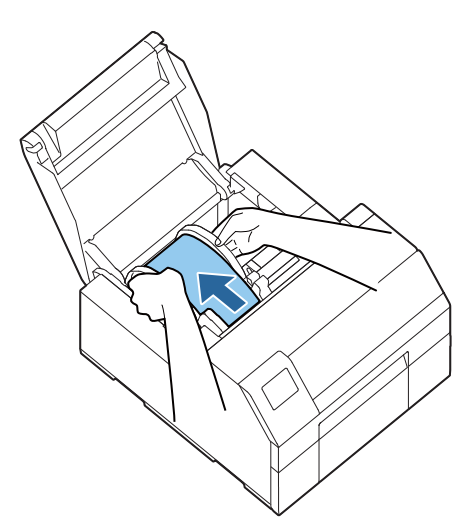

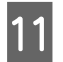

12

Zatvorite poklopac za papir.

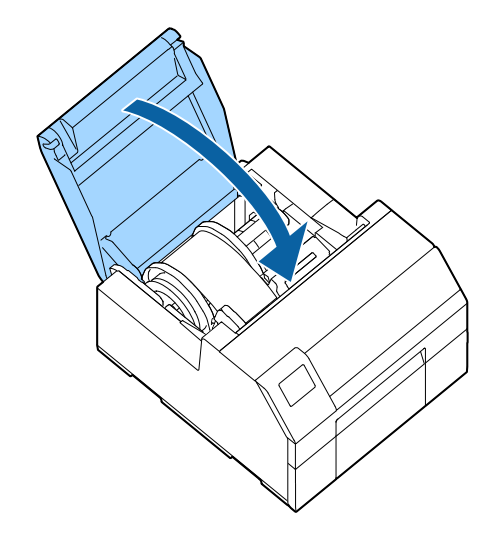

Držite pritisnuto dugme Feed dok prednja ivica papira ne dodirne sto na kome je štampač postavljen.

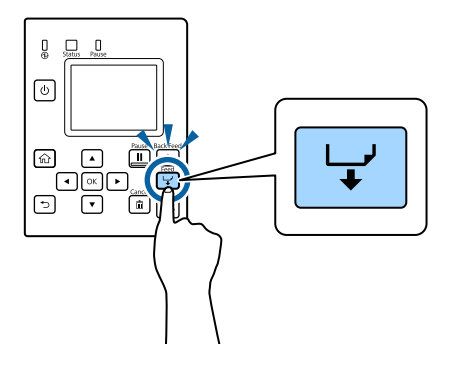

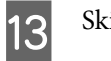

Skinite nalepnice sa izbačenog papira.

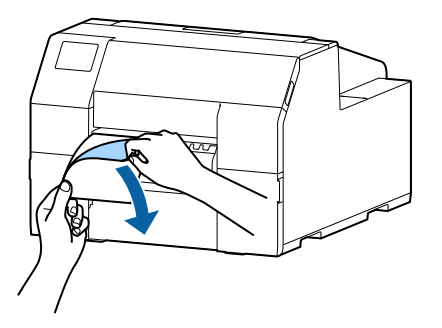

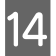

15

16

Otvorite poklopac mehanizma za ljuštenje.

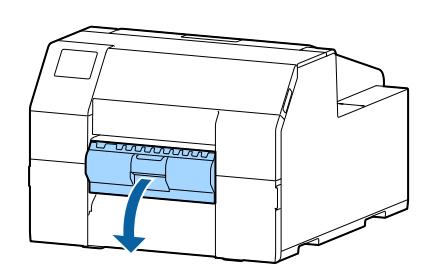

Provucite papir kroz otvor mehanizma za ljuštenje (A).

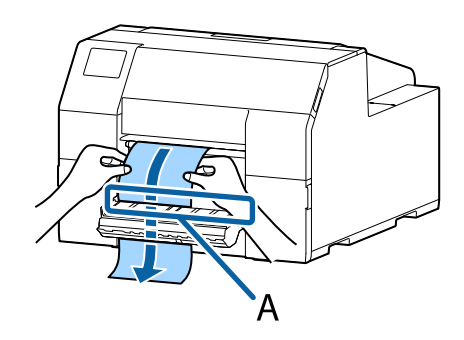

Pre nego što zatvorite poklopac mehanizma za ljuštenje, uvucite papir duž ispupčenja A.

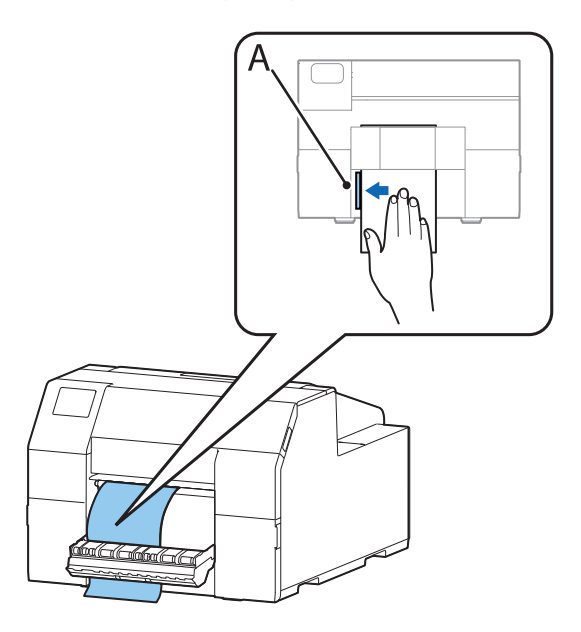

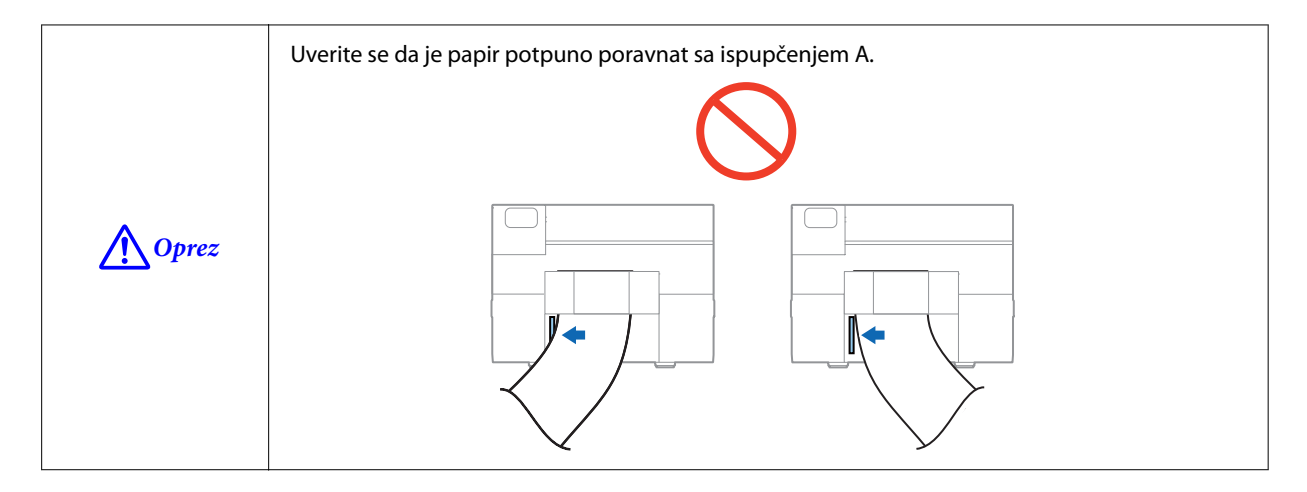

17 Zatvorite poklopac mehanizma za ljuštenje.

Ako je papir nezategnut, povucite ivicu papira da biste ga zategli, pa zatim zatvorite poklopac mehanizma za ljuštenje.

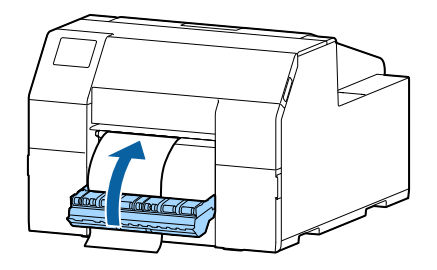

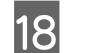

Pritisnite dugme Pause.

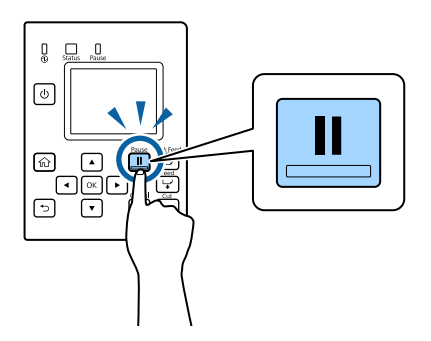

Ubacivanje papira (model sa mehanizmom za ljuštenje - ubacivanje sa unutrašnje strane) je sada završeno.

# Kako izvaditi papir (za model sa automatskim sekačem)

1

Proverite da li je štampač uključen.

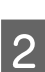

Pritisnite dugme **Cut** i odsecite izbačene nalepnice.

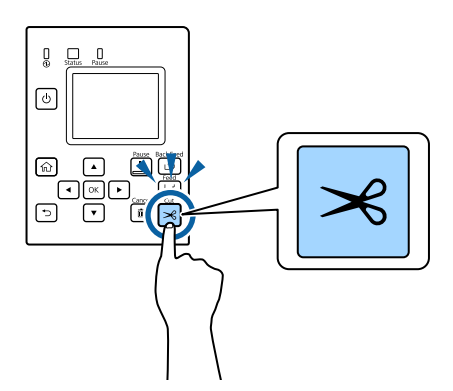

3 Pritisnite dugme **Back Feed** da biste papir vodili unazad.

Papir sada može da se izvuče iz štampača.

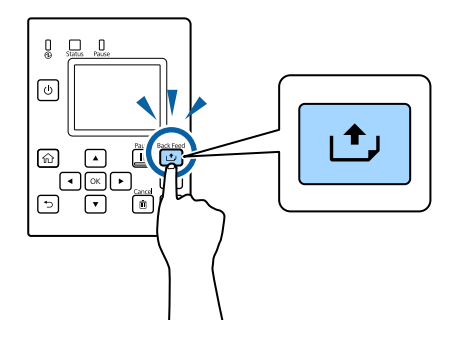

- 4
- Otvorite poklopac za papir.

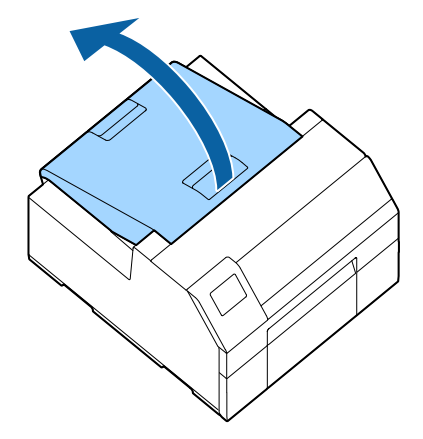

5 Prevucite pokretnu ivičnu vodilicu dalje od papira i izvadite papir.

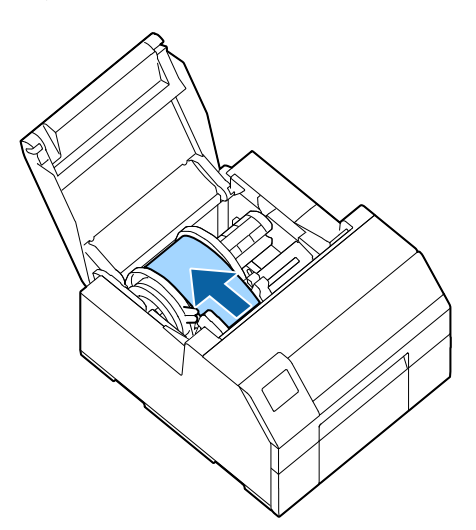

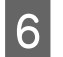

Zatvorite poklopac za papir.

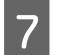

Pritisnite dugme Pause.

Uklanjanje papira je sada završeno.

Da biste stavili papir, pogledajte "Kako se ubacuje papir (model sa automatskim sekačem - ubacivanje sa unutrašnje strane)" na strani 48 ili "Kako se ubacuje papir (model sa automatskim sekačem - ubacivanje sa spoljne strane)" na strani 53.

# Kako izvaditi papir (za model sa mehanizmom za ljuštenje)

Proverite da li je štampač uključen.

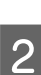

1

Otvorite poklopac mehanizma za ljuštenje.

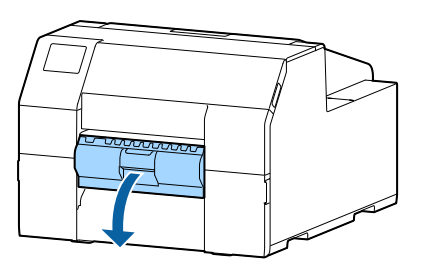

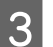

Odsecite prateći papir u blizini utora za izbacivanje papira.

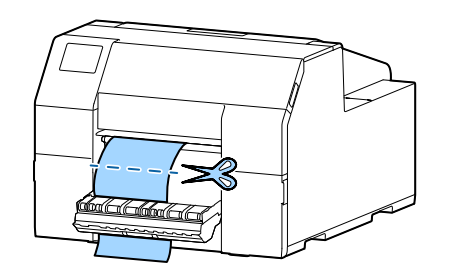

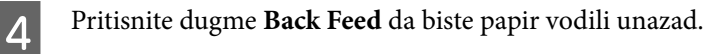

Papir sada može da se izvuče iz štampača.

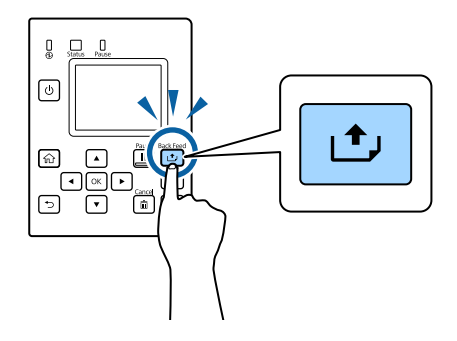

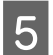

Otvorite poklopac za papir.

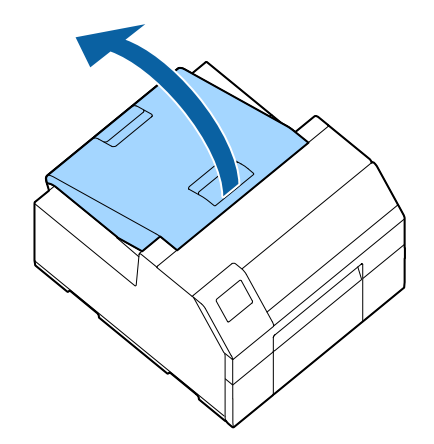

6 Prevucite pokretnu ivičnu vodilicu dalje od papira i izvadite papir.

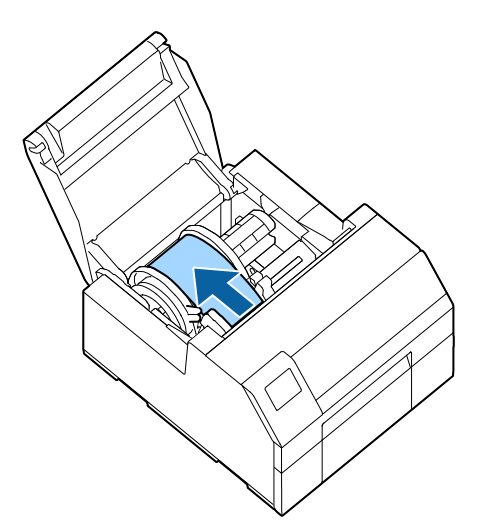

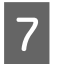

Zatvorite poklopac za papir.

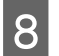

Pritisnite dugme Pause.

Uklanjanje papira je sada završeno.

Da biste stavili papir pogledajte "Kako se ubacuje papir (model sa mehanizmom za ljuštenje - ubacivanje sa unutrašnje strane)" na strani 58.

# Kako izbaciti papir na kraju papira (za model sa automatskim sekačem)

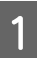

Držite pritisnuto dugme Feed dok sav papir ne bude izbačen.

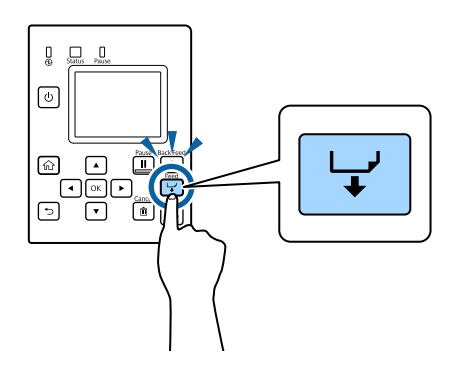

Izbacivanje papira na kraju papira je sada završeno.

Da biste stavili papir, pogledajte "Kako se ubacuje papir (model sa automatskim sekačem - ubacivanje sa unutrašnje strane)" na strani 48 ili "Kako se ubacuje papir (model sa automatskim sekačem - ubacivanje sa spoljne strane)" na strani 53.

# Kako izbaciti papir na kraju papira (za model sa mehanizmom za ljuštenje)

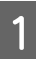

Otvorite poklopac mehanizma za ljuštenje.

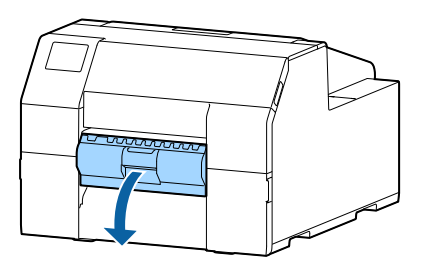

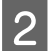

Izvadite papir iz otvora mehanizma za ljuštenje (A).

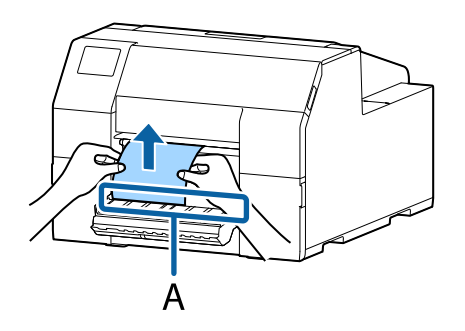

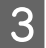

Držite pritisnuto dugme Feed dok sav papir ne bude izbačen.

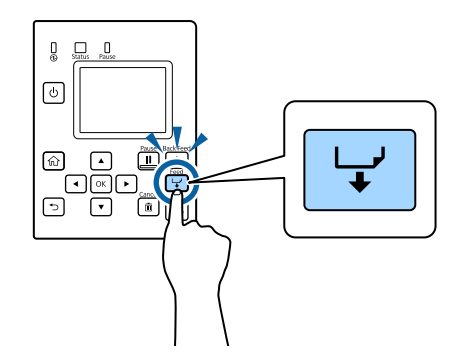

Izbacivanje papira na kraju papira je sada završeno.

Da biste stavili papir pogledajte "Kako se ubacuje papir (model sa mehanizmom za ljuštenje - ubacivanje sa unutrašnje strane)" na strani 58.

#### Održavanje

# Održavanje

Ovo poglavlje opisuje kako izvršiti održavanje štampača.

#### Prednja strana

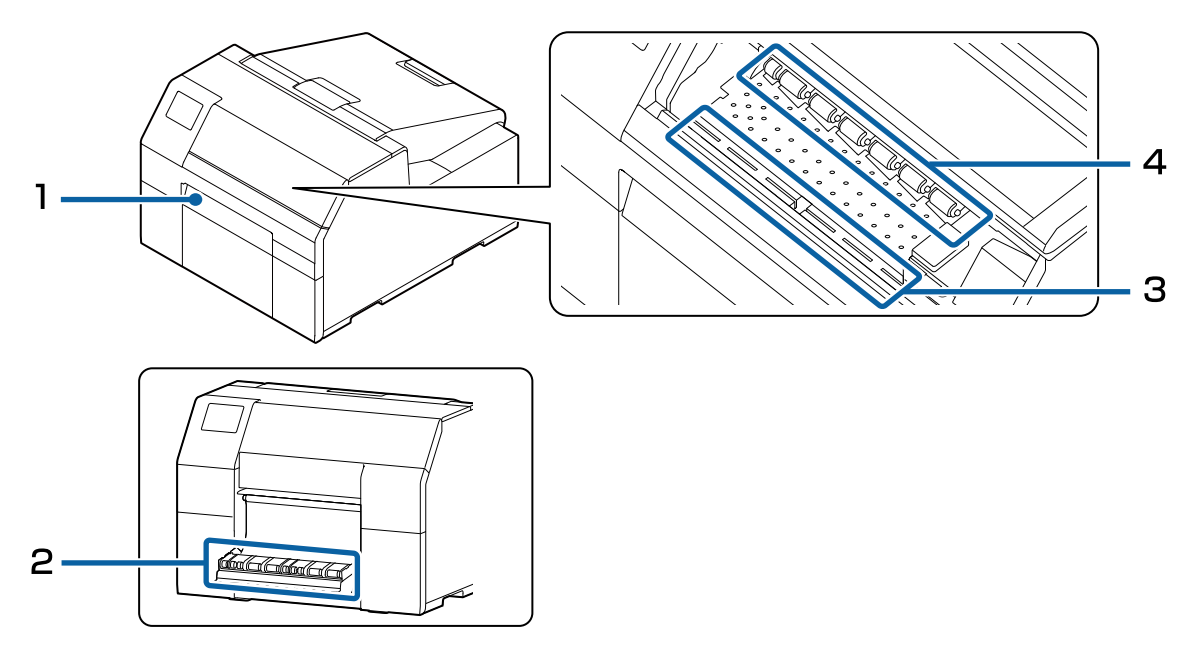

| Br. | Pogledajte:                                                                              |
|-----|------------------------------------------------------------------------------------------|
| 1   | තී "Čišćenje automatskog sekača (samo model sa automatskim sekačem)" na strani 73        |
| 2   | 🖙 "Čišćenje mehanizma za ljuštenje (samo model sa mehanizmom za ljuštenje)" na strani 75 |
| 3   | ∠ <sup>3</sup> "Čišćenje podloge" na strani 77                                           |
| 4   | ∠ <sup>3</sup> "Čišćenje valjka za dovod papira" na strani 78                            |

#### Zadnja strana

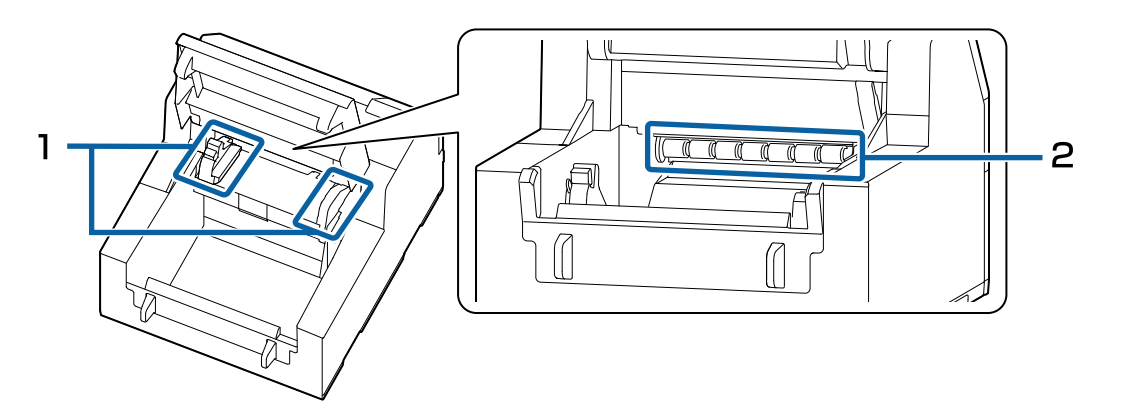

| Br. | Pogledajte:                                             |
|-----|---------------------------------------------------------|
| 1   | ∠ <sup>3</sup> "Čišćenje ivičnih vodilica" na strani 76 |

#### Održavanje

| Br. | Pogledajte:                                             |
|-----|---------------------------------------------------------|
| 2   | د المعنى "Čišćenje valjka za dovod papira" na strani 78 |

# Čišćenje spoljašnjosti

2

| Oprez | Nemojte koristiti alkohol, benzin, razređivač, trihloretilen ili rastvarače na bazi ketona za čišćenje<br>spoljašnjosti štampača. To može da deformiše ili ošteti plastične i gumene delova. |
|-------|----------------------------------------------------------------------------------------------------|
|       |                                                                                                    |

1 Isključite štampač i isključite kabl za napajanje iz utičnice.

Obrišite svu prljavštinu suvom krpom ili krpom koja je malo navlažena.
# Čišćenje automatskog sekača (samo model sa automatskim sekačem)

Ako se nalepnice, prašina od papira ili lepilo zalepe na fiksno sečivo (A) automatskog sekača, ono može da otupi.

Izvršite čišćenje prateći korake ispod.

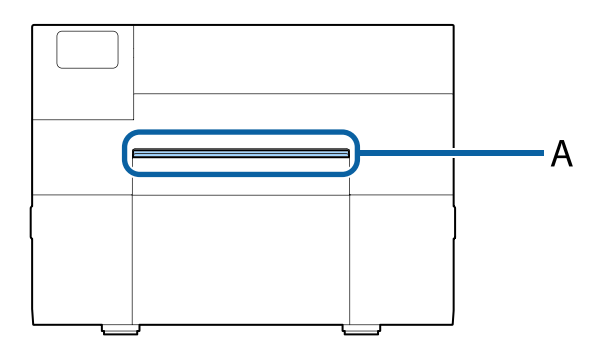

Ako je papir ubačen, izvadite ga.

1

⊿子 "Kako izvaditi papir (za model sa automatskim sekačem)" na strani 65

2 Isključite štampač i isključite kabl za napajanje iz utičnice.

3 Kao što je prikazano na slici ispod, sastružite materijal koji se zalepio za fiksno sečivo pomoću ravnog odvijača (širina sečiva: 1,8 mm do 3,0 mm {0,07 do 0,12 inča}). Struganje počnite sa svakog od krajeva ka sredini.

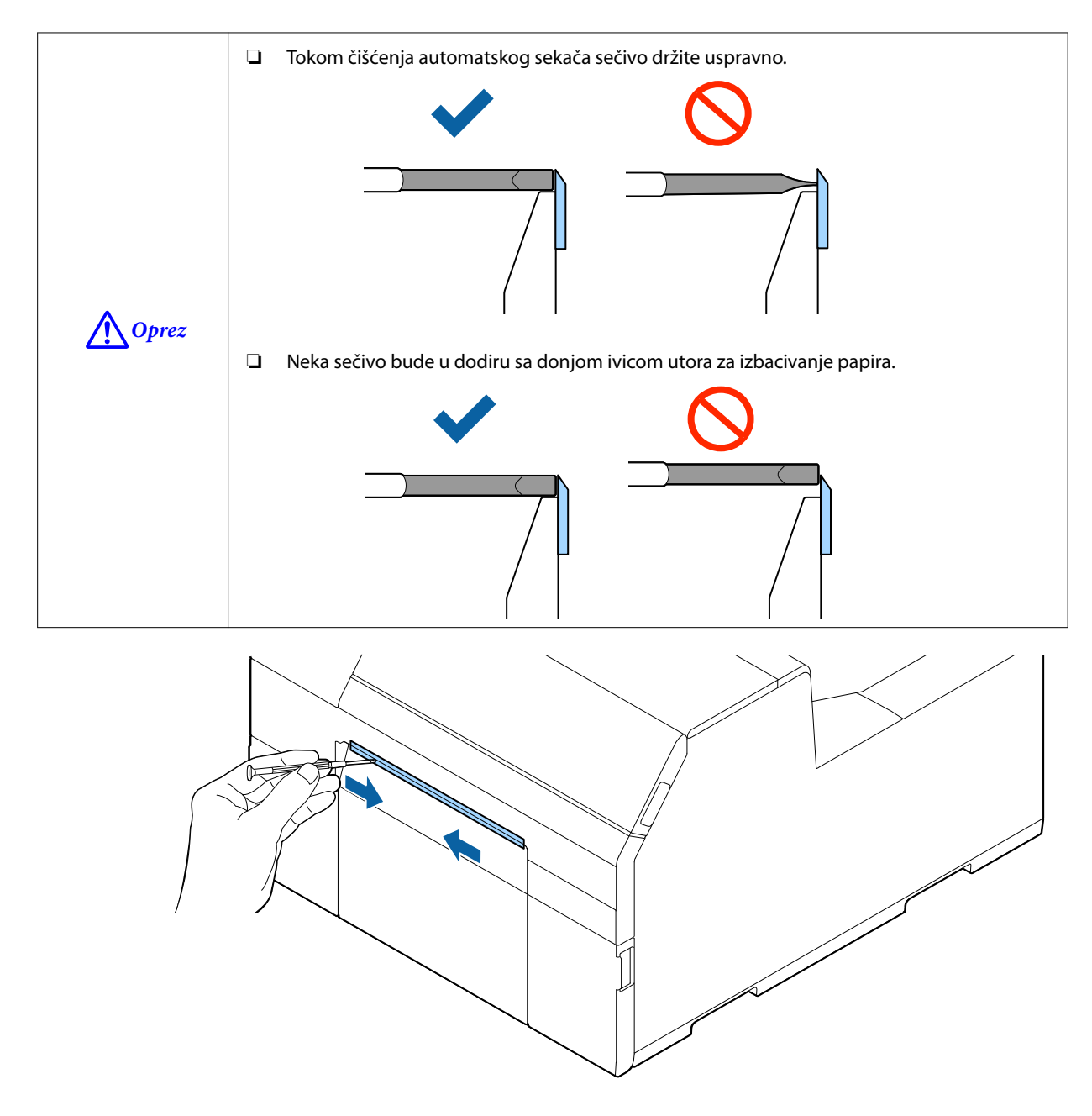

# Čišćenje mehanizma za ljuštenje (samo model sa mehanizmom za ljuštenje)

Ako se nalepnice, prašina od papira ili lepilo zalepe za mehanizam za ljuštenje, kvalitet štampanja može da opadne.

Da biste zadržali dobar kvalitet štampanja, preporučuje se da mehanizam za ljuštenje čistite svakog dana.

Izvršite čišćenje prateći korake ispod.

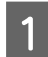

Proverite da li je štampač isključen.

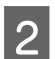

3

Otvorite poklopac mehanizma za ljuštenje.

Ako je papir ubačen, izvadite ga.

🖅 "Kako izvaditi papir (za model sa mehanizmom za ljuštenje)" na strani 67

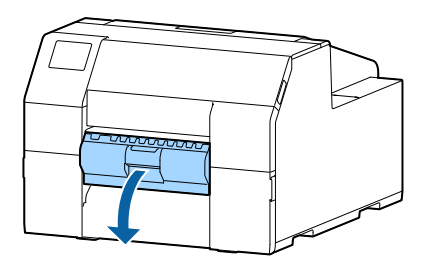

Valjak očistite pomoću vate navlažene alkoholom.

Potpuno očistite prljavštinu sa valjka.

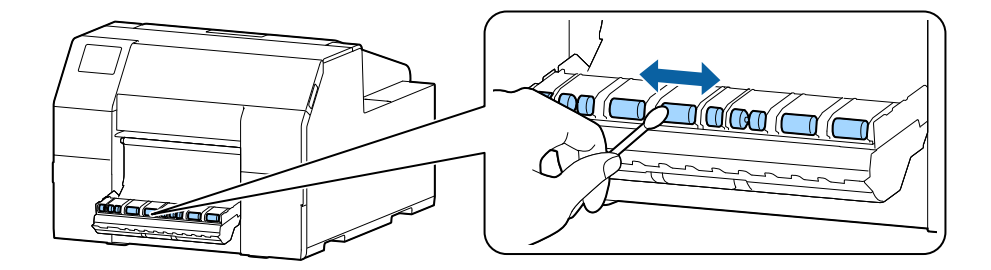

# Čišćenje ivičnih vodilica

Ako se nalepnice, prašina od papira ili lepilo zalepe za ivične vodilice, papir može da se zaglavi ili položaj za štampu može da se poremeti.

Izvršite čišćenje prateći korake ispod.

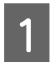

Proverite da li je štampač isključen.

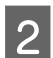

Otvorite poklopac za papir.

Ako je papir ubačen, izvadite ga.

🖅 "Kako izvaditi papir (za model sa automatskim sekačem)" na strani 65

🖅 "Kako izvaditi papir (za model sa mehanizmom za ljuštenje)" na strani 67

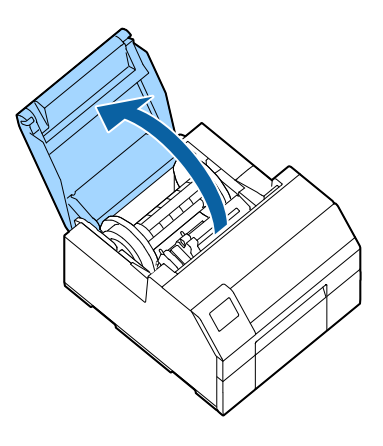

3

Ivične vodilice očistite pomoću vate navlažene alkoholom.

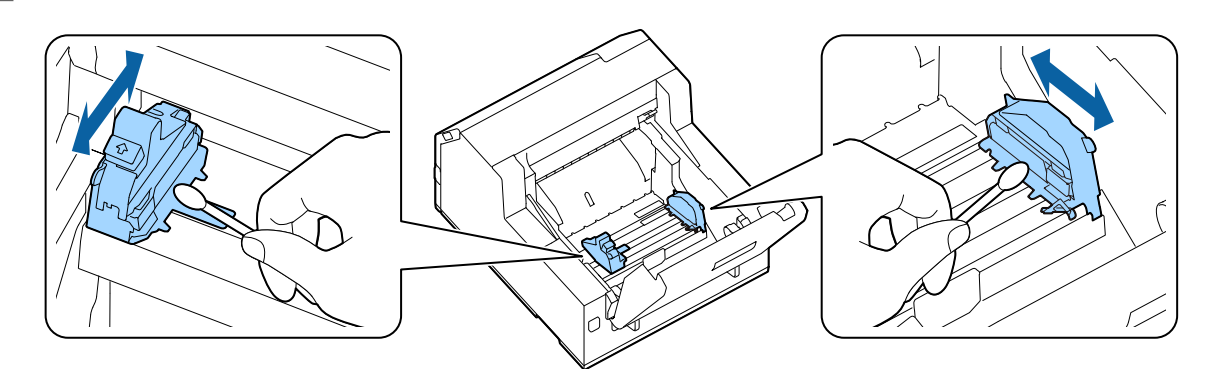

# Čišćenje podloge

Ako se nalepnice, prašina od papira ili lepilo zalepe za podlogu, papir može da se zaglavi ili položaj za štampu može da se poremeti.

Izvršite čišćenje prateći korake ispod.

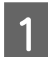

Proverite da li je štampač isključen.

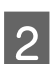

Ako je papir ubačen, izvadite ga.

🖙 "Kako izvaditi papir (za model sa automatskim sekačem)" na strani 65

🖅 "Kako izvaditi papir (za model sa mehanizmom za ljuštenje)" na strani 67

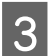

Otvorite prednji poklopac.

4 Podignite držač papira.

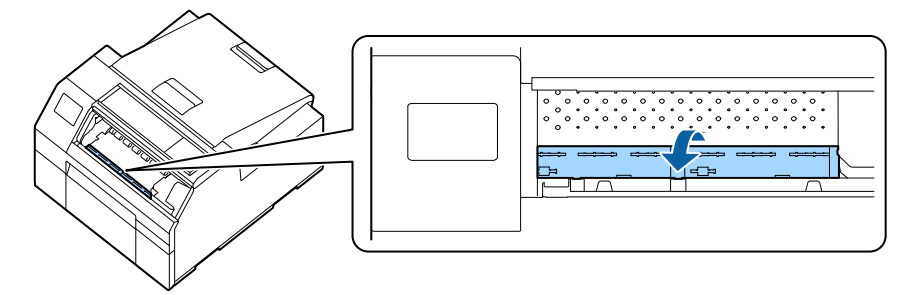

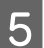

6

Pomoću krpe ili vate uklonite lepilo koje se zalepilo za podlogu.

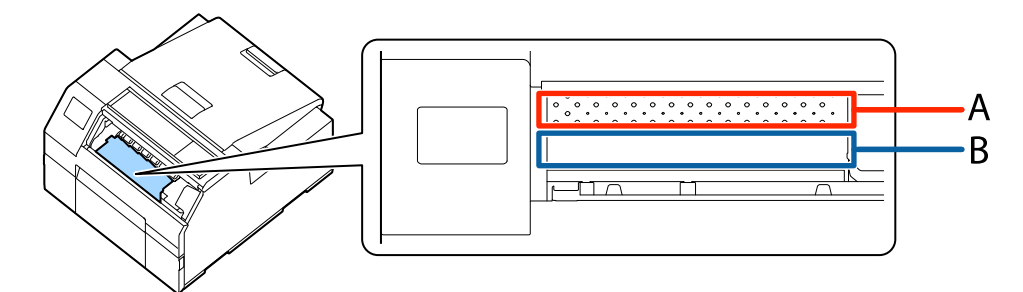

- A: Nemojte čistiti ovu oblast
- B: Očistite ovu oblast

Spustite držač papira.

# Čišćenje valjka za dovod papira

Ako se prašina od papira ili lepilo zalepe za valjak za dovod papira, papir može da se zaglavi ili može da dođe do štampanja bledih ili zamrljanih slika.

Da biste održali kvalitet štampanja, preporučuje se da se valjci čiste jednom nedeljno.

Izvršite čišćenje prateći korake ispod.

Oprez Prilikom čišćenja valjka za dovod papira, nemojte koristiti materijal različit od nalepnica. To može da dovede do oštećenja valjka i posledičnog zaglavljivanja papira ili blede ili zamrljane štampe.

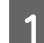

Proverite da li je štampač isključen.

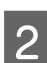

Otvorite poklopac za papir.

Ako je papir ubačen, izvadite ga.

🖅 "Kako izvaditi papir (za model sa automatskim sekačem)" na strani 65

🕼 "Kako izvaditi papir (za model sa mehanizmom za ljuštenje)" na strani 67

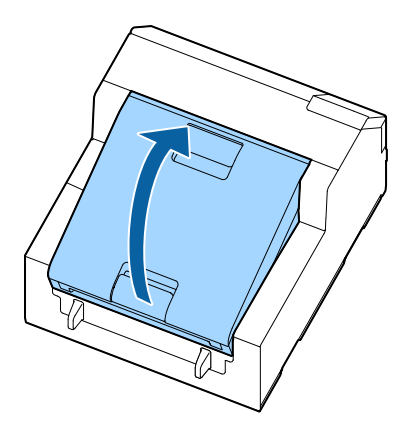

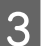

Skinite osovinu.

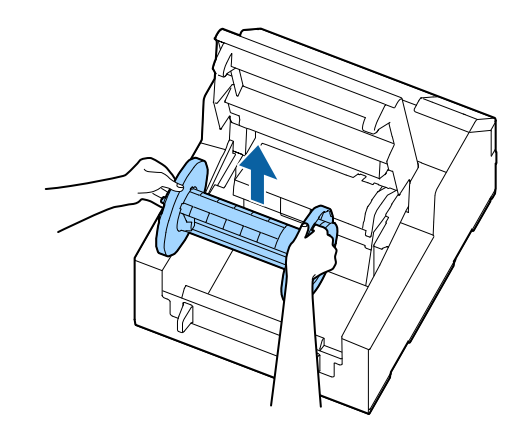

Otpustite ručku za otpuštanje.

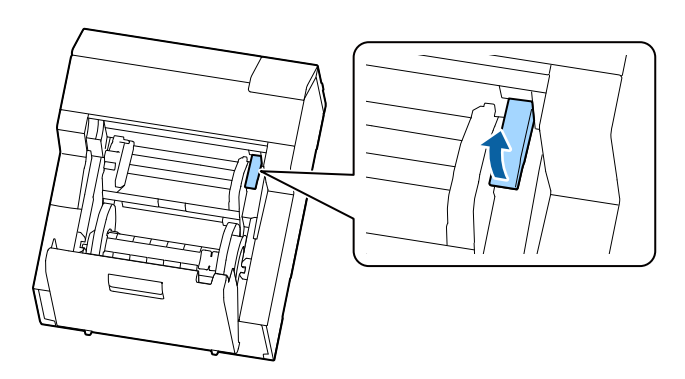

5

4

Otvorite jedinicu vodilice papira.

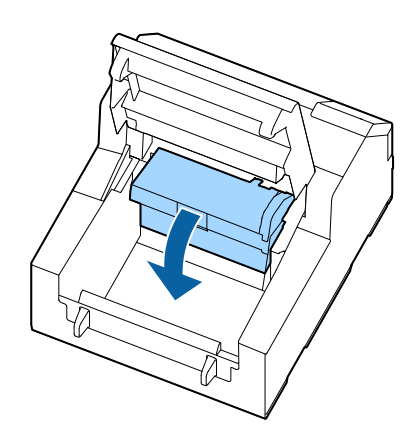

6 Zalepite lepljivu stranu nalepnice na valjak, pa je polako odlepite. Ponavljajte ovaj postupak sve dok prašina od papira i lepilo potpuno ne budu uklonjeni sa valjka, počevši od bočnih strana.

Ako su se neke nalepnice zalepile za valjak, pažljivo ih uklonite jer one mogu da izazovu zaglavljivanje papira.

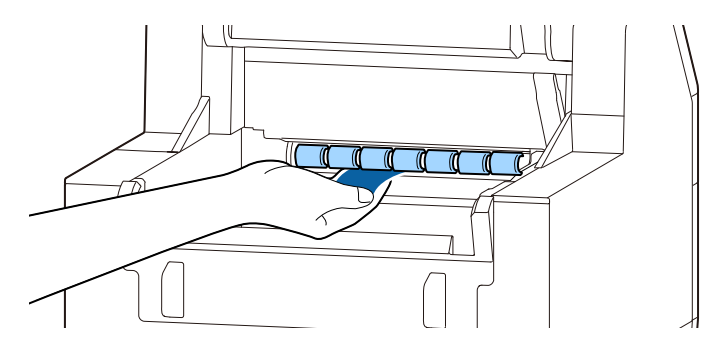

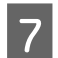

Rukom okrećite valjak da biste uklonili prašinu od papira i lepilo sa cele površine valjka.

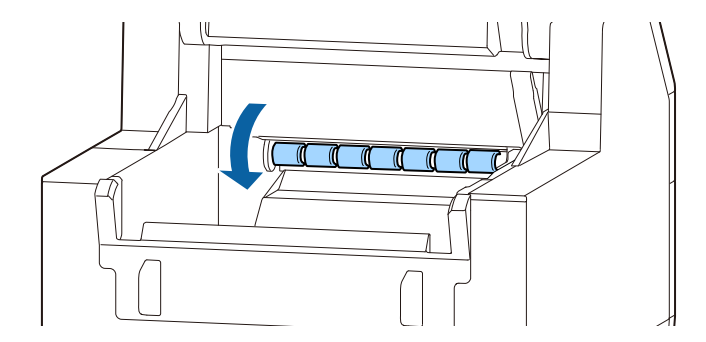

# Čišćenje valjka za pritiskanje papira

Ako se prašina od papira ili lepilo zalepe za valjak za pritiskanje papira, papir može da se zaglavi ili može da dođe do štampanja bledih ili zamrljanih slika.

Izvršite čišćenje prateći korake ispod.

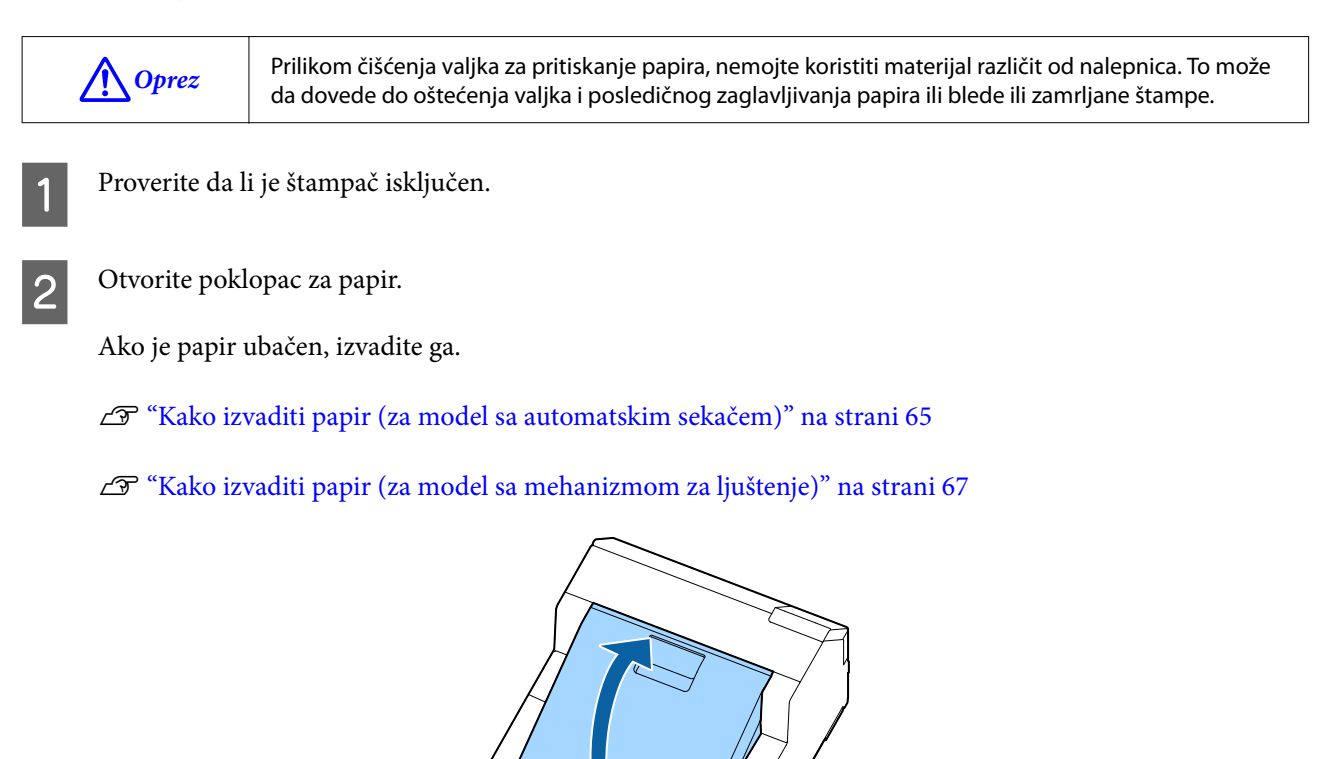

3 Skinite osovinu.

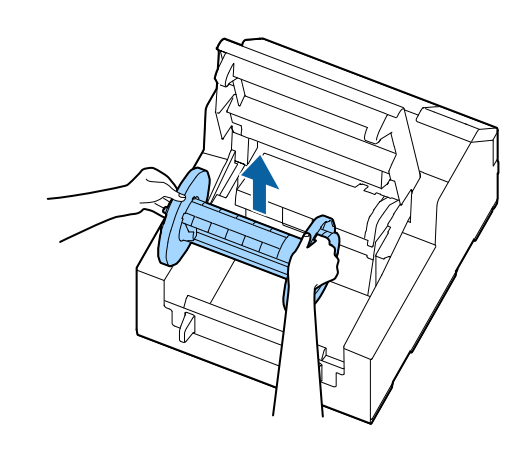

Otpustite ručku za otpuštanje.

4

5

6

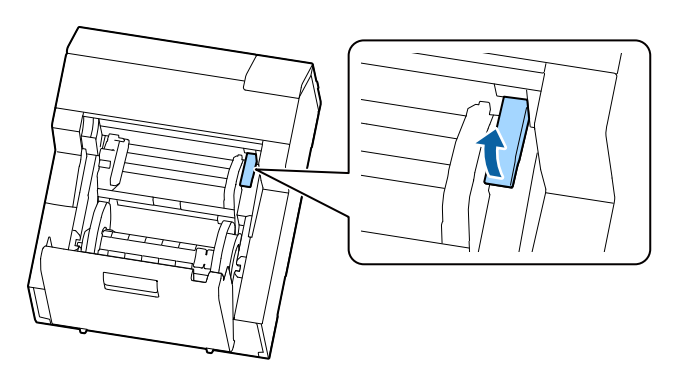

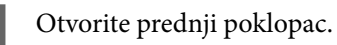

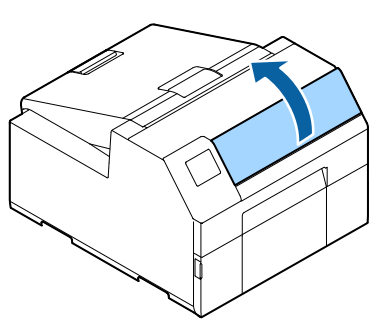

Zalepite lepljivu stranu nalepnice na valjak, pa je polako odlepite. Ponavljajte ovaj postupak sve dok prašina od papira i lepilo potpuno ne budu uklonjeni sa valjka, počevši od bočnih strana.

Ako su se neke nalepnice zalepile za valjak, pažljivo ih uklonite jer one mogu da izazovu zaglavljivanje papira.

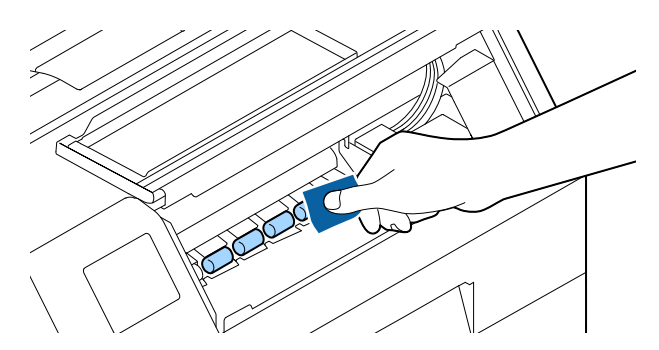

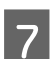

Rukom okrećite valjak da biste uklonili prašinu od papira i lepilo sa cele površine valjka.

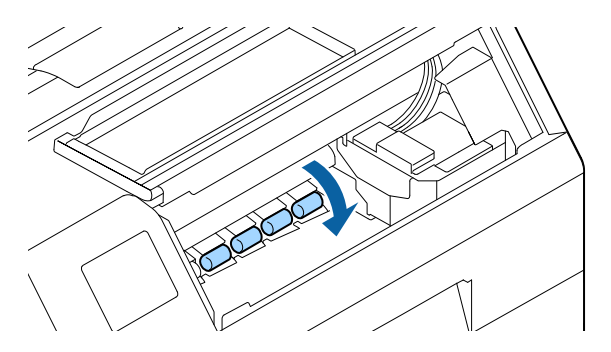

# Čišćenje glave štampača

Mlaznice su zapušene, slabe boje, pomešane ili neželjene boje se pojavljuju na štampanom materijalu. Kada se dogode takvi problemi sa kvalitetom štampanja, odštampajte šablone za proveru mlaznica i proverite zapušenje.

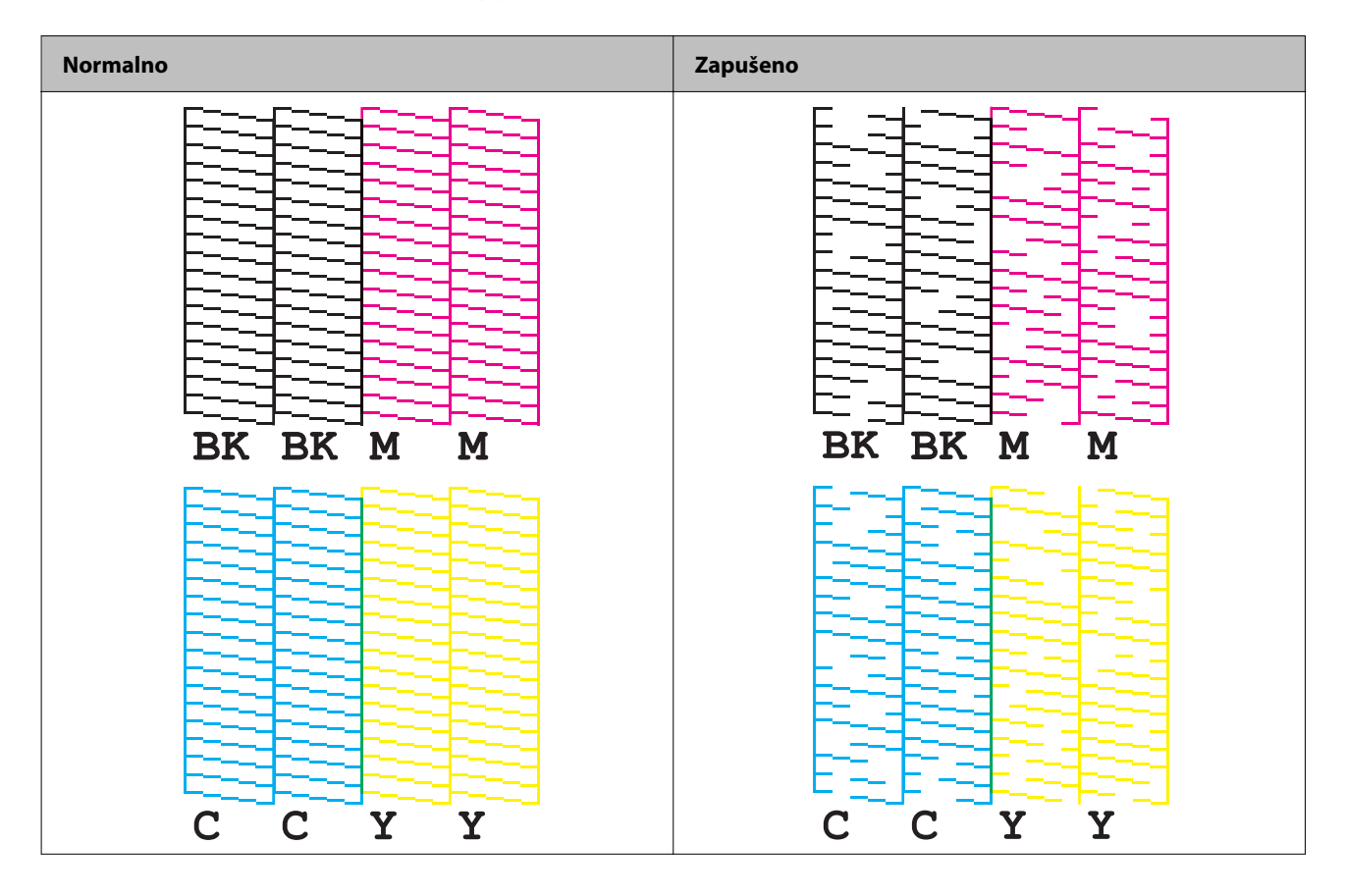

Primer šablona za proveru mlaznica sa sjajno crnim mastilom

### Štampanje šablona za proveru mlaznica

Začepljene mlaznice dovode do toga da odštampani listovi budu zamrljani ili da se na njima vide linije ili nepredviđene boje. Ako imate problema sa kvalitetom štampanja, odštampajte šablon za proveru mlaznica da biste proverili da li su mlaznice začepljene.

### Upotreba table za rukovanje

Menu - Maintenance - Print Head Nozzle Check

#### Upotreba upravljačkog programa štampača

Kliknite Nozzle Check na kartici Printer Utilities.

### Upotreba Web Config-a

Izaberite Print Nozzle Check Pattern u prozoru Maintenance, pa zatim kliknite na Start.

Napomena

Za informacije o Web Config pogledajte CW-C6000 Series/CW-C6500 Series Technical Reference Guide.

### Čišćenje glave

Ako su mlaznice zapušene, pokrenite **Print Head Cleaning**. Pokrenite **Power Cleaning** samo kada se začepljenje mlaznice ne reši nakon pokretanja **Print Head Cleaning**.

Da biste pokrenuli Print Head Cleaning izaberite opciju menija na dolenavedeni način.

| Važno | Power Cleaning troši više mastila od Print Head Cleaning.                                                                          |
|-------|----------------------------------------------------------------------------------------------------|
|       | Nemojte isključivati napajanje ili otvarati poklopce tokom čišćenja glave. To može da prouzrokuje<br>neispravnost štampanja.       |
|       | Nemojte pokretati čišćenje glave više nego što je potrebno. Mastilo se troši jer se mastilo ispušta<br>iz glave da bi se očistila. |
|       | Ako nije ostalo mnogo mastila, čišćenje glave možda neće biti moguće. Zamenite kertridže<br>mastila i pokušajte ponovo.            |
|       | ∠͡͡͡͡͡͡͡͡͡͡͡͡͡͡͡͡͡͡͡͡ːːːːːːːːːːːːːːːːː                                                                                             |

#### Upotreba table za rukovanje

Menu - Maintenance - Print Head Cleaning

Menu - Maintenance - Power Cleaning

### Upotreba upravljačkog programa štampača

Kliknite na Print Head Cleaning ili Power Cleaning u prozoru Printer Utilities.

### Upotreba Web Config-a

Izaberite **Print Head Cleaning** u prozoru **Maintenance**. Zatim izaberite vrstu čišćenja između **Auto** i **Power Cleaning**, a zatim kliknite na **Start**.

| Napomena | Kada se prijavljujete u Web Config, potrebno je da unesete svoje korisničko ime i lozinku. Početne<br>vrednosti su sledeće. |
|----------|----------------------------------------------------------------------------------------------------|
|          | User name: prazno ili slobodno izabran niz znakova                                                                          |
|          | Password: vrednost za PASSWORD na nalepnici koja je pričvršćena sa zadnje strane proizvoda                                  |

Ovo poglavlje opisuje kako rešiti probleme. Za informacije o rešavanju problema koje nisu opisane ovde, pogledajte *CW-C6000 Series/CW-C6500 Series Technical Reference Guide*.

# Poruka koja se prikazuje na tabli za rukovanje

| Poruka                                                                                                    | Rešenje i referenca                                                                                                    |
|----------------------------------------------------------------------------------------------------|----------------------------------------------------------------------------------------------------|
| Information                                                                                                   | Koristite papir koji odgovara podešavanjima <b>Media Source</b> i <b>Media Form</b> . Ili                                                                         |
| Paper feed error.                                                                                             | promenite podešavanja <b>Media Source</b> i <b>Media Form</b> da odgovaraju                                                                                       |
| Load the paper or change the media                                                                            | podešavanjima stavljenog papira.                                                                                                    |
| source setting.                                                                                               | Image: Medešavanja upravljačkog programa štampača" na strani 40                                                                                                   |
| Information<br>Cannot detect the roll paper.<br>Reload the paper or change the media<br>detection setting.    | Koristite papir koji odgovara podešavanjima <b>Media Detect</b> . Ili promenite<br>podešavanja <b>Media Detect</b> da odgovaraju podešavanjima stavljenog papira. |
| Information<br>Cannot detect the fanfold paper.<br>Reload the paper or change the media<br>detection setting. | Koristite papir koji odgovara podešavanjima <b>Media Detect</b> . Ili promenite<br>podešavanja <b>Media Detect</b> da odgovaraju podešavanjima stavljenog papira. |
| (Na početnom ekranu)                                                                                          | Stavite papir.                                                                                                    |
| Load paper.                                                                                                   | 🆅 "Stavljanje i zamena papira" na strani 47                                                                                                    |
| Information<br>The paper size set in the printer may dif-<br>fer from the print setting.                      | Stavite medij koji odgovara veličini područja za štampanje. Ili promenite područje štampanja da odgovara veličini medija.                                         |
| Information                                                                                                   | Stavite papir u rolni.                                                                                                    |
| The roll paper is not loaded.                                                                                 | 🖅 "Stavljanje i zamena papira" na strani 47                                                                                                    |
| Information                                                                                                   | Stavite presavijeni papir.                                                                                                    |
| The fanfold paper is not loaded.                                                                              | ব্বি "Stavljanje i zamena papira" na strani 47                                                                                                    |
| Information                                                                                                   | Uklonite zaglavljeni papir, a zatim stavite papir.                                                                                                    |
| Paper jam.                                                                                                    | 🖅 "Papir je zaglavljen" na strani 92                                                                                                    |

| Poruka                                                               | Rešenje i referenca                                                                                                    |
|----------------------------------------------------------------------|----------------------------------------------------------------------------------------------------|
| Information                                                          | Uklonite papir, a zatim ponovo stavite papir.                                                                                                    |
| The paper is not loaded correctly.                                   | 🖙 "Kako izvaditi papir (za model sa automatskim sekačem)" na strani 65                                                                                                    |
| Remove the paper from the top of the                                 | 🖙 "Kako izvaditi papir (za model sa mehanizmom za ljuštenje)" na strani 67                                                                                                    |
| paper guide, close the paper cover, and then press the Pause button. | 🖙 "Stavljanje i zamena papira" na strani 47                                                                                                    |
|                                                                      | Ako do ove greške dođe pri ubacivanju papira                                                                                                    |
|                                                                      | Ponovo stavite papir prema dolenavedenoj proceduri.                                                                                                    |
|                                                                      | Otvorite poklopac za papir, izvadite papir sa vrha vodilice papira, zatvorite poklopac za papir, pa zatim pritisnite dugme <b>Pause</b> .                                                        |
|                                                                      | Kada se na tabli za rukovanje prikaže početni ekran, otvorite poklopac i stavite<br>papir.                                                                                                    |
|                                                                      | 🖅 "Stavljanje i zamena papira" na strani 47                                                                                                    |
|                                                                      | Ako gorenavedeni koraci ne otklone grešku, proverite položaj detektora<br>razmaka. Za pojedinosti o upotrebi detektora pogledajte CW-C6000 Series/<br>CW-C6500 Series Technical Reference Guide. |
| Information                                                          | Pobrinite se da papir stavljen u štampač odgovara načinu otkrivanja papira<br>(razmak ili crne oznake) i resetujte papir.                                                                        |
| Press the OK button. Then reload or re-                              | 🖅 "Stavljanje i zamena papira" na strani 47                                                                                                    |
| place the paper.                                                     | Ako se greška ponavlja, detektor ne može da rukuje papirom. Zamenite papir.                                                                                                    |
| Information<br>The paper has already been cut and can-               | Do greške dolazi kada pritisnete dugme <b>Cut</b> u položaju kada je papir već<br>isečen.                                                                                                    |
| not be cut.                                                          | Dovedite papir štampanjem ili pritiskom na dugme <b>Feed</b> da biste omogućili<br>dugme <b>Cut</b> .                                                                                            |
| Maintenance Error                                                    | Ugradite kertridž mastila koji ima dovoljnu količinu mastila.                                                                                                    |
| The ink cartridge is not installed correctly.                        | 🖙 "Kako zameniti kertridže mastila" na strani 34                                                                                                    |
| (Na početnom ekranu, uzvičnik na nivou<br>mastila)                   | Pripremite novi kertridž mastila koji će se zameniti sa kertridžom koji ima malo<br>mastila.                                                                                                    |
|                                                                      | Ako nastavite da koristite kertridž koji ima malo mastila, možda ćete morati da<br>ga zamenite tokom štampanja.                                                                                  |
|                                                                      | Ako zamenite kertridž tokom štampanja, možda ćete videti razliku u boji<br>štampanja između boja starog kertridža i boji štampanja novog kertridža zbog<br>razlike u statusu sušenja mastila.    |
|                                                                      | Ako za vas to nije prihvatljivo, zamenite kertridž mastila novim pre početka<br>štampanja.                                                                                                    |
|                                                                      | 🖙 "Kako zameniti kertridže mastila" na strani 34                                                                                                    |
|                                                                      | Uklonjeni kertridž mastila može da se ugradi ponovo i koristi dok se od vas ne<br>zatraži da ga zamenite.                                                                                        |
| Information                                                          | Ugradite kertridž mastila koji ima dovoljnu količinu mastila.                                                                                                    |
| You need to replace the following ink car-<br>tridge(s).             | ব্র্রে "Kako zameniti kertridže mastila" na strani 34                                                                                                    |
| Maintenance Error                                                    | Ponovo ugradite kertridž mastila.                                                                                                    |
| Cannot recognize the ink cartridge.                                  | Ako ponovo dođe do greške, zamenite kertridž mastila novim.                                                                                                    |
| Select "Next" to clear the error.                                    | 🖙 "Kako zameniti kertridže mastila" na strani 34                                                                                                    |

| Poruka                                                                                            | Rešenje i referenca                                                                                                    |
|---------------------------------------------------------------------------------------------------|----------------------------------------------------------------------------------------------------|
| Information                                                                                       | Za najbolje performanse štampača, preporučuje se da koristite originalne<br>kertridže mastila kompanije "Epson".                                                                               |
| cartridges.                                                                                       | Korišćenje neoriginalnih kertridža mastila kompanije "Epson" može loše da<br>utiče na štampač i kvalitet štampanja i spreči da štampač ostvari svoje<br>maksimalne performanse.                |
|                                                                                                   | Kompanija "Epson" ne može da zagarantuje kvalitet i pouzdanost neoriginalni<br>proizvoda kompanije "Epson".                                                                                    |
|                                                                                                   | Popravke bilo kakvih oštećenja ili lomova ovog proizvoda zbog korišćenja<br>neoriginalni proizvoda kompanije "Epson" neće biti besplatna čak i ako je<br>garantni period i dalje važeći.       |
| Information<br>These ink cartridges are not compatible.                                           | Zbog toga što ugrađeni kertridži mastila nisu pravi kertridži za ovaj štampač,<br>može doći do greške kao što je greška otkrivanja kertridža.                                                  |
| Maintenance Error                                                                                 | Ugradite novu kutiju za održavanje.                                                                                                    |
| Maintenance Box not installed.<br>Model number: SJMB6000/6500                                     | ক্রে "Kako zameniti kutiju za održavanje" na strani 37                                                                                                    |
| Maintenance Error                                                                                 | Ponovo ugradite kutiju za održavanje.                                                                                                    |
| Cannot recognize the Maintenance Box.                                                             | Ako se greška i dalje javlja, zamenite kutiju za održavanje mastila novom.                                                                                                    |
| Model number: SJMB6000/6500                                                                       | ∠͡͡͡͡ "Kako zameniti kutiju za održavanje" na strani 37                                                                                                    |
| (Na početnom ekranu)<br>The Maintenance Box is nearing end of its                                 | Pripremite novu kutiju za održavanje koja će se zameniti sa kutijom za<br>održavanje koja je skoro puna.                                                                                       |
| service life.                                                                                     | Kada se prikaže poruka koja glasi "The Maintenance Box is at the end of its service life. You need to replace it", zamenite kutiju za održavanje.                                              |
|                                                                                                   | "Kako zameniti kutiju za održavanje" na strani 37                                                                                                    |
| Maintenance Error                                                                                 | Zamenite kutiju za održavanje novom.                                                                                                    |
| The Maintenance Box is at the end of its service life.                                            | ব্রে "Kako zameniti kutiju za održavanje" na strani 37                                                                                                    |
| You need to replace it.                                                                           |                                                                                                    |
| Model number: SJMB6000/6500                                                                       |                                                                                                    |
| Information                                                                                       | Obrišite nepotrebne datoteke.                                                                                                    |
| Memory Full. Document was not printed.                                                            |                                                                                                    |
| Printer Error                                                                                     | 1. Isključite štampač.                                                                                                    |
| Turn on the printer again.                                                                        | <ol> <li>Proverite da nema zaglavljenog papira ili stranih materijala u blizini utora za<br/>izbacivanje.</li> </ol>                                                                           |
| See your documentation for more details.                                                          | 3. Uključite štampač.                                                                                                    |
| ~~~~~                                                                                             | Ako se greška štampača još uvek prikazuje, obratite se kvalifikovanom<br>servisnom osoblju za savet. Prilikom kontaktiranja, recite osobi "XXXXXXXX"<br>(alfanumerički kod od 6 ili 8 cifara). |
| Information                                                                                       | Prilikom čišćenja, ugradite kertridže mastila sa dovoljnom količinom preostalog<br>mastila.                                                                                                    |
| Cannot start cleaning because ink is low.<br>Printer features except cleaning are avai-<br>lable. | ক্রে "Kako zameniti kertridže mastila" na strani 34                                                                                                    |
| Information                                                                                       | Izvadite nalepnice iz mehanizma za ljuštenje.                                                                                                    |
| Remove the label.                                                                                 | Ako se greška ne ukloni, pritisnite dugme <b>Peeler Reset</b> .                                                                                                    |

| Poruka                                                                                                    | Rešenje i referenca                                                                                                    |
|----------------------------------------------------------------------------------------------------|----------------------------------------------------------------------------------------------------|
| Information<br>Paused<br>The print quality may decrease because<br>the nozzles are clogged.                                                                                           | Kvalitet štampanja se može smanjiti jer su mlaznice zapušene. Ako to nije prihvatljivo, pokrenite čišćenje glave štampača.                                                                                                    |
| Information<br>Open the front cover, and then close the<br>paper holder unit.                                                                                                    | Otvorite prednji poklopac, pa zatvorite držač papira. Kada je držač papira<br>otvoren, može da dođe do zaglavljivanja papira. Ako se greška zaglavljenog<br>papira ne otkloni, pokušajte rešenja iz dolenavedenih veza.Model sa automatskim sekačem:Image: Model sa automatskim sekačem" na strani 92Model sa mehanizmom za ljuštenje:Image: Model sa mehanizmom za ljuštenje" na strani 95 |
| The printer can't connect to cloud servi-<br>ce.<br>Please check the connection status and<br>settings with the cloud service.<br>Please contact your administrator for de-<br>tails. | Štampač ne uspeva da se poveže na Loftware Cloud.<br>Za više informacija se obratite svom administratoru sistema.                                                                                                    |

# Problemi sa kvalitetom štampanja

### Štampanje horizontalnih belih traka

| Uzrok                   | Rešenje i referenca                                                          |
|-------------------------|------------------------------------------------------------------------------|
| Mlaznice se zapušavaju. | Odštampajte šablone za proveru mlaznica i proverite mlaznice radi zapušenja. |
|                         | 🖙 "Štampanje šablona za proveru mlaznica" na strani 82                       |
|                         | Ako su mlaznice zapušene, pokrenite čišćenje glave štampača.                 |
|                         | 🖅 "Čišćenje glave štampača" na strani 82                                     |

### Vertikalne bele tačke (model sa automatskim sekačem)

| Uzrok                                        | Rešenje i referenca                                                                                                    |
|----------------------------------------------|----------------------------------------------------------------------------------------------------|
| Odštampana nalepnica je ubačena una-<br>zad. | Ako se odštampane nalepnice ubace unazad, odštampanu površinu oštete valjci koji se nalaze ispod jedinice za pritiskanje papira.                                                                                        |
|                                              | Do ovoga može da dođe kada je režim štampanja podešena na <b>Stop at Cut</b><br><b>Position</b> ili <b>Stop at Peel-Off Position</b> , a odštampane nalepnice nisu uklonjene<br>nakon završetka svakog posla štampanja. |
|                                              | lzaberite opciju režima štampanja različitu od <b>Stop at Cut Position</b> ili <b>Stop at</b><br><b>Peel-Off Position</b> ili uklonite odštampane nalepnice nakon završetka svakog<br>posla štampanja.                  |
|                                              | Za pojedinosti o režimima štampanja pogledajte CW-C6000 Series/CW-C6500 Series Technical Reference Guide.                                                                                                    |

# Štampanje belih ili crnih traka

| Rešenje i referenca                                                                                         |
|----------------------------------------------------------------------------------------------------|
| Ponovo stavite papir.                                                                                       |
| 🖅 "Stavljanje i zamena papira" na strani 47                                                                 |
| Proverite podešavanja papira koji se koristi i vrste oblaganja medijumom<br>upravljačkog programa štampača. |
| Pi<br>Z<br>Pi<br>u                                                                                          |

## Odštampane boje su pogrešne

| Uzrok                                                                                                    | Rešenje i referenca                                                                                          |
|----------------------------------------------------------------------------------------------------|----------------------------------------------------------------------------------------------------|
| Ako je štampač pomeren nakon počet-<br>nog punjenja, određene boje možda ne-<br>će izaći (boje mogu da se pomešaju)<br>zbog vibracija i udara. | Pokrenite čišćenje glave i proverite da boje više nisu pomešane.<br>🆅 "Čišćenje glave štampača" na strani 82 |

# Položaj štampanja se pomera

| Uzrok                                                                                    | Rešenje i referenca                                                                                                    |
|------------------------------------------------------------------------------------------|----------------------------------------------------------------------------------------------------|
| lvične vodilice nisu podešene duž ivice<br>papira.                                       | Potvrdite da su ivične vodilice ispravno podešene na položaj širine papira.                                                                     |
| Papir koji koristite je postavljen pod<br>uglom. (model sa mehanizmom za ljušte-<br>nje) | Uverite se da je ivica papira poravnata sa ispupčenjem ispod poklopca<br>mehanizma za ljuštenje.<br>🖅 "Stavljanje i zamena papira" na strani 47 |

## Papir je razmazan ili zamazan mastilom

| Uzrok                                                                                    | Rešenje i referenca                                                                                                    |
|------------------------------------------------------------------------------------------|----------------------------------------------------------------------------------------------------|
| Podešavanja papira koji se koristi i vrste<br>oblaganja medijumom se razlikuju.          | Proverite podešavanja papira koji se koristi i vrste oblaganja medijumom<br>upravljačkog programa štampača.<br>🆅 "Podešavanja upravljačkog programa štampača" na strani 40 |
| Ako se strana materija zalepi na glavu,<br>papir može da postane razmazan masti-<br>lom. | Pokrenite čišćenje glave štampača.                                                                                                    |

# Papir se dovodi i izbacuje, a pojavljuje se greška

| Uzrok                                                                     | Rešenje i referenca                                                       |
|---------------------------------------------------------------------------|---------------------------------------------------------------------------|
| Papir koji se koristi se razlikuje od pod-<br>ešavanja otkrivanja medija. | Proverite papir koji se koristi i podešavanja otkrivanja medija štampača. |
|                                                                           | 🖙 "Podešavanja upravljačkog programa štampača" na strani 40               |

# Štampanje nije moguće ili je iznenada postalo nemoguće

### Podaci za štampanje se šalju, ali štampanje se ne obavlja (model sa mehanizmom za ljuštenje)

| Uzrok                                       | Rešenje i referenca                                                                                                    |
|---------------------------------------------|----------------------------------------------------------------------------------------------------|
| Detektor za ljuštenje nalepnica je u kvaru. | Ako se štampanje obavlja na mestu koje je izloženo jakoj svetlosti kao što je<br>direktna sunčeva svetlost itd. detektor za ljuštenje nalepnica možda neće raditi<br>pravilno što onemogućava štampanje.<br>Pritisnite dugme <b>Peeler Reset</b> da biste otkazali stanje u kome se štampanje ne<br>obavlja. |

# Štampanje sa računara nije moguće ili naglo postaje nemoguće

### Provera da li je instaliran upravljački program štampača

Proverite da li je na računar instaliran potreban softver i aplikacije.

Da biste štampali sa ovim štampačem potreban je upravljački program štampača. Proverite da li je instaliran upravljački program štampača prateći korake u nastavku.

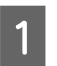

2

Prikažite uređaje i štampače na računaru.

Proverite da li je prikazan naziv štampača.

Ako nije, upravljački program štampača nije instaliran.

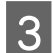

Instalirajte upravljački program štampača.

∠ Preuzimanje najnovije verzije" na strani 4

### Štampač se ne uključuje

Proverite da li je kabl za napajanje ispravno povezan na štampač i izlaz.

∠ S "Zadnja strana" na strani 24

### Posao štampanja je otkazan na računaru, ali poruka "Printing" na štampaču ne nestaje

Ako otkažete štampanje u redu za štampanje na računaru, to može da prouzrokuje raspad podataka o štampanju i "Printing" se može nastaviti prikazivati na tabli za rukovanje štampačem.

Da biste otkazali status pritisnite dugme **Cancel** na tabli za rukovanje, a zatim izaberite **All label formats**.

# Papir je zaglavljen

U ovom odeljku se opisuje kako da rešite problem sa zaglavljenim papirom. Objašnjenja iz ovog odeljka su potpomognuta video snimkom. Video snimak možete da pogledate na dolenavedenoj vezi.

<https://support.epson.net/p\_doc/790/>

### Za model sa automatskim sekačem

1

Odsecite papir u blizini utora za izbacivanje papira.

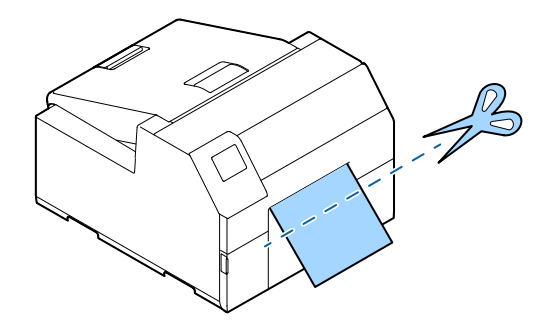

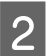

3

Otvorite prednji poklopac.

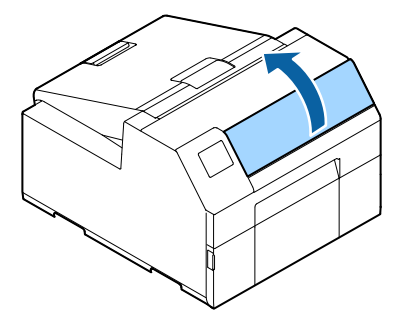

Ako se na podlozi nalaze pocepani delovi papira, uklonite ih.

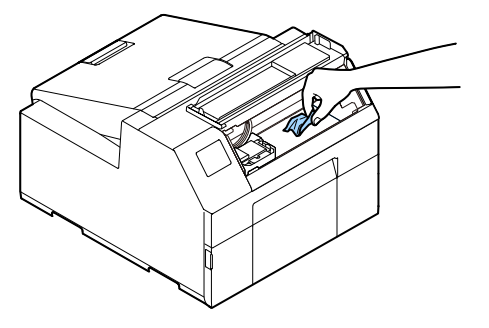

Ako se glava za štampanje ne nalazi do kraja sa desne strane, uhvatite je i pomerite je do kraja na desno. 4

Ako je papir zaglavljen, uklonite ga.

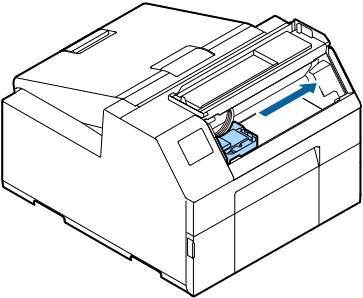

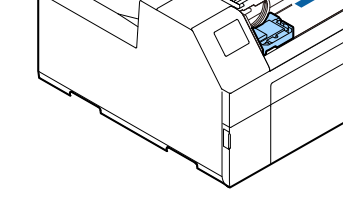

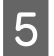

Otvorite poklopac za papir.

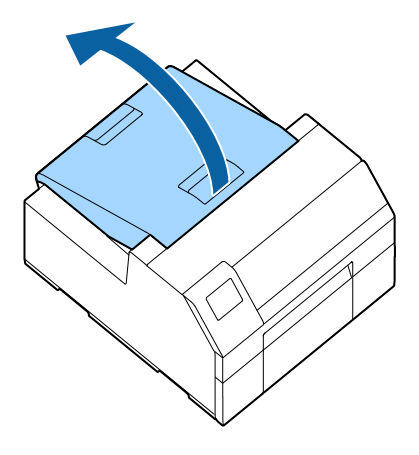

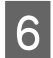

Otpustite ručku za otpuštanje.

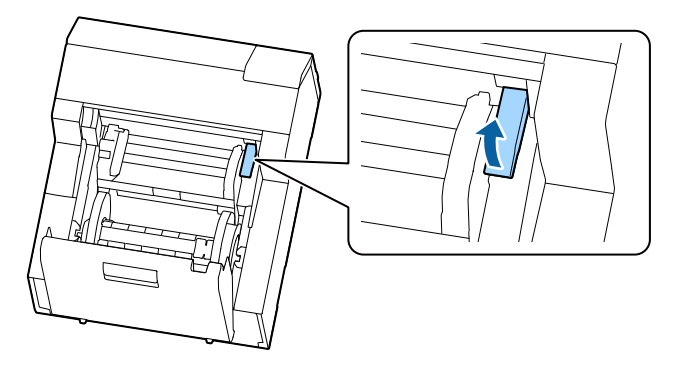

| - 10 |     |
|------|-----|
|      |     |
|      | - 1 |
|      |     |
|      |     |

Izvucite papir iz utora za dovod papira.

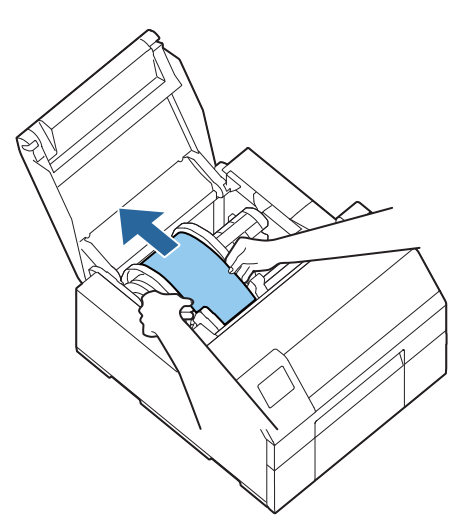

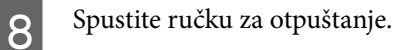

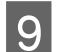

Zatvorite poklopac za papir.

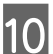

11

Zatvorite prednji poklopac.

Pritisnite dugme Pause.

Greška zaglavljenog papira će biti uklonjena.

Za nastavak štampanja, ponovo ubacite papir.

🖅 "Kako se ubacuje papir (model sa automatskim sekačem - ubacivanje sa unutrašnje strane)" na strani 48

🖅 "Kako se ubacuje papir (model sa automatskim sekačem - ubacivanje sa spoljne strane)" na strani 53

Ako problem zaglavljenog papira ne može da se reši nakon praćenja gorenavedenih koraka, pogledajte *CW-C6000 Series/CW-C6500 Series Technical Reference Guide.* 

| Napomena | Nakon uklanjanja zaglavljenog papira, pobrinite se da nema preostalih nalepnica ili lepila u štampaču.                                                                                                    |
|----------|----------------------------------------------------------------------------------------------------|
|          | Ako koristite štampač bez da ih uklonite, to dovodi do čestog zaglavljivanja papira ili može da<br>prouzrokuje loš kvalitet štampanja. Ako se zaglavljivanje papira dešava često, očistite unutrašnjost<br>štampača. |
|          | ∠雺 "Održavanje" na strani 71                                                                                                    |

# Za model sa mehanizmom za ljuštenje

Otvorite poklopac mehanizma za ljuštenje.

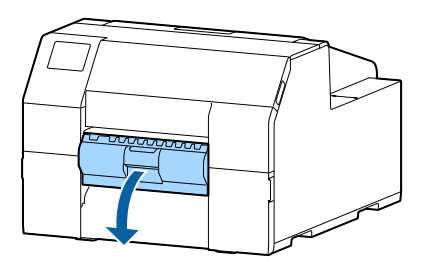

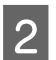

4

1

Odsecite papir u blizini utora za izbacivanje papira.

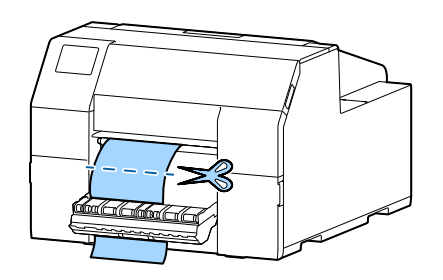

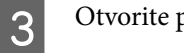

Otvorite prednji poklopac.

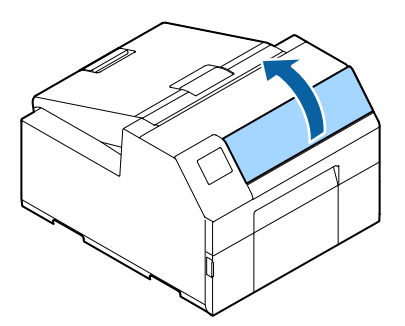

Ako se na podlozi nalaze pocepani delovi papira, uklonite ih.

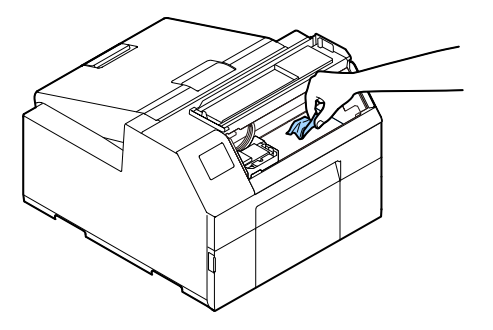

Ako se glava za štampanje ne nalazi do kraja sa desne strane, uhvatite je i pomerite je do kraja na desno.

Ako je papir zaglavljen, uklonite ga.

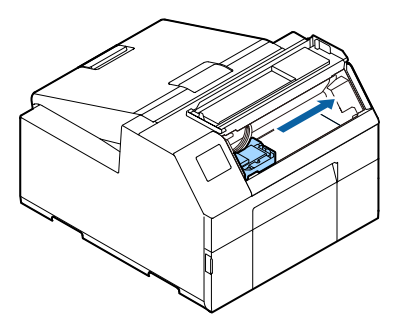

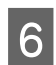

Otvorite poklopac za papir.

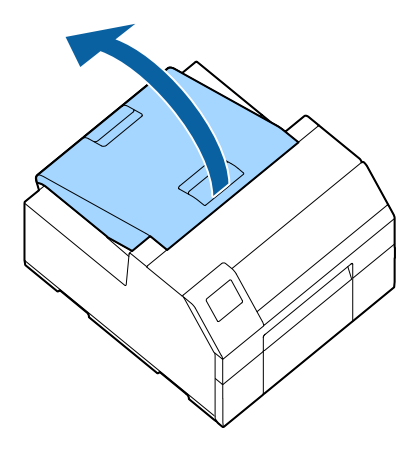

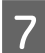

Otpustite ručku za otpuštanje.

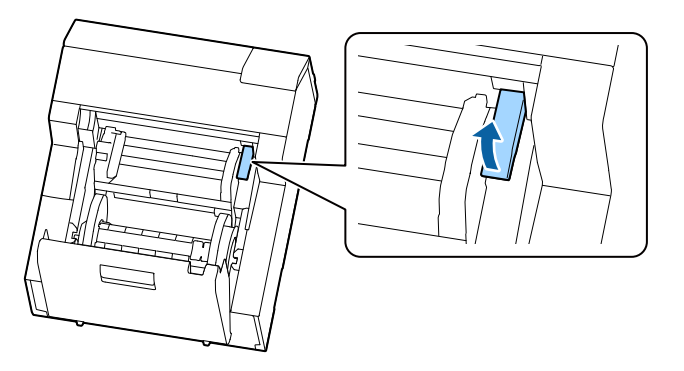

Izvucite papir iz utora za dovod papira.

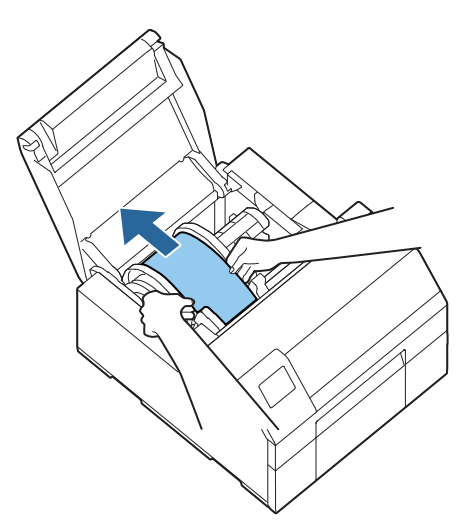

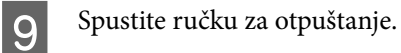

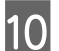

Zatvorite poklopac za papir.

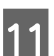

Zatvorite prednji poklopac.

- 12 Zatvorite poklopac mehanizma za ljuštenje.
- 13 <sup>P</sup>

Pritisnite dugme Pause.

Greška zaglavljenog papira će biti uklonjena.

Za nastavak štampanja, ponovo ubacite papir.

🖅 "Kako se ubacuje papir (model sa mehanizmom za ljuštenje - ubacivanje sa unutrašnje strane)" na strani 58

Ako problem zaglavljenog papira ne može da se reši nakon praćenja gorenavedenih koraka, pogledajte *CW-C6000 Series/CW-C6500 Series Technical Reference Guide.* 

| Napomena | Nakon uklanjanja zaglavljenog papira, pobrinite se da nema preostalih nalepnica ili lepila u štampaču.                                                                                                    |
|----------|----------------------------------------------------------------------------------------------------|
|          | Ako koristite štampač bez da ih uklonite, to dovodi do čestog zaglavljivanja papira ili može da<br>prouzrokuje loš kvalitet štampanja. Ako se zaglavljivanje papira dešava često, očistite unutrašnjost<br>štampača. |
|          | "Održavanje" na strani 71                                                                                                    |

Ovo poglavlje opisuje specifikacije štampača.

# Specifikacije proizvoda

# CW-C6000 Series

| Stavka                                                               | Specifikacije                         |
|----------------------------------------------------------------------|---------------------------------------|
| Metoda štampanja                                                     | Serijski inkjet, matrična metoda      |
|                                                                      | Štampanje u četiri boje               |
| Metoda dovoda papira                                                 | Prednji i obrnuti dovod               |
| Vrsta sečenja automatskog sekača (samo model sa automatskim sekačem) | Celi presek (seče papir u potpunosti) |
| Rezolucija štampanja                                                 | 300 × 600 dpi                         |
|                                                                      | 600 × 600 dpi                         |
|                                                                      | 600 × 1200 dpi                        |
|                                                                      | 1200 × 1200 dpi                       |

| Stavka                                      |                                                                                 |                                             | Specifikacije                   |
|---------------------------------------------|---------------------------------------------------------------------------------|---------------------------------------------|---------------------------------|
| Brzina Po<br>štampanja št<br>3 <sup>1</sup> | Podešavanje kvaliteta                                                           | Visina štampanja: 25,4 mm {1,00 inča}       | 156 mm/s {6,14 inča/s}          |
|                                             | $300 \times 600 \text{ dpi}$                                                    | Visina štampanja: 101,6 mm {4,00 in-<br>ča} | 119 mm/s {4,69 inča/s}          |
|                                             | (sirina × visina)                                                               | Visina štampanja: 203,2 mm {8,00 in-<br>ča} | -                               |
|                                             | Podešavanje kvaliteta                                                           | Visina štampanja: 25,4 mm {1,00 inča}       | 125 mm/s {4,92 inča/s}          |
|                                             | 600 × 600 dpi                                                                   | Visina štampanja: 101,6 mm {4,00 in-<br>ča} | 75 mm/s {2,95 inča/s}           |
|                                             |                                                                                 | Visina štampanja: 203,2 mm {8,00 in-<br>ča} | -                               |
|                                             | Podešavanje kvaliteta<br>čtampo: Normal                                         | Visina štampanja: 25,4 mm {1,00 inča}       | 63 mm/s {2,48 inča/s}           |
| star<br>600<br>(širi                        | 600 × 600 dpi                                                                   | Visina štampanja: 101,6 mm {4,00 in-<br>ča} | 48 mm/s {1,89 inča/s}           |
|                                             | (sirina × visina)                                                               | Visina štampanja: 203,2 mm {8,00 in-<br>ča} | -                               |
|                                             | Podešavanje kvaliteta<br>štampe: Quality<br>600 × 1200 dpi<br>(širina × visina) | Visina štampanja: 25,4 mm {1,00 inča}       | 27 mm/s {1,06 inča/s}           |
|                                             |                                                                                 | Visina štampanja: 101,6 mm {4,00 in-<br>ča} | 18 mm/s {0,71 inča/s}           |
|                                             |                                                                                 | Visina štampanja: 203,2 mm {8,00 in-<br>ča} | -                               |
|                                             | Podešavanje kvaliteta                                                           | Visina štampanja: 25,4 mm {1,00 inča}       | 11 mm/s {0,43 inča/s}           |
| stamp<br>1200 :<br>(širina                  | 1200 × 1200 dpi                                                                 | Visina štampanja: 101,6 mm {4,00 in-<br>ča} | 8 mm/s {0,31 inča/s}            |
|                                             | (sirina × visina)                                                               | Visina štampanja: 203,2 mm {8,00 in-<br>ča} | -                               |
| Interfejs                                   |                                                                                 | Žičani LAN                                  | 1000BASE-T/100BASE-TX /10BASE-T |
|                                             |                                                                                 | USB                                         | USB2.0 velike brzine            |
| Težina                                      | Model sa automatskim s                                                          | sekačem                                     | Pribl. 22,5 kg {49,6 lb}        |
| Model sa mehanizmom                         |                                                                                 | za ljuštenje                                | Pribl. 22,8 kg {50,26 lb}       |

# CW-C6500 Series

| Stavka                                                               | Specifikacije                                               |
|----------------------------------------------------------------------|-------------------------------------------------------------|
| Metoda štampanja                                                     | Serijski inkjet, matrična metoda<br>Štampanje u četiri boje |
| Metoda dovoda papira                                                 | Prednji i obrnuti dovod                                     |
| Vrsta sečenja automatskog sekača (samo model sa automatskim sekačem) | Celi presek (seče papir u potpunosti)                       |

| Stavka               |                                                                                      |                                             | Specifikacije                                                       |
|----------------------|--------------------------------------------------------------------------------------|---------------------------------------------|---------------------------------------------------------------------|
| Rezolucija štampanja |                                                                                      |                                             | 300 × 600 dpi<br>600 × 600 dpi<br>600 × 1200 dpi<br>1200 × 1200 dpi |
| Brzina               | Podešavanje kvaliteta                                                                | Visina štampanja: 25,4 mm {1,00 inča}       | 156 mm/s {6,14 inča/s}                                              |
| stampanja            | 300 × 600 dpi                                                                        | Visina štampanja: 101,6 mm {4,00 in-<br>ča} | 119 mm/s {4,69 inča/s}                                              |
|                      | (SITING X VISING)                                                                    | Visina štampanja: 203,2 mm {8,00 in-<br>ča} | 85 mm/s {3,35 inča/s}                                               |
|                      | Podešavanje kvaliteta                                                                | Visina štampanja: 25,4 mm {1,00 inča}       | 125 mm/s {4,92 inča/s}                                              |
|                      | $600 \times 600 \text{ dpi}$                                                         | Visina štampanja: 101,6 mm {4,00 in-<br>ča} | 75 mm/s {2,95 inča/s}                                               |
|                      | (SITITIA X VISITIA)                                                                  | Visina štampanja: 203,2 mm {8,00 in-<br>ča} | 49 mm/s {1,93 inča/s}                                               |
|                      | Podešavanje kvaliteta<br>štampe: Normal<br>600 × 600 dpi<br>(širina × visina)        | Visina štampanja: 25,4 mm {1,00 inča}       | 63 mm/s {2,48 inča/s}                                               |
|                      |                                                                                      | Visina štampanja: 101,6 mm {4,00 in-<br>ča} | 48 mm/s {1,89 inča/s}                                               |
|                      |                                                                                      | Visina štampanja: 203,2 mm {8,00 in-<br>ča} | 34 mm/s {1,34 inča/s}                                               |
|                      | Podešavanje kvaliteta<br>štampe: Quality<br>600 × 1200 dpi<br>(širina × visina)      | Visina štampanja: 25,4 mm {1,00 inča}       | 27 mm/s {1,06 inča/s}                                               |
|                      |                                                                                      | Visina štampanja: 101,6 mm {4,00 in-<br>ča} | 18 mm/s {0,71 inča/s}                                               |
|                      |                                                                                      | Visina štampanja: 203,2 mm {8,00 in-<br>ča} | 13 mm/s {0,51 inča/s}                                               |
|                      | Podešavanje kvaliteta<br>štampe: Max Quality<br>1200 × 1200 dpi<br>(širina × visina) | Visina štampanja: 25,4 mm {1,00 inča}       | 11 mm/s {0,43 inča/s}                                               |
|                      |                                                                                      | Visina štampanja: 101,6 mm {4,00 in-<br>ča} | 8 mm/s {0,31 inča/s}                                                |
|                      |                                                                                      | Visina štampanja: 203,2 mm {8,00 in-<br>ča} | 6 mm/s {0,24 inča/s}                                                |
| Interfejs            |                                                                                      | Žičani LAN                                  | 1000BASE-T/100BASE-TX /10BASE-T                                     |
|                      |                                                                                      | USB                                         | USB2.0 velike brzine                                                |
| Težina               | Model sa automatskim                                                                 | sekačem                                     | Pribl. 25,5 kg {49,6 lb}                                            |
|                      | Model sa mehanizmom za ljuštenje                                                     |                                             | Pribl. 26,3 kg {57,98 lb}                                           |

# Električne specifikacije

### CW-C6000 Series

| Stavka                     |                   |       | Specifikacije                           |
|----------------------------|-------------------|-------|-----------------------------------------|
| Napajanje                  |                   |       | Napajanje putem priključka za napajanje |
| Nominalni napon            |                   |       | 100 do 240 V                            |
| Nominalna struja           |                   |       | 0,9 A                                   |
| Potrošnja energije Tol     | Tokom rada        | 100 V | Oko 39,4 W u proseku                    |
|                            |                   | 230 V | Oko 38,6 W u proseku                    |
| U režimu priprav-<br>nosti | U režimu priprav- | 100 V | Oko 7,51 W u proseku                    |
|                            | nosti             | 230 V | Oko 5,82 W u proseku                    |
|                            | lsključen         | 100 V | Oko 0,08 W u proseku                    |
|                            |                   | 230 V | Oko 0,24 W u proseku                    |

### CW-C6500 Series

| Stavka             |                   |       | Specifikacije                           |
|--------------------|-------------------|-------|-----------------------------------------|
| Napajanje          |                   |       | Napajanje putem priključka za napajanje |
| Nominalni napon    |                   |       | 100 do 240 V                            |
| Nominalna struja   |                   |       | 0,9 A                                   |
| Potrošnja energije | Tokom rada        | 100 V | Oko 39,5 W u proseku                    |
|                    |                   | 230 V | Oko 38,7 W u proseku                    |
|                    | U režimu priprav- | 100 V | Oko 7,51 W u proseku                    |
|                    | nosti             | 230 V | Oko 5,82 W u proseku                    |
|                    | lsključen         | 100 V | Oko 0,08 W u proseku                    |
|                    |                   | 230 V | Oko 0,24 W u proseku                    |

# Ukupne dimenzije

| Stavka | CW-C6000 Series       | CW-C6500 Series       |
|--------|-----------------------|-----------------------|
| Visina | 326 mm {12,83 inča}   | 326 mm {12,83 inča}   |
| Širina | 340 mm {13,39 inča}   | 444 mm {17,48 inča}   |
| Dubina | 565 mm {22,24 inča} * | 515 mm {20,28 inča} * |

\* Ne uključuje ispupčenje

# Ekološke specifikacije

| Temperatu-<br>ra/vlažnost | Štampanje              | 5 do 35 °C {41 do 95 °F}, 20 do 80% RH bez kondenzacije (opseg obojen u plavo na grafiko-<br>nu) |                                                        |                                                                                    |
|---------------------------|------------------------|--------------------------------------------------------------------------------------------------|--------------------------------------------------------|------------------------------------------------------------------------------------|
| vazduha                   |                        | (%)                                                                                              |                                                        |                                                                                    |
|                           |                        | 80                                                                                               |                                                        |                                                                                    |
|                           |                        |                                                                                                  |                                                        |                                                                                    |
|                           |                        |                                                                                                  |                                                        |                                                                                    |
|                           |                        |                                                                                                  |                                                        |                                                                                    |
|                           |                        |                                                                                                  | 20-                                                    |                                                                                    |
|                           |                        |                                                                                                  |                                                        |                                                                                    |
|                           |                        | <u> </u>                                                                                         |                                                        |                                                                                    |
|                           | Štampanje<br>barkodova | 15 do 35 °C {59 do 95 °F}, 20 do 80% RH bez kondenzacije                                         |                                                        |                                                                                    |
|                           | Skladištenje           | Kada je zapakovan                                                                                |                                                        | -20 do 60 °C {-4 do 140 °F}, 5 do 85% RH bez konden-<br>zacije                     |
|                           |                        | (Mastilo fije fiapu                                                                              | injeno)                                                | (u roku od 120 časova pri temperaturi od -20 °C {-4 °F}<br>ili 60 °C {140 °F})     |
|                           |                        | Sa napunjenim Sjajno<br>mastilom mastilo                                                         | Sjajno crno<br>mastilo                                 | -15 do 40 °C {5 do 104 °F}, 20 do 85% RH bez konden-<br>zacije                     |
|                           |                        |                                                                                                  |                                                        | (u roku od 120 časova pri temperaturi od -15 °C {5 °F})                            |
|                           |                        |                                                                                                  |                                                        | (u roku od 6 meseci pri temperaturi od 0 do 25 °C {32 do 77 °F})                   |
|                           |                        |                                                                                                  | (u roku od 1 meseca pri temperaturi od 40 °C {104 °F}) |                                                                                    |
|                           |                        | M                                                                                                | Mat crno ma-<br>stilo                                  | -10 do 40 °C {14 do 104 °F}, 20 do 85% RH bez konden-<br>zacije                    |
|                           |                        |                                                                                                  |                                                        | (u roku od 120 časova pri temperaturi od -10 °C<br>{14 °F})                        |
|                           |                        |                                                                                                  |                                                        | (u roku od 6 meseci pri temperaturi od 0 do 25 °C {32 do 77 °F})                   |
|                           |                        |                                                                                                  |                                                        | (u roku od 1 meseca pri temperaturi od 40 °C {104 °F})                             |
|                           |                        |                                                                                                  |                                                        | Može da se skladišti pri temperaturi od -20 °C {-4 °F} sa<br>ispražnjenim mastilom |
| Procena                   |                        | Od 0 do 3000 m                                                                                   |                                                        |                                                                                    |
| Buka                      |                        | Model sa automatskim sekačem: Oko 55 dB                                                          |                                                        |                                                                                    |
|                           |                        | Model sa mehanizmom za ljuštenje: Oko 60 dB                                                      |                                                        |                                                                                    |
|                           |                        | Na osnovu uslova za procenu kompanije "Epson".                                                   |                                                        |                                                                                    |

# Specifikacije papira

Sa štampačem mogu da se koriste sledeće vrste papira.

| Vrsta crnog mastila | Kada koristite mat mastilo |
|---------------------|----------------------------|
| Sjajno crno mastilo | Mat papir                  |
|                     | Sintetika                  |
|                     | Sjajni papir               |
|                     | Sjajna folija              |
|                     | Jako sjajan papir          |
| Mat crno mastilo    | Običan papir               |
|                     | Mat papir                  |
|                     | Sintetika                  |
|                     | Papir s teksturom          |

# Kertridž mastila

| Broj modela                 | CW-C6000Au, CW-C6000Pu,<br>CW-C6500Au, CW-C6500Pu | SJIC35P-BK, SJIC35P-MK, SJIC35P-C, SJIC35P-M, SJIC35P-Y                                      |
|-----------------------------|---------------------------------------------------|----------------------------------------------------------------------------------------------|
|                             | CW-C6000Ae, CW-C6000Pe,<br>CW-C6500Ae, CW-C6500Pe | SJIC36P-BK, SJIC36P-MK, SJIC36P-C, SJIC36P-M, SJIC36P-Y                                      |
|                             | CW-C6010A, CW-C6010P,<br>CW-C6510A, CW-C6510P     | SJIC36P-BK, SJIC36P-MK, SJIC36P-C, SJIC36P-M, SJIC36P-Y                                      |
|                             | CW-C6020A, CW-C6020P,<br>CW-C6520A, CW-C6520P     | SJIC37P-BK, SJIC37P-MK, SJIC37P-C, SJIC37P-M, SJIC37P-Y                                      |
|                             | CW-C6030A, CW-C6030P,<br>CW-C6530A, CW-C6530P     | SJIC38P-BK, SJIC38P-MK, SJIC38P-C, SJIC38P-M, SJIC38P-Y                                      |
|                             | CW-C6040A, CW-C6040P,<br>CW-C6540A, CW-C6540P     | SJIC39P-BK, SJIC39P-MK, SJIC39P-C, SJIC39P-M, SJIC39P-Y                                      |
|                             | CW-C6050A, CW-C6050P,<br>CW-C6550A, CW-C6550P     | SJIC40P-BK, SJIC40P-MK, SJIC40P-C, SJIC40P-M, SJIC40P-Y                                      |
| Vrsta                       |                                                   | Kertridži sa 4 pojedinačne boje                                                              |
| Boje mastila                |                                                   | Crna (sjajno crna (BK), mat crna (MK)), cijan (C), magenta (M), žu-<br>ta(Y)                 |
| Vrsta mastila               |                                                   | Pigmentovano mastilo                                                                         |
| Rok trajanja                |                                                   | 6 meseci nakon ugradnje u štampač, 3 godine nakon proizvodnje<br>uključujući period upotrebe |
| Temperatura<br>skladištenja | Prevoz (bez raspakivanja)                         | -20 do 60 °C {-4 do 140 °F} (u roku od 5 dana pri temperaturi od 60 °C {140 °F})             |
|                             | Skladištenje (bez raspakivanja)                   | -20 do 40 °C {-4 do 104 °F } (u roku od 1 meseca pri temperaturi od 40 °C {104 °F})          |
|                             | Ugrađeno                                          | -20 do 40 °C {-4 do 104 °F } (u roku od 1 meseca pri temperaturi od 40 °C {104 °F})          |

# Kutija za održavanje

| Broj modela                 |                                 | SJMB6000/6500                                                                       |
|-----------------------------|---------------------------------|-------------------------------------------------------------------------------------|
| Vrsta                       |                                 | Kutija za održavanje sa integrisanim materijalom za upijanje ot-<br>padnog mastila  |
| Temperatura<br>skladištenja | Prevoz (bez raspakivanja)       | -20 do 60 °C {-4 do 140 °F} (u roku od 5 dana pri temperaturi od 60 °C {140 °F})    |
|                             | Skladištenje (bez raspakivanja) | -20 do 40 °C {-4 do 104 °F } (u roku od 1 meseca pri temperaturi od 40 °C {104 °F}) |
|                             | Ugrađeno                        | -20 do 40 °C {-4 do 104 °F } (u roku od 1 meseca pri temperaturi od 40 °C {104 °F}) |

Dodatak

# Dodatak

# Potrošni i neobavezni materijal

Za ovaj proizvod je dostupan potrošni i neobavezni materijal. Taj materijal može da se kupi od prodajnih predstavnika kompanije.

### Kertridž mastila

Koriste se kertridži sa četiri boje mastila. Crno mastilo je dostupno u dve boje, sjajna crna i mat crna boja. \*

Za kertridže mastila koji mogu da se koriste sa ovim proizvodom pogledajte "Kertridž mastila" na strani 104.

Zamenite kertridž(e) mastila kada se to od vas zatraži.

🖅 "Zamena kertridža mastila" na strani 34

\* Neki modeli štampača ne mogu da koriste mat crno mastilo.

### Preporučuju se original kertridži mastila

- Za najbolje performanse štampača, preporučuje se da koristite originalne kertridže mastila kompanije "Epson". Korišćenje neoriginalnih kertridža mastila kompanije "Epson" može loše da utiče na štampač i kvalitet štampanja i spreči da štampač ostvari svoje maksimalne performanse. Kompanija "Epson" ne može da zagarantuje kvalitet i pouzdanost neoriginalni proizvoda kompanije "Epson". Popravke bilo kakvih oštećenja ili lomova ovog proizvoda zbog korišćenja neoriginalni proizvoda kompanije "Epson" neće biti besplatna čak i ako je garantni period i dalje važeći.
- Prilagođavanje boje proizvoda se zasniva na upotrebi originalnih kertridža mastila kompanije "Epson". Upotreba neoriginalni kertridža za mastilo može rezultirati smanjenim kvalitetom štampanja. Kompanija "Epson" preporučuje upotrebu originalnih kertridža mastila kompanije "Epson".

### Odlaganje kertridža mastila

Kertridže mastila odložite pravilno sledeći zakon ili propise u vašoj zemlji ili području.

#### Dodatak

### Kutija za održavanje

Kutija za održavanje je kutija koja se koristi za prikupljanje otpadnog mastila. Kutija za održavanje dostupna za ovaj proizvod je:

Broj modela: SJMB6000/6500

Zamenite kutiju za održavanje kada se to od vas zatraži.

🖅 "Zamena kutije za održavanje" na strani 37

### Preporučuje se originalna kutija za održavanje

Za najbolje performanse štampača, preporučuje se da koristite originalnu kutiju za održavanje kompanije "Epson". Korišćenje neoriginalne kutije za održavanje kompanije "Epson" može loše da utiče na štampač i spreči da štampač ostvari svoje maksimalne performanse. Popravke bilo kakvih oštećenja ili lomova ovog proizvoda zbog korišćenja neoriginalni proizvoda kompanije "Epson" neće biti besplatna čak i ako je garantni period i dalje važeći. Kompanija "Epson" ne može da zagarantuje kvalitet i pouzdanost neoriginalni proizvoda kompanije "Epson".

#### Odlaganje kutije za održavanje

Kutiju za održavanje odložite pravilno sledeći zakon ili propise u vašoj zemlji ili području.

#### Dodatak

### Držač za papir u rolni

Rezervni držač za papir u rolni se isporučuje kao opcioni dodatak. U sledećim slučajevima zamena papira u rolni može da se izvrši brzo postavljanjem papira unapred na rezervni držač za papir u rolni.

- □ Kada želite da koristite papir različite veličine ili kada često menjate materijal za nalepnice
- 📮 Kada želite da smanjite vreme neaktivnosti usled zamene papira u rolni

Broj modela:

- Držač papira C6000 (za CW-C6000 Series)
- Držač papira C6500 (za CW-C6500 Series)

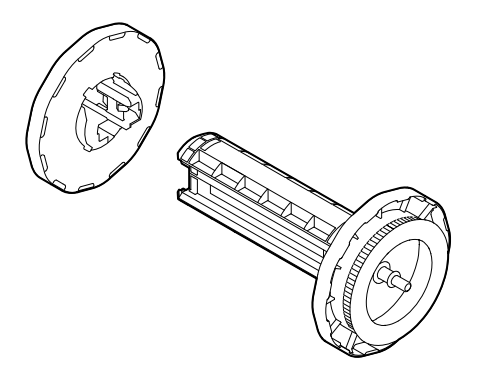

| Stavka                           | Držač papira C6000                              | Držač papira C6500                               |
|----------------------------------|-------------------------------------------------|--------------------------------------------------|
| Spoljne dimenzije<br>(V × Š × D) | 220 × 206 × 220 mm<br>{8,66 x 8,11 x 8,66 inča} | 175 × 310 × 175 mm<br>{6,89 x 12,20 x 6,89 inča} |
| Težina                           | 0,65 kg {1,43 lb}                               | 0,65 kg {1,43 lb}                                |
#### Dodatak

# Ograničenja upotrebe

Kada se ovaj proizvod koristi za primene koje zahtevaju visoku pouzdanost/bezbednost kao na primer transportni uređaji povezani sa vazdušnim, železničkim, vodenim, drumskim saobraćajem itd.; uređaji za sprečavanje nesreća; razni bezbednosni uređaji itd.; ili funkcionalni/precizni uređaji itd., ovaj proizvod bi trebalo da koristite samo nakon što razmislite o tome da u svoj dizajn uključite zaštitu od kvara i bezbednosne viškove radi očuvanja bezbednosti i potpune pouzdanosti sistema. Ovaj proizvod nije predviđen da se koristi za primene koje zahtevaju veoma visok nivo pouzdanosti i bezbednosti kao na primer u instrumentima koji se koriste u vazduhoplovnoj industriji, osnovnoj komunikacionoj opremi, opremi za kontrolu nuklearne energije ili medicinskoj opremi itd. Mišljenje o pogodnosti ovog proizvoda formirajte sami nakon potpunog testiranja.

### Dodatak

### Napomene

- (1) Sva prava zadržana. Nijedan deo ove publikacije ne sme da se reprodukuje, skladišti u sistemu za preuzimanje ili prenosi u bilo kom obliku ili na bilo koji način, elektronski, mehanički, fotokopiranjem, snimanjem ili na drugi način, bez prethodnog pismenog odobrenja kompanije "Seiko Epson Corporation".
- (2) Sadržaj ovog priručnika je podložan izmenama bez obaveštenja.
- (3) Iako su u pripremi ovog priručnika preduzete sve mere predostrožnosti, kompanija "Seiko Epson Corporation" ne preuzima odgovornost za greške ili propuste.
- (4) Takođe se ne preuzima nikakva odgovornost za štetu nastalu upotrebom ovde sadržanih informacija.
- (5) Kompanija "Seiko Epson Corporation" i njene podružnice neće biti odgovorne kupcu ovog proizvoda ili trećim stranama za oštećenja, gubitke, troškove ili izdatke nastale od strane kupca ili trećih strana kao rezultat: nesreće, pogrešne upotrebe, zloupotrebe proizvoda ili neovlašćenih modifikacija, popravki ili izmena ovog proizvoda, ili (isključujući SAD) nepoštovanje uputstava za upotrebu i održavanje kompanije "Seiko Epson Corporation".
- (6) Kompanija "Seiko Epson Corporation" neće biti odgovorna za bilo kakva oštećenja ili probleme nastale upotrebom neobaveznih ili potrošnih proizvoda osim onih koji su označeni kao originalni proizvodi kompanije "Epson" ili proizvodi odobreni od strane kompanije "Epson".

# Zaštitni znakovi

Microsoft, Windows su žigovi grupe kompanija Microsoft.

Svi drugi žigovi predstavljaju vlasništvo njihovih vlasnika i koriste se isključivo za svrhe identifikacije.

©Seiko Epson Corporation 2019-2024